## 12. 研究者手続き編

#### 研究者手続きとは

自機関に所属する研究者に係る手続きや他機関に所属する研究者の転入処理等を行う 手続きです。

#### 操作の概要

#### ➢ 研究者の新規登録

e-Radに登録されていない研究者を新規登録します。

→「<u>12.1 研究者の新規登録</u>」

#### ▶ 所属研究者の登録内容修正

自機関に所属している研究者の登録内容を修正します。

→「<u>12.2 所属研究者の登録内容の修正</u>」

#### ➤ 研究者の退職

研究者が自機関を退職する場合に、退職の処理を行います。

→「<u>12.3 研究者の退職処理</u>」

#### > 研究者の転入

他機関より研究者が転入してきた場合には、転入の処理を行います。

→「<u>12.4 研究者の転入処理</u>」

#### 研究者の転入予約登録

他機関より転入予定の研究者を予約登録します。

→「<u>12.5 研究者の転入予約登録</u>」

#### 研究者の転入予約本登録

予約登録した他機関の研究者を本登録します。

→「<u>12.6 研究者の転入予約本登録</u>」

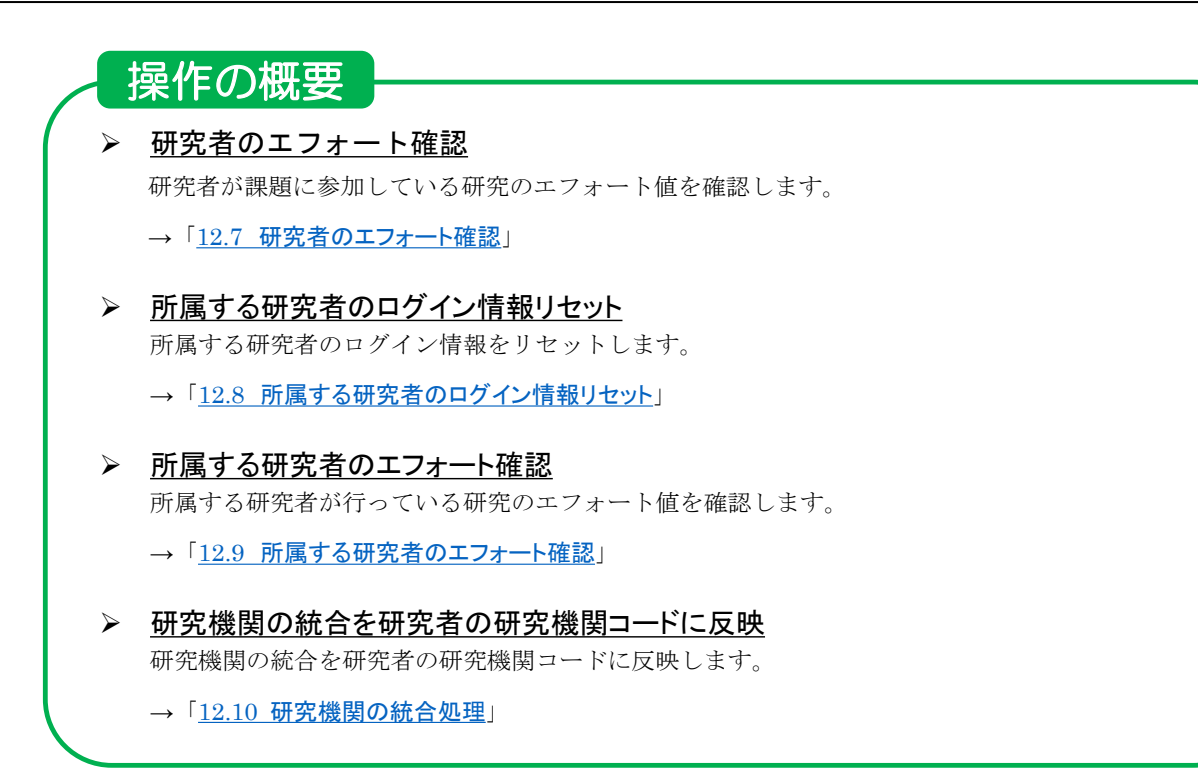

## 12.1 研究者の新規登録

研究者を新規に登録する手順について説明します。

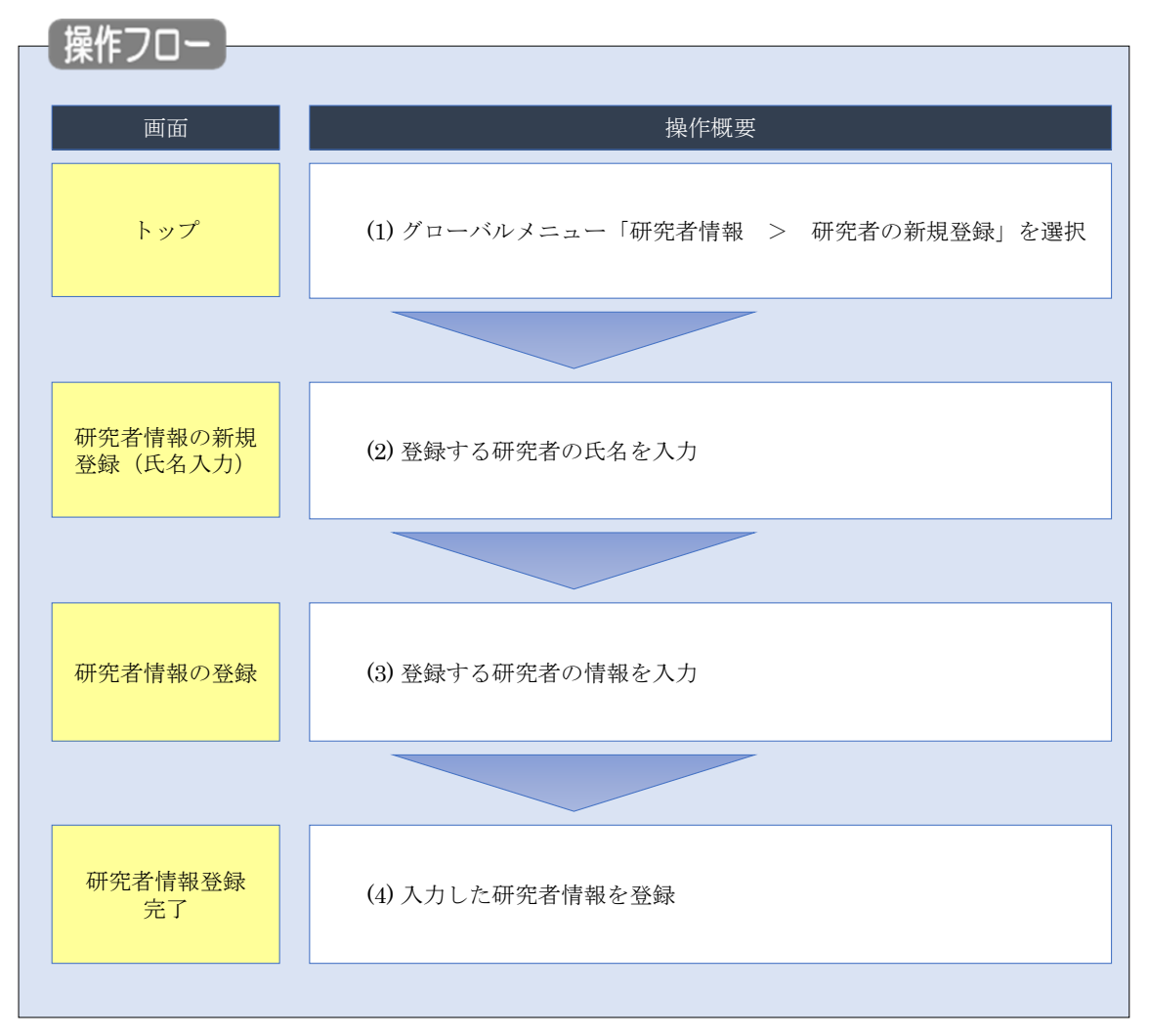

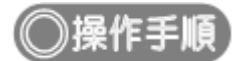

## (1) グローバルメニューの選択

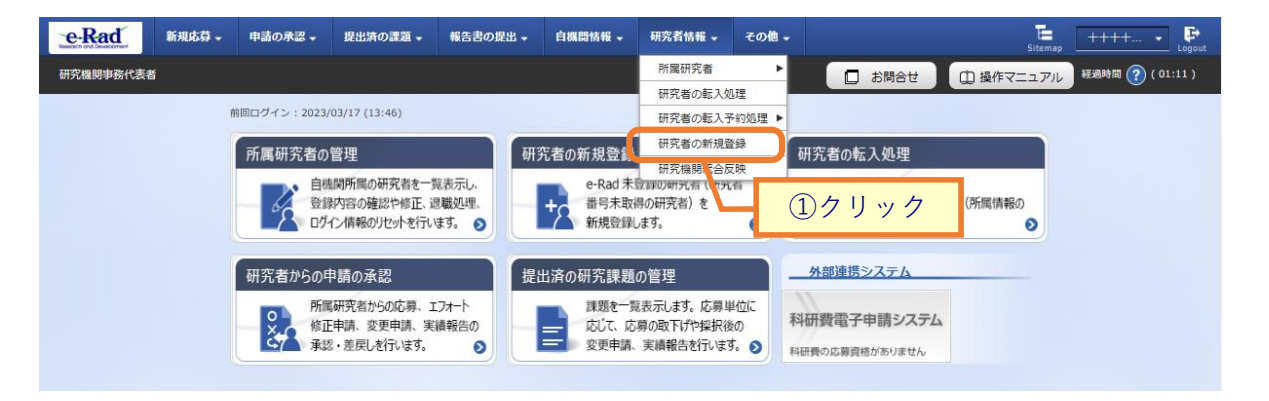

①グローバルメニューの「研究者情報 > 研究者の新規登録」をクリックしてください。

#### (2) 登録する研究者氏名の入力

| e-Rad     | 新規応募 🚽               | 申請の承認 🗸                     | 提出済の課題 -                                   | 報告書の提出 🗸                       | 自機関債報 -               | 研究者情報 🗸  | その他 🗸     |        |        | tig⊞ =ß ▼ F<br>Sitemap |
|-----------|----------------------|-----------------------------|--------------------------------------------|--------------------------------|-----------------------|----------|-----------|--------|--------|------------------------|
| 研究機関事務代表者 | 8                    |                             |                                            |                                |                       |          |           | □ お問合せ | 山操作マニュ | アル 経過時間 🕐 ( 01:00 )    |
|           | 研究<br>新規登録す<br>一致する研 | 者情報<br>る研究者の氏名等<br>究者が存在しない | の新規<br><sup>を入力し、同姓同名:</sup><br>場合、研究者登録を行 | 登録(氏<br>&び同生年月日であ<br>〒う画面に遷移しま | 名入力<br>る研究者を検索し<br>す。 | )<br>#7. |           |        |        | ①入力                    |
|           | 検索条                  | 件                           |                                            | Math                           | たい研究表の得る              | へに漫切してくだ | ÷1)       |        |        |                        |
|           | 研究者                  | 氏名 🕜                        | 必須                                         | (祥)                            | 2011月1日0月36日          | (名)      | CV1+      |        |        |                        |
|           | フリガ                  | + 🕜                         | 必須                                         | (姓)                            |                       | (名)      |           |        |        |                        |
|           | 生年月                  | 日(西厝)                       | 必須                                         | 例)2017/01/01                   |                       |          |           |        |        |                        |
|           |                      |                             |                                            |                                |                       | [        | <u>②ク</u> | リック    |        |                        |
|           | トップィ                 | <-3~                        |                                            |                                |                       |          |           |        | x~     | <b>&gt;</b>            |

[研究者情報の新規登録(氏名入力)]画面が表示されます。

①必須項目を入力してください。

②「次へ」ボタンをクリックしてください。

| ▲ 注 意                                       | 研究者情報の重複チェック                                                                                                    |
|---------------------------------------------|----------------------------------------------------------------------------------------------------|
| <ul> <li>入力した氏名</li> <li>場合は、以下の</li> </ul> | (漢字)、フリガナ、生年月日が既にシステムに登録されている研究者と完全一致した<br>)メッセージが表示されます。メッセージに従って確認してください。                                              |
|                                             | うとしている研究者が既に研究者番号を取得していないか、本人又は本人が過去に所属していた研究機関に確認してください。<br>R者番号が不明な場合は、氏名・生年月日・職歴(出身大学等)を調査の上、ヘルプデスクに連絡してください。(エラー件数:1 |
| 研究者                                         | 情報の新規登録(氏名入力)                                                                                                    |
| 新規登録する研究<br>一致する研究者カ                        | (者の氏名等を入力し、同姓同名及び同生年月日である研究者を検索します。<br>「存在しない場合、研究者登録を行う画面に遷移します。                                                        |

### (3) 研究者情報の登録

| 使せばれの                                        | 70 /21     |                            | _             |      |              |   |         |
|----------------------------------------------|------------|----------------------------|---------------|------|--------------|---|---------|
| 先者情報の言語の言語の言語の言語の言語の言語の言語の言語の言語の言語の言語の言語の言語の | <b>豆</b> 琢 |                            | 選択            |      |              |   |         |
| 基本情報                                         | 开究機関       | 5                          |               |      |              |   |         |
| <br>基本情報                                     |            |                            |               |      |              |   |         |
| のタブでは、研究者の基本的/                               | は情報の登録/修   | 『正を行います。                   |               |      |              |   |         |
| 研究者番号                                        |            |                            |               |      |              |   |         |
| 研究分担者キー機能 ?                                  | 必须         | <ul><li>使用する</li></ul>     | (使用しない        |      |              |   |         |
| 研究分担者キー                                      | 必須         |                            |               |      |              |   |         |
| 姓を持たない研究者                                    |            | 姓を持たない研                    | 究者の場合に選択して    | ください | ۱.           |   |         |
| 研究者氏名 ?                                      | 必須         | (姓) テストテスト                 |               | (名)  | テストテスト       |   |         |
| フリガナ ?                                       | 必須         | (姓) テストテスト                 |               | (名)  | テストテスト       |   |         |
| 通称名 ?                                        |            | (姓)                        |               | (名)  |              |   |         |
| 通称名フリガナ ?                                    |            | (姓)                        |               | (名)  |              |   |         |
| 氏名の表示方法 ?                                    | 必須         | <ul> <li>● 氏名のみ</li> </ul> | ) 通称名のみ 🛛 🗍   | 氏名と道 | 重称名の併記       |   |         |
| 英字 ?                                         | 必須         | (姓)                        |               | (名)  |              |   | ]       |
| 生年月日(西暦)                                     | 必須         | 2000/02/02                 |               |      |              |   |         |
| 性別                                           | 必須         | 選択してください                   | ~             |      |              |   |         |
| 学位                                           |            | 学位                         | 必須            | 1    | 選択してください     |   | ~       |
|                                              |            | 分野                         | ~~~<br>必須     | ]    | 選択してください     |   | _       |
|                                              |            | 学位取得年月日(西周                 | 醫) 😮 🐼        | 1    | 例)2017/01/01 |   |         |
|                                              |            | 大学                         |               |      |              |   |         |
| 委託来品                                         |            | 行の追加                       |               | 0    | 堆基電杆         |   |         |
| 1.100                                        |            | 電話番号 例)0                   | 12-3456-7890  |      | בנשי חותו    |   |         |
| FAX番号                                        |            | 例)012-3456-7890            |               |      |              |   | _       |
| メールアドレス1                                     | 必須         | 半角                         | 角英数字記号で50文字以F | 内    |              |   |         |
|                                              |            | アドレス アドレス(確認用)             |               |      |              |   |         |
| メールアドレス2                                     |            | 半角                         | 角英数字記号で50文字以降 | 内    |              |   |         |
|                                              |            | アドレス アドレス(確認用)             |               |      |              |   |         |
|                                              |            | 255文字以内(改行、スペ              | ペースも1文字でカウント) |      |              |   |         |
| 論文ネーム 🕜                                      |            |                            |               |      |              |   |         |
|                                              |            |                            |               |      |              | đ | あと255文字 |
| ORCID ID ?                                   |            | 例)9999-9999-9999-9         | 999X          |      |              |   |         |
| 分野コード(主たる研究分野                                | )          | Q 研究分野を                    | 検索クリア         |      |              |   |         |
| 備考                                           |            | 1000文字以内 (改行、ス             | ペースも1文字でカウント) |      |              |   |         |
|                                              |            |                            |               |      |              |   |         |
|                                              |            |                            |               |      |              | ð | と1000文字 |
| 更新日                                          |            |                            |               |      |              | _ |         |

①各タブ(【基本情報】~【所属研究機関】)を選択して、必要な情報を入力してください。

②「この内容で登録」ボタンをクリックしてください。

| (4) | 研究者情報登録完了 |  |
|-----|-----------|--|
|     |           |  |

| e-Rad     | 新规応算 - | 申請の承認 🗸  | 提出済の課題 -   | 報告書の提出 🗸  | 自務関係報 - | 研究者情報 - | その他 🗸 |        | Sitemap   | 均玉一郎 - Cogout    |
|-----------|--------|----------|------------|-----------|---------|---------|-------|--------|-----------|------------------|
| 研究機関事務代表書 | f      |          |            |           |         |         |       | □ お問合せ | 白 操作マニュアル | 経過時間 🕐 ( 00:05 ) |
|           | 研究     | 者情報      | 登録完了       | ſ         | /       |         |       |        |           |                  |
|           | 1 研究   | 者情報を登録しま | Eした。「研究者一覧 | 高へ」をクリックし | てください。  |         |       |        |           | ]                |
|           |        |          |            |           |         |         |       |        |           |                  |
|           |        |          |            |           |         |         |       |        |           |                  |
|           |        |          |            |           |         |         |       |        |           |                  |
|           |        |          |            |           |         |         |       |        |           |                  |
|           |        |          |            |           |         |         |       |        |           |                  |
|           |        |          |            |           |         |         |       |        |           |                  |
|           |        |          |            |           |         |         |       |        |           |                  |
|           |        |          |            |           |         |         |       |        |           |                  |
|           | 9      | 研究者一覧へ   |            |           |         |         |       |        |           |                  |

新規に研究者を登録する手順は以上です。

# 12.2 所属研究者の登録内容の修正

所属研究者情報を修正する手順について説明します。

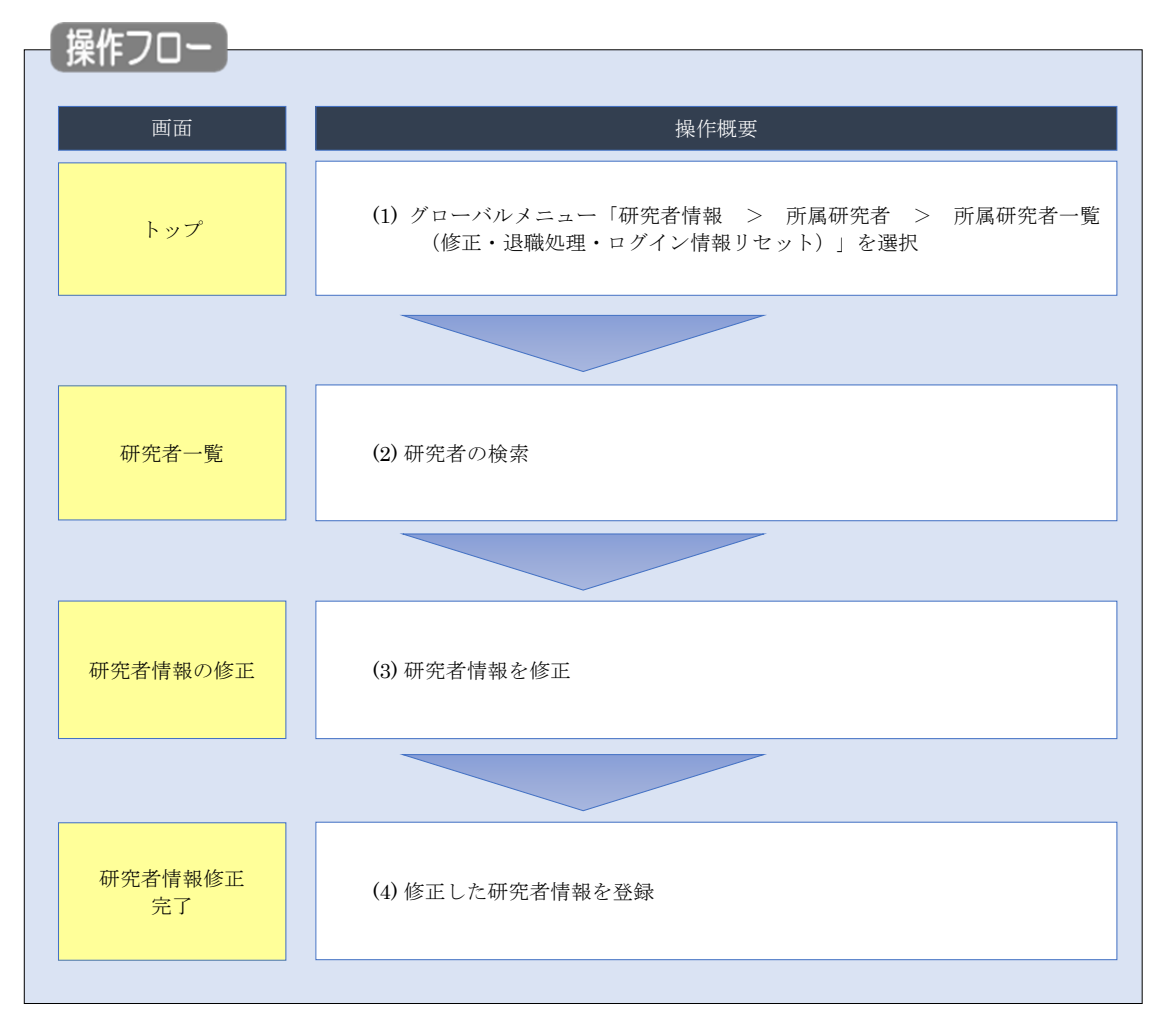

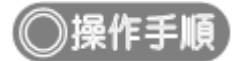

### (1) グローバルメニューの選択

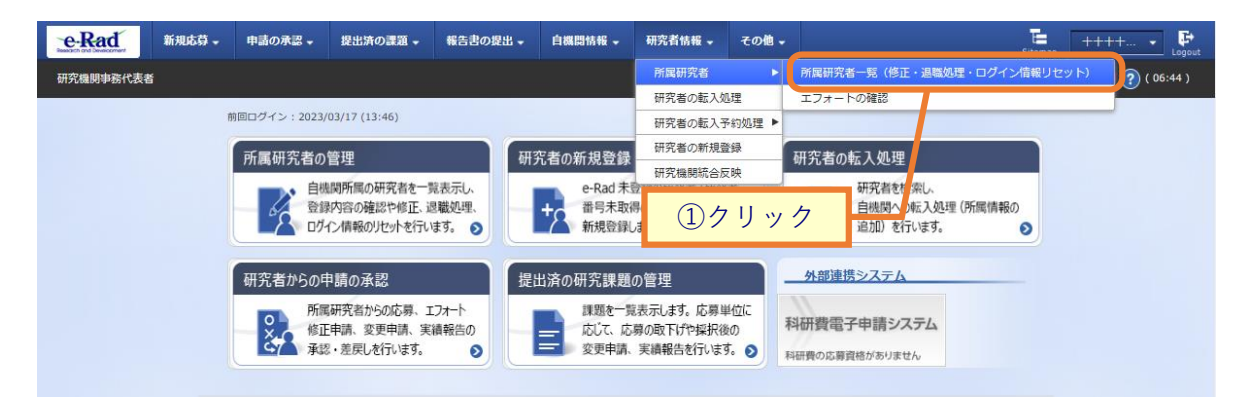

①グローバルメニューの「研究者情報 > 所属研究者 > 所属研究者一覧(修正・退職処理・ログイン情報 リセット)」をクリックしてください。

#### (2) 研究者の検索

| 研究者一覧 ] 画            | 面が表示されます。                                                                                                    |
|----------------------|----------------------------------------------------------------------------------------------------|
| e-Rad 新規応募 -         | 申請の承認・提出法の課題・報告書の提出・自機関情報・研究者情報・その他・ に 代表者性…・ し                                                                                                    |
| 研究機関事務代表者            | □ お語合せ  □ 投作マニュアル  総勝時間(?)(05:20)                                                                                                    |
|                      |                                                                                                    |
| 研究艺-                 |                                                                                                    |
| 训九有                  | 見                                                                                                    |
| 所属研究者の情報<br>研究者を新規登録 | を管理します。<br>はる場合は、メニューの「研究者情報 - 研究者の新規登録」から行ってください。                                                                                                    |
| 研究者情報のイン             | ボートを行う場合は、「インボート」からインボート指示へ移動してください。 ただし、専用の編集ツールによって作成/編集されたファイルのみイン                                                                                                    |
| -1.CG\$3.            |                                                                                                    |
|                      |                                                                                                    |
| 研究機関                 |                                                                                                    |
| 研究機関名                | 内閣府探査社会総合研究所                                                                                                    |
|                      |                                                                                                    |
|                      |                                                                                                    |
| 検索条件                 |                                                                                                    |
|                      |                                                                                                    |
| 研究者番号                | [完全一致]                                                                                                    |
| 氏名の検索方               | 法      ● 氏名で検索      通称名で検索     □     □     □     □     □     □     □     □     □     □     □     □     □     □     □     □     □     □     □     □     □     □     □     □     □     □     □     □     □     □     □     □     □     □     □     □     □     □     □     □     □     □     □     □     □     □     □     □     □     □     □     □     □     □     □     □     □     □     □     □     □     □     □     □     □     □     □     □     □     □     □     □     □     □     □     □     □     □     □     □     □     □     □     □     □     □     □     □     □     □     □     □     □     □     □     □     □     □     □     □     □     □     □     □     □     □     □     □     □     □     □     □     □     □     □     □     □     □     □     □     □     □     □     □     □     □     □     □     □     □     □     □     □     □     □     □     □     □     □     □     □     □     □     □     □     □     □     □     □     □     □     □     □     □     □     □     □     □     □     □     □     □     □     □     □     □     □     □     □     □     □     □     □     □     □     □     □     □     □     □     □     □     □     □     □     □     □     □     □     □     □     □     □     □     □     □     □     □     □     □     □     □     □     □     □     □     □     □     □     □     □     □     □     □     □     □     □     □     □     □     □     □     □     □     □     □     □     □     □     □     □     □     □     □     □     □     □     □     □     □     □     □     □     □     □     □     □     □     □     □     □     □     □     □     □     □     □     □     □     □     □     □     □     □     □     □     □     □     □     □     □     □     □     □     □     □     □     □     □     □     □     □     □     □     □     □     □     □     □     □     □     □     □     □     □     □     □     □     □     □     □     □     □     □     □     □     □     □     □     □     □     □     □     □     □     □     □     □     □     □     □     □     □     □     □     □     □     □     □     □    □    □    □    □    □    □    □ |
| 研究者氏名                |                                                                                                    |
|                      | 氏名 ((空) (20) (20) (20) (20) (20) (20) (20) (20                                                                                                    |
|                      |                                                                                                    |
|                      | フリガナ (姓) (名) (名)                                                                                                    |
| ##700.0              |                                                                                                    |
| 生平月日 (四              | 3曲) (例)2017/01/01 [元全一致]                                                                                                    |
| 併任部局の表               | 示有無 ○ すべて ● 主たる部局のみ                                                                                                    |
| 表示件数                 | 100件 🗸                                                                                                    |
|                      | ¥·供条件を表示                                                                                                    |
|                      |                                                                                                    |
|                      |                                                                                                    |
|                      |                                                                                                    |
|                      | <u>②クリック</u>                                                                                                    |
|                      |                                                                                                    |
| トップページへ              |                                                                                                    |
|                      |                                                                                                    |
| ▲ s#袖架件を非表示          |                                                                                                    |
| 部局コード                | [完全-致]                                                                                                    |
| 部局名                  | [部分一致] Q 即局の検索                                                                                                    |
| 職名                   | 選択してください 🗸                                                                                                    |
| 保留状態(登録重複確認)         | <ul> <li>● すべて () 保留中の研究者のみ () 保留中の研究者を除く</li> <li>■ 1000000000000000000000000000000000000</li></ul>                                                                                                    |
| ステータス                | □ (M用)71<br>属 □ 退職 □ 死亡 □ 機関所属予定                                                                                                    |
| 登録状態                 | <ul> <li>すべて</li></ul>                                                                                                    |
| 更新日                  | (開始) 例12017/01/01 力均5(終了) 例12017/01/01                                                                                                    |
| 転入日                  | (開始) 例12017/01/01 から(終了) 例2017/01/01                                                                                                    |
| 転出日                  | (開始) 例12017/01/01 から(終了) 例12017/01/01                                                                                                    |
| 科研費応募資格有無            | <ul> <li>すべて ()有 () 無</li> </ul>                                                                                                    |
| 雇用財源                 | <ul> <li></li></ul>                                                                                                    |
| 勤務形態                 | <ul> <li>● すべて ○ 常勤 ○ 非常勤</li> </ul>                                                                                                    |
| 任期の有無                | <ul> <li>すべて 〇 有 〇 無</li> </ul>                                                                                                    |
|                      |                                                                                                    |

①検索条件を入力してください。

②「検索」ボタンをクリックしてください。

- 検索条件を入力せずに「検索」すると、研究者が全件表示されます。
- さらに詳細な条件で絞り込みたい場合は、「詳細条件を表示」ボタンをクリックすると、詳細条件が表示されます。

検索結果が表示されます。

| 検索結果     |        |        |          |            |             |      |                |                                |          |      |                     |                         |
|----------|--------|--------|----------|------------|-------------|------|----------------|--------------------------------|----------|------|---------------------|-------------------------|
| 1~1件(全1件 | F)     |        |          |            |             |      |                |                                | ぬ        | 索結果の | ダウンロ                | <u>1-</u> F             |
| 研究者番号    | 研究者氏名  | フリガナ   | 表示<br>形式 | ログインID     | 却局名         | 職名   | 保留状態<br>(重複確認) | <del>८न-</del> 9<br>८ <b>२</b> | 登録<br>状態 | 修正   | エ<br>フォ<br>ート<br>確認 | ログ<br>イン<br>情<br>セ<br>ト |
| -        | 127 A. | an and | 氏名<br>のみ | and stated | 国民経済計<br>算部 | その他  |                | 機関所<br>属                       | 登録<br>済  | F    | a                   | 2                       |
| 1~1件(全1件 | F)     |        |          |            | (           | ③クリ、 | ック             |                                | €₿       | 索結果の | ダウンロ                | <u>3–1</u>              |

③検索結果より、修正したい研究者の「修正」アイコンをクリックしてください。

### (3) 研究者情報の修正

[研究者情報の修正]画面が表示されます。

| 現著の基本的な情報の登録/修正を行います                                                                      |                                                                                                    | ①選払 |
|-------------------------------------------------------------------------------------------|----------------------------------------------------------------------------------------------------|-----|
| メール通知設定                                                                                   | /                                                                                                    |     |
| 研究者情報/研究者所電情報 修正通知。<br>ルの送信要否                                                             | (-<br>面)  ③ 送信する ○ 送信しない                                                                                          |     |
| 基本演藝                                                                                      | 所黨研究编辑                                                                                                    |     |
| 北大信報                                                                                      |                                                                                                    |     |
| このタブでは、研究者の基本的な情報の登<br>・研究者が名(フリガナ、連邦名等を含む)<br>・研究機関に所属している研究者:所属制<br>・研究機関に所属していない研究者(個人 | 録/侍正を行います。<br>- 生年月日、住別、予位取爆年月日(博士のみ)を変更/侍正する必要がある場合は、以下の対応を取る必要があります。<br>提の事務担当者に依頼<br>整録): ボータルサイト内部式3-2を記入の上提出 |     |
| 研究者番号                                                                                     | 80955047                                                                                                    |     |
| 研究分担者キー機能 🕜                                                                               | ] (使用する ④ 使用しない                                                                                                   |     |
| 姓を持たない研究者                                                                                 | □ 姓を持たない研究者の場合に選択してください。                                                                                          | ]   |
| 研究者氏名 😮                                                                                   | (8) (958 arcs and (8) (958 arcs and                                                                               |     |
| דאניכ 👔                                                                                   | (8) 958 43752 238 45 (8) 958 43752 238 45                                                                         |     |
| 通标名 🕢                                                                                     | (3)                                                                                                    |     |
| 通称名フリガナ 🕢                                                                                 | (8)                                                                                                    |     |
| 氏名の表示方法 🕜 🛛 🔊                                                                             | <ul> <li>● 氏名のみ 通称名のみ 氏名と連称名の併記</li> </ul>                                                                        |     |
| 英字 🕜                                                                                      | (8) 958 ATTERNAL (8) 958 ATTERNAL                                                                                 |     |
| 生年月日 (西蜀)                                                                                 | ] 1977/05/07                                                                                                    |     |
| গ্রহা                                                                                     | ] 🕱 🗸                                                                                                    |     |
| 学位                                                                                        | デロ ②王 停士 🍟                                                                                                    |     |
|                                                                                           | 分野 必須 停主(農学)                                                                                                    |     |
|                                                                                           | 学位取爆年月日 (蒸馏) 🕜 💿 🖻 (約2017/01/01                                                                                   |     |
|                                                                                           | 大学                                                                                                    |     |
| 电话委号                                                                                      |                                                                                                    |     |
| FAX番号                                                                                     | 00012-3456-7890                                                                                                   |     |
| メールアドレス1                                                                                  | 半角英数字記号で50文字以内                                                                                                    |     |
|                                                                                           | アドレス         リショム(ア・ロール)           アドレス(相称曲)         ロール・ロール・ロール・ロール・ロール・ロール・ロール・ロール・ロール・ロール・                     |     |
| メールアドレス2                                                                                  | 半角英語字記号で50文字以内                                                                                                    | -   |
|                                                                                           | 7562                                                                                                    |     |
| 1477-6 <b>Q</b>                                                                           | アドレス(第回用)<br>2555年以内(四月, 24ースモリ文庫でカウント)                                                                           | -   |
| mxr-4 💔                                                                                   |                                                                                                    |     |
| 08/00 10 0                                                                                |                                                                                                    |     |
|                                                                                           |                                                                                                    | -   |
| 48                                                                                        | 4 約7.7872 (20)<br>1000文字以内 (20)、スペースを1文字でカウント)                                                                    | -   |
|                                                                                           |                                                                                                    |     |
|                                                                                           | ac:0002#                                                                                                    |     |

①「研究者情報/研究者所属情報 修正通知メールの送信要否」を選択してください。

②各タブ(【基本情報】~【所属研究機関】)を選択して、必要な情報を修正してください。

③「この内容で登録」ボタンをクリックしてください。

| 1 注意                                                                           | 部局の修正                                                                                                    |         |     |
|--------------------------------------------------------------------------------|----------------------------------------------------------------------------------------------------|---------|-----|
| <ul> <li>所属している</li> <li>① 「所属研任」にチ</li> <li>② 「部局退</li> <li>③ 「行の追</li> </ul> | の研究機関の部局を修正します。<br>「究機関」タブ「部局・職情報」で現在所属している部局の<br>エックします。<br>任日」を入力してください。<br>加」をクリックし、新しい部局情報を入力してください。 | 「所属状態」  | を「退 |
| 百日                                                                             | 部局・職情報                                                                                                   | 主たる部局 ? | 削除  |
| 部局名 ? 必須                                                                       | 研究部                                                                                                    |         |     |
| 職名 ? 必須                                                                        | 職名<br>その他<br>その他                                                                                         |         |     |
| 部局着任処理日 ?                                                                      | 2019/10/23                                                                                               |         |     |
| 部局着任日 必須                                                                       | 2019/10/01                                                                                               | ●       |     |
| 所属状態 必須                                                                        | 部局所属 ④ 退任                                                                                                |         |     |
| 部局退任処理日                                                                        | 2020/02/26 ②入力                                                                                           |         |     |
| 部局退任日 必須                                                                       | 例)2017/01/01                                                                                             |         |     |
|                                                                                | <u>③クリック</u>                                                                                             |         |     |
| 0 解 説                                                                          | 過去に在籍していた研究者の情報                                                                                          |         |     |
| 過去に在籍していた                                                                      |                                                                                                    | びタブ内の情  | 報は  |
| 表示されません。                                                                       |                                                                                                    |         |     |
| • 「基本情報」タ                                                                      | ブと「研究分野」タブ                                                                                               |         |     |
| • 「所属研究機関                                                                      | 」タブの「その他所属する研究機関」および「e-Rad外の研究                                                                           | 費および役職  | と所属 |
| 機関への届け出                                                                        | 状况」                                                                                                    |         |     |
| 「所属研究機関」タ                                                                      | マブの「過去に所属していた研究機関」は自機関の所属してい<br>、キュトレキャック                                                                | た情報だけが  | 表示さ |
| れ、他機関の情報は                                                                      | は表示されません。                                                                                                |         |     |
|                                                                                |                                                                                                    |         |     |

| (4) | 研究者情報修     | 正完了     |           |         |                    |                |     |      |  |
|-----|------------|---------|-----------|---------|--------------------|----------------|-----|------|--|
|     | [研究者情報修    | 正完了]可   | 画面が表示     | 示されます   | す。                 |                |     |      |  |
|     | - Red ssmt | 0 ##o## | NUK OFFIC | RATORN. | da ma state da sta | 10.00 00 00 00 | 200 | <br> |  |

|          |             | 中語の承認 +  | me田/月09時間 ♥ | 報告書の提出 →   | 目機関情報 🗸 | 研究者情報 → | その他 - |        | Sitemap   | 均玉 - 郎 -       |
|----------|-------------|----------|-------------|------------|---------|---------|-------|--------|-----------|----------------|
| 院機関事務代表者 |             |          |             |            |         |         |       | □ お問合せ | 由 操作マニュアル | 紅湖時間 🕐 ( 00:10 |
|          |             |          |             |            | 1       |         |       |        |           |                |
|          | 研究          | 者情報      | 修正完了        | ſ          |         |         |       |        |           |                |
|          |             |          |             | /          |         |         |       |        |           | -              |
|          | <b>①</b> 研究 | 者情報を修正しま | こした。「研究者一覧  | [へ] をクリックし | てください。  |         |       |        |           |                |
|          |             |          |             |            |         |         |       |        |           |                |
|          |             |          |             |            |         |         |       |        |           |                |
|          |             |          |             |            |         |         |       |        |           |                |
|          |             |          |             |            |         |         |       |        |           |                |
|          |             |          |             |            |         |         |       |        |           |                |
|          |             |          |             |            |         |         |       |        |           |                |
|          |             |          |             |            |         |         |       |        |           |                |
|          |             |          |             |            |         |         |       |        |           |                |
|          |             |          |             |            |         |         |       |        |           |                |
|          |             |          |             |            |         |         |       |        |           |                |
|          |             |          |             |            |         |         |       |        |           |                |
|          |             |          |             |            |         |         |       |        |           |                |
|          |             |          |             |            |         |         |       |        |           |                |
|          |             |          |             |            |         |         |       |        |           |                |
|          |             |          |             |            |         |         |       |        |           |                |

「研究者情報/研究者所属情報 修正通知メールの送信要否」で「送信する」を選択している場合のみ、対象の 研究者に研究者情報が修正された旨のメールが送信されます。

所属研究者情報を修正する手順は以上です。

## 12.3 研究者の退職処理

所属研究者の退職処理手順について説明します。

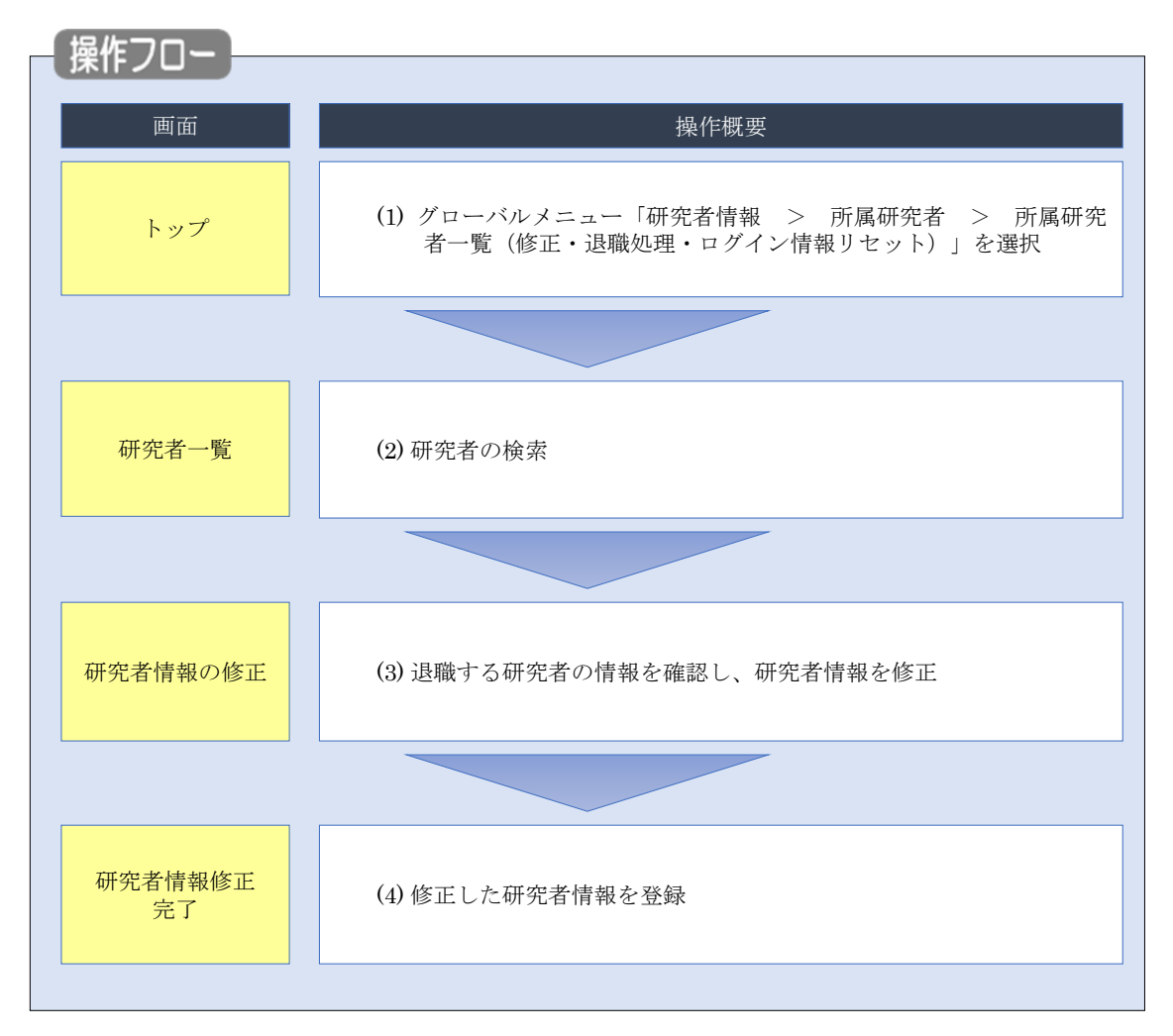

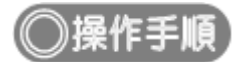

### (1) グローバルメニューの選択

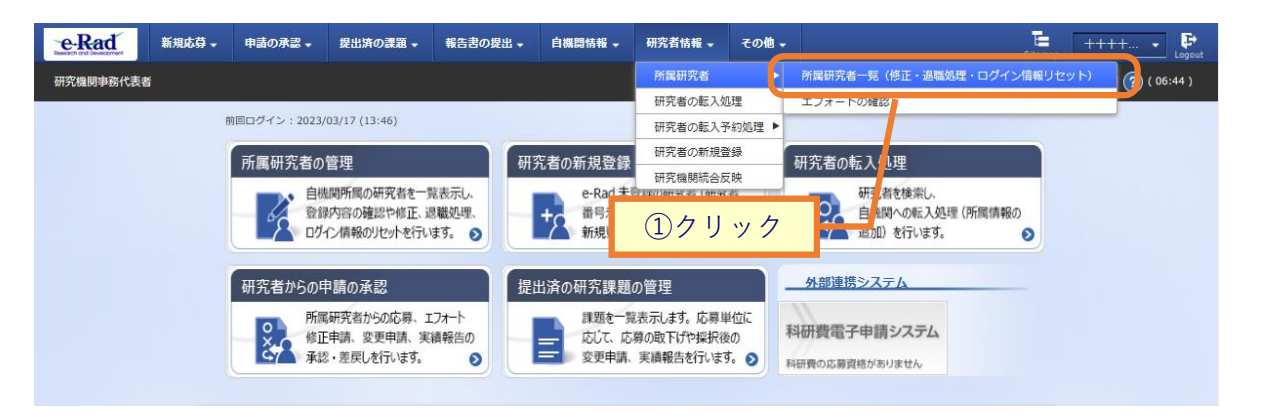

①グローバルメニューの「研究者情報 > 所属研究者 > 所属研究者一覧(修正・退職処理・ログイン情報 リセット)」をクリックしてください。

### (2) 研究者の検索

| [研究者一覧                                |                                                                                                    |
|---------------------------------------|----------------------------------------------------------------------------------------------------|
| 研究機関事務代表者<br>研究<br>所属研<br>研究者<br>ポートで | C お除会せ  D 操作マニュアル  E 提供時間  (05:20)  C 古 一覧<br>究者の情報を管理します。  を新聞登録する場合は、メニューの  「研究者情報・研究者の新規登録」から行ってください。  情報のインボートを行う場合は、「インボート」からインボート指示へ移動してください。 ただし、専用の編集ツールによって作成/編集されたファイルのみイン  さきます。 |
| 研                                     | 究機関                                                                                                    |
| ۵ <del>۲</del>                        | 院編第名 内閣府經濟社会総合研究所 ①入力                                                                                                    |
| 検                                     | 菜条件                                                                                                    |
| म                                     | 院者番号 [完全-政]                                                                                                    |
| Æ                                     | <ul> <li>名の検索方法</li> <li>● 氏名で検索</li> <li>通称名で検索</li> </ul>                                                                                                    |
| δ.H                                   | 現着氏名<br>氏名 (性) (高労一致)<br>フリガナ (性) (名)<br>(名)<br>(名)                                                                                                    |
| -                                     |                                                                                                    |
| ±                                     |                                                                                                    |
| (H)                                   | 社11時の2表示有無 ○ 9 べ ( ● 土たる前時の0 分                                                                                                    |
|                                       | <ul> <li>▼ 詳編条件を表示</li> <li>検索条件クリア Q 検索</li> <li>② クリック</li> </ul>                                                                                                    |
| トップ<br>▲ 詳細条件を非表                      | 7A-5A<br>T                                                                                                    |
| 的局コード                                 |                                                                                                    |
|                                       | [担分→33] <b>Q</b> 記憶の構成<br>選択してください ▼                                                                                                    |
| 保留状態(登録重複確認)                          | ● すへて         (余韶中の研究者を除く)                                                                                                    |
| ステータス                                 | │ 検照所                                                                                                    |
| 登録状態                                  | <ul> <li>・ すへて 〇 登録済 〇 一時保存</li> </ul>                                                                                                    |
| 更新日                                   | (號語) 例2017/01/01 から(後了) 例2017/01/01                                                                                                    |
| 転入日                                   | (戦勢) 例2017/01/01 から(除了) 例2017/01/01                                                                                                    |
| 転出日<br>                               | (戦性)(6)(2017/01/01) から(修了)(6)(2017/01/01)<br>● すべて 有 筆                                                                                                    |
| 南田町方面                                 |                                                                                                    |
| 南山市松田ジョン                              | <sup>1</sup> 21 □ 1780項面による福田 □ 18月間除なし<br>● すべて ○ 常動 ○ 記篇動                                                                                                    |
| autor rest                            |                                                                                                    |

①検索条件を入力してください。

②「検索」ボタンをクリックしてください。

- 検索条件を入力せずに「検索」すると、研究者が全件表示されます。
- さらに詳細な条件で絞り込みたい場合は、「詳細条件を表示」ボタンをクリックすると、詳細条件が表示されます。

検索結果が表示されます。

| 検索結果     |       |      |          |           |             |       |                |                                      |          |      |                     |                          |
|----------|-------|------|----------|-----------|-------------|-------|----------------|--------------------------------------|----------|------|---------------------|--------------------------|
| 1~1件(全1件 | F)    |      |          |           |             |       |                |                                      | ぬ        | 索結果の | ダウンロ                | <u>3–1</u>               |
| 研究者番号    | 研究者氏名 | フリガナ | 表示<br>形式 | ログインID    | 却局名         | 職名    | 保留状態<br>(重複確認) | <del>८<u>न</u>-9</del><br>८ <b>२</b> | 登録<br>状態 | 修正   | エ<br>フォ<br>ート<br>確認 | ログ<br>イン<br>情<br>リレ<br>ト |
| -        | 12 A. |      | 氏名<br>のみ | and grant | 国民経済計<br>算部 | その他   |                | 機関所属                                 | 登録<br>済  | F    | L٩                  | 2                        |
| 1~1件(全1件 | ŧ)    |      |          |           | 37          | ' リック |                |                                      | €₿       | 索結果の | ダウンロ                | <u>3–1</u>               |

③検索結果より、退職処理をしたい研究者の「修正」アイコンをクリックしてください。

### (3) 所属研究機関情報の入力

[研究者情報の修正]画面が表示されます。

| 新地名Q - 中国                                                                                                    | の承認 - 歴出済(                                                          | - 1515                     | 報告書の賢忠・                                                                                                    | •                  | A42144 -                         | - 485                 | (名)5相 -                                                                                                    | <b>88-88</b> -            | ₹0₩.              | 5                         | E 0000                  |
|----------------------------------------------------------------------------------------------------|---------------------------------------------------------------------|----------------------------|----------------------------------------------------------------------------------------------------|--------------------|----------------------------------|-----------------------|----------------------------------------------------------------------------------------------------|---------------------------|-------------------|---------------------------|-------------------------|
|                                                                                                    |                                                                     |                            |                                                                                                    |                    |                                  |                       |                                                                                                    |                           | お問合せ              | 山接作マニ                     | コアル日本時間                 |
| 研究者情                                                                                                    | 報の修正                                                                | -                          |                                                                                                    |                    |                                  |                       |                                                                                                    |                           |                   |                           |                         |
| 研究者の基本的な情報                                                                                                    | の登録/修正を行いま                                                          | <b>7</b> ,                 |                                                                                                    |                    |                                  | E.                    |                                                                                                    |                           |                   | -                         |                         |
| メール通知設                                                                                                    | 定<br>定                                                              |                            |                                                                                                    |                    |                                  |                       | (                                                                                                    | 1選                        | 択                 |                           |                         |
| 研究者情報/研                                                                                                    | 見者所属情報 修正通知                                                         | <u> -  </u>                | <ul> <li>         : このである         : このである         : このであ</li></ul> | 4                  | 12/11/1                          | 1.)                   |                                                                                                    |                           |                   |                           |                         |
| ルの送信費否                                                                                                    | L                                                                   | 6.11                       | 0 45 88 7 10                                                                                                    | /                  | ) AG 18 U-0                      |                       |                                                                                                    |                           |                   |                           |                         |
| 基本情報                                                                                                    | 研究分野                                                                | 1                          | 使研究論題                                                                                                    |                    |                                  |                       |                                                                                                    |                           |                   |                           |                         |
|                                                                                                    |                                                                     |                            | 194101220800                                                                                                    | J                  |                                  |                       |                                                                                                    | _                         |                   | 6.11                      | 4                       |
| 自所属研究機                                                                                                    | 期情報                                                                 |                            |                                                                                                    |                    |                                  |                       |                                                                                                    |                           | (2)               | クリ                        | ック                      |
| 研究者の所属情報                                                                                                    | 2登録/修正を行いま                                                          | ş.                         |                                                                                                    |                    |                                  |                       |                                                                                                    |                           | _                 |                           |                         |
| 所属研究機関                                                                                                    |                                                                     | -                          | (⊐−ド) ?11                                                                                                    | 2601               |                                  | 546) <b>1</b><br>8回11 | G 39 9805                                                                                                    | PAGTHEN MR                |                   | 入力                        | 」・選                     |
|                                                                                                    |                                                                     | -                          |                                                                                                    |                    |                                  |                       |                                                                                                    | 4                         |                   |                           |                         |
| 12946.0                                                                                                    | Ŀ                                                                   |                            | 191)2017/01/                                                                                                    | 1                  | 御田 3                             | BRUT                  | ください                                                                                                    | Ľ                         |                   |                           |                         |
| 11/10/14                                                                                                    |                                                                     |                            |                                                                                                    |                    |                                  |                       |                                                                                                    |                           |                   |                           |                         |
|                                                                                                    |                                                                     |                            | 部局・                                                                                                    | 職情報                | e                                |                       |                                                                                                    |                           |                   |                           |                         |
| 301<br>101 - 102                                                                                                    | •                                                                   |                            |                                                                                                    |                    | 内容                               |                       |                                                                                                    |                           | 1                 | たる部局 😲                    | A)IS.                   |
| 0                                                                                                    | 0 II 55                                                             | 2805                       | - <b>19</b> 9                                                                                                    | v                  |                                  |                       |                                                                                                    |                           |                   |                           |                         |
| 部局着任処理                                                                                                    | E 2007                                                              | /12/01                     |                                                                                                    | •                  |                                  |                       |                                                                                                    |                           |                   |                           |                         |
| 部局着任日                                                                                                    | Ø III 2007                                                          | /12/01                     |                                                                                                    | Γ                  |                                  |                       | א <i>ב</i>                                                                                                    | 1                         |                   | •                         |                         |
| 所属状態                                                                                                    |                                                                     | 1月所属                       | • Aff                                                                                                    | 1                  |                                  | 4                     |                                                                                                    | J                         |                   |                           |                         |
| 部周退任処理<br>部周退任日                                                                                                    | a<br>(8) (8) (8) (2)                                                | 17/01/01                   | $\checkmark$                                                                                                    |                    |                                  |                       |                                                                                                    |                           |                   |                           |                         |
| 3 行の追加                                                                                                    |                                                                     |                            |                                                                                                    |                    |                                  |                       |                                                                                                    |                           |                   |                           |                         |
| 動務形態                                                                                                    |                                                                     |                            | • ##                                                                                                    | <b>)</b> #         | 19820                            |                       |                                                                                                    |                           |                   |                           | _                       |
| 雇用財源                                                                                                    |                                                                     |                            | <ul> <li>安定的材:</li> </ul>                                                                                                    | RICJ.              | :乙雇用                             | O 918                 | の資金による                                                                                                    | ала 🔿                     | 雇用関係なし            |                           |                         |
| 任期の有無                                                                                                    | ø                                                                   | . (                        | ○ *                                                                                                    | ) 無                |                                  |                       |                                                                                                    |                           |                   |                           |                         |
| 着任処理日 💡                                                                                                    |                                                                     | -                          | 2007/12/01                                                                                                    |                    |                                  |                       |                                                                                                    |                           |                   |                           |                         |
| 著任日                                                                                                    | ø                                                                   |                            | 2007/12/01                                                                                                    |                    |                                  |                       |                                                                                                    |                           |                   |                           | _                       |
| 科研費応募貨格                                                                                                    | 0                                                                   |                            | ✓ 資格あり                                                                                                    |                    | -                                |                       |                                                                                                    |                           |                   |                           | _                       |
| 0 #                                                                                                    | 1 27 SHHR                                                           |                            | <ul> <li>該当しな</li> </ul>                                                                                                    | <i>,</i> ,         | <ul> <li>() 該当す</li> </ul>       | 5                     |                                                                                                    |                           |                   |                           |                         |
| 做考                                                                                                    |                                                                     |                            | 1000文字以内 @                                                                                                    | \$f7、2             | スペースも1文                          | キでかうン                 | /h)                                                                                                    |                           |                   |                           |                         |
|                                                                                                    |                                                                     |                            |                                                                                                    |                    |                                  |                       |                                                                                                    |                           |                   |                           |                         |
|                                                                                                    |                                                                     |                            |                                                                                                    |                    |                                  |                       |                                                                                                    |                           |                   | 8210                      | 4200                    |
| その他所属す                                                                                                    | る研究機関                                                               |                            |                                                                                                    |                    |                                  |                       |                                                                                                    |                           |                   |                           |                         |
| 所属情報の管理は、                                                                                                    | 所属する研究機関の                                                           | 事務代表者/                     | 事務分担者が行                                                                                                    | います                | す。 情報が誤                          | っている                  | ことが発覚し                                                                                                    | た場合には、タ                   | 「象の研究機関の          | D事務代表者/事                  | 聯分担者                    |
| 機関著任日                                                                                                    | 研究検閲コード                                                             |                            |                                                                                                    | 任期                 | キたる                              | 승규                    | 科研費                                                                                                    | 部局着任日                     | 豊間                | 調名                        | 5-1÷                    |
| (889019423041<br>E)                                                                                                    | 研究機關名                                                               | 副税が思                       | 雇用时28<br>安定的                                                                                                    | の有無                | 研究機関                             | 音橋                    | 心毋<br>資格                                                                                                    | (部同者任火<br>理日)<br>20180401 | 2 コート<br>部間名      | (1921994)                 | 副局                      |
| 20180401<br>(20180801)                                                                                                    | 2866873V                                                            | 非常動                        | 財源に<br>よる雇<br>用                                                                                                    |                    | 0                                | 0                     | 0                                                                                                    | (2018080<br>1)            | CDO<br>A LET KOND | 特任教授<br>(その他)             | 0                       |
| 20090507                                                                                                    | 000000 1000<br>Щ750 X00 0 02                                        | 非常勤                        | 安定的<br>財源に<br>上ス東                                                                                                    | 0                  |                                  | 0                     | 0                                                                                                    | 20090507<br>(2009050      | 102               | 招聘研究員<br>(上席・主<br>(任席9月4) | 0                       |
| (*0090507)                                                                                                    | THER.                                                               |                            | 用                                                                                                    |                    |                                  |                       |                                                                                                    | 7)                        | 1et               | 1255元員ク<br>ラス)            |                         |
| 18 million and the                                                                                                    | 711+777                                                             |                            |                                                                                                    |                    |                                  |                       |                                                                                                    |                           |                   |                           |                         |
|                                                                                                    | このご知知機関                                                             | 38.7440                    | 51#57° #                                                                                                    |                    |                                  |                       |                                                                                                    |                           |                   |                           |                         |
| 他の研究機関に関                                                                                                    | する情報が誤っている                                                          | ことが発覚                      | した場合には、                                                                                                    | その研                | 院機関の事業                           | 家代表者/                 | 事務分担者へ                                                                                                    | 修正を依頼して                   | てください。            |                           |                         |
| 複葉着任日<br>(抽製素の)理                                                                                                    | 格雙道<br>(油粉用類                                                        | 職日                         | 研究機關名                                                                                                    |                    | 部局着任<br>(利用其広が)                  |                       | 部間:<br>(et.用:R)                                                                                                 | 最任日                       | 部网名               | 職名                        |                         |
| (000001004                                                                                                    | L17 (985823298                                                      | (Q/±[1])                   |                                                                                                    |                    |                                  | 1±11)                 | CREARCHER                                                                                                    | DO/EC)                    |                   | 86.76                     |                         |
|                                                                                                    |                                                                     |                            |                                                                                                    |                    |                                  |                       |                                                                                                    |                           |                   |                           |                         |
| e-Rad外の研                                                                                                    | 常費の状況および                                                            | 段職と所                       | 属機関への                                                                                                    | 留け                 | 由状況                              |                       |                                                                                                    |                           |                   |                           |                         |
| (1) e-Rad外の研究                                                                                                    | )費<br>  日王16時/1日王1                                                  | 調査のなる                      |                                                                                                    |                    |                                  |                       |                                                                                                    |                           |                   |                           |                         |
|                                                                                                    | 相子((相子))<br>制度名<br>研究課題名<br>(研究課題)                                  | ala(-744-61)               |                                                                                                    |                    | 予算額                              |                       |                                                                                                    | エフォート 機密<br>(%) 約開        | 保持契<br>結有無        | 刑除                        |                         |
| 契約の種類                                                                                                    | THE R. LEWIS CO., LANSING MICH.                                     |                            |                                                                                                    |                    |                                  |                       |                                                                                                    |                           |                   |                           |                         |
| 契約の種類                                                                                                    |                                                                     |                            |                                                                                                    |                    | and the last                     | and the state of      | the second second second second second second second second second second second second second second second se | 開始・行業                     |                   |                           |                         |
| <ul> <li>契約の種類</li> <li>予 行の追加</li> <li>(2) (葉属や、外目</li> <li>(2) (葉属や、外目</li> </ul>                                                                                                    | 100人材登用プログラム/                                                       | ムへの参加、<br>の参加、あ            | 雇用契約のな<br>るいは雇用契約                                                                                                    | い名誉                | 教授等を含む<br>、名誉教授等                 | 3) 現住主()              | D金ての所属的<br>相手機関の                                                                                                | D所在地                      |                   | 削除                        |                         |
| <ul> <li>契約の推測</li> <li>予 行の追加</li> <li>(2) (第届や、外部</li> <li>(2) (第届や、外部</li> <li>(3) 新分析(2)</li> </ul>                                                                                                    | 配の人材登用プログラムへ                                                        | ムへの参加、<br>の参加、あ            | 雇用契約のな<br>るいは雇用契約                                                                                                    | い名誉                | 教授等を含₹<br>1名誉教授等                 | J) 現代主O               | り全ての所属<br>相手機構の                                                                                                 | D所在地                      |                   | 削除                        |                         |
| <ul> <li>契約の構成</li> <li>● 打の追加</li> <li>(2) (業員や、外国の</li> <li>● 打の追加</li> <li>(3) 留約状況</li> <li>客財金等や</li> <li>権闘に適切に報告</li> </ul>                                                                                                    | Nの人材登用プログラム/                                                        | ムへの参加、<br>の参加、あ<br>等の支援を;  | 雇用契約のな<br>るいは雇用契約<br>含む、自身が開                                                                                                    | い名誉<br>(のない<br>与する | 教授等を含む<br>名誉教授等<br>全ての研究)        | 5動に係;                 | 9全ての所属的<br>相手機関の<br>る透明性確保の                                                                                     | の所在地<br>のために必要な           | 情報について、           | 削除<br>関係規程等に基             | けき所属                    |
| <ul> <li>契約の推進</li> <li>予算の追加</li> <li>(2) (環境や、外3</li> <li>(2) (環境や、外3</li> <li>(3) (第二次の注意</li> <li>(3) (第四次第二次のに報告</li> <li>(3) (第四次第二次のに報告</li> <li>(3) (第四次第二次のに報告</li> </ul>                                                                                                    | 風の人材登用プログラムへ<br>入材登用プログラムへ<br>発金以外の施設 - 設備<br>りているか。<br>目している       | ムへの参加、あ<br>の参加、あ<br>等の支援を: | 雇用契約のな<br>るいは雇用契約<br>含む、自身が開                                                                                                    | い名誉のない             | ● 教授等を含く<br>「名誉教授等<br>○全ての研究」    | )) 現住20<br>5動に係う      | 9全ての所属制<br>相手機量。<br>る透明性確保                                                                                      | D所在地<br>のために必要な           | 情報について、           | 削除<br>関任規程等に基             | けき所属                    |
| <ul> <li>○ 行の自知</li> <li>○ 行の自知</li> <li>(2) (環局や、外4)</li> <li>(3) 証券状況</li> <li>(3) 証券状況</li> <li>(3) 証券状況</li> <li>(3) 証券状況</li> <li>(4) 証券状況</li> <li>(5) 転換</li> <li>(7) 報知</li> <li>(14) 証券状況</li> </ul>                                                                                                    | 国の人村登用プログラムへ<br>人村登用プログラムへ<br>育会以外の施設・設備<br>しているか、<br>身している         | ムへの参加、あ<br>の参加、あ           | 雇用契約のな<br>るいは雇用契約<br>含む、自身が確                                                                                                    | のない                | ● 単一の研究:<br>● 全ての研究:<br>● 全ての研究: | )) 現(主0<br>5動に係う      | 9全ての所属的<br>相手機築。<br>8透明性確保                                                                                      | の所在地<br>のために必要な           | 情報について、           | 削除<br>関係規程等に潜             |                         |
| <ul> <li>取得の構築</li> <li>(2)(原則や、外経</li> <li>(2)(原則や、外経</li> <li>(3)(第一次)</li> <li>(3)(第一次)</li> <li>(3)(第一次)</li> <li>(4)(第一次)</li> <li>(4)(第一次)</li> <li>(4)(第一次)</li> <li>(4)(第一次)</li> <li>(5)(第一次)</li> <li>(5)(第一次)</li> <li>(6)(第二%)</li> <li>(7)(10)(10)(10)(10)(10)(10)(10)(10)(10)(10</li></ul> | 和の人村登用プログラムへ<br>入村登用プログラムへ<br>発金以外の施設・設備<br>しているか、<br>目している<br>変更日時 | ムへの参加、あ<br>の参加、あ<br>等の支援を? | 雇用契約のなるいは雇用契約                                                                                                    | い名誉                | 教授等を含む<br>「名誉教授等<br>全ての研究        | 3) 時(主0<br>5動に(係)     | 9全ての外端校<br>相手機能<br>5週明性確保。<br>変3                                                                                | の所在地<br>のために必要な<br>更内容    | 情報について、           | 削除<br>関係規程等に潜             | <sup>にも形案</sup><br>5)クリ |

①「所属研究機関」タブを選択してください。

②登録状態の「退職」をクリックしてください。

③退職日を入力し、事由を選択してください。

④部局退任日を入力してください。

⑤「この内容で登録」ボタンをクリックしてください。

| (4) | 研究者情報修正完了 |
|-----|-----------|
|     |           |

| e-Rad     | 新规応器 -      | 申請の承認 🗸  | 提出済の課題 -   | 報告書の提出 🗸   | 自務関情報 - | 研究者情報 🚽 | その他 🗸 |        | 5itemap   | 均玉一郎 🗸 📑         |
|-----------|-------------|----------|------------|------------|---------|---------|-------|--------|-----------|------------------|
| 研究機関事務代表者 | l.          |          |            |            |         |         |       | 1 お問合せ | 白 操作マニュアル | 経過時間 🕐 ( 00:09 ) |
|           | 研究          | 者情報      | 修正完了       | r          | /       |         |       |        |           |                  |
|           | <b>⑦</b> 研究 | 者情報を修正しま | こした。「研究者一覧 | 【へ」をクリックして | てください。  |         |       |        |           |                  |
|           |             |          |            |            |         |         |       |        |           |                  |
|           |             |          |            |            |         |         |       |        |           |                  |
|           |             |          |            |            |         |         |       |        |           |                  |
|           |             |          |            |            |         |         |       |        |           |                  |
|           |             |          |            |            |         |         |       |        |           |                  |
|           |             |          |            |            |         |         |       |        |           |                  |
|           |             |          |            |            |         |         |       |        |           |                  |
|           |             |          |            |            |         |         |       |        |           |                  |
|           |             |          |            |            |         |         |       |        |           |                  |
|           | 9           | 研究者一覧へ   |            |            |         |         |       |        |           |                  |

研究者の退職処理の手順は以上です。

## 12.4 研究者の転入処理

研究者の転入処理の手順について説明します。

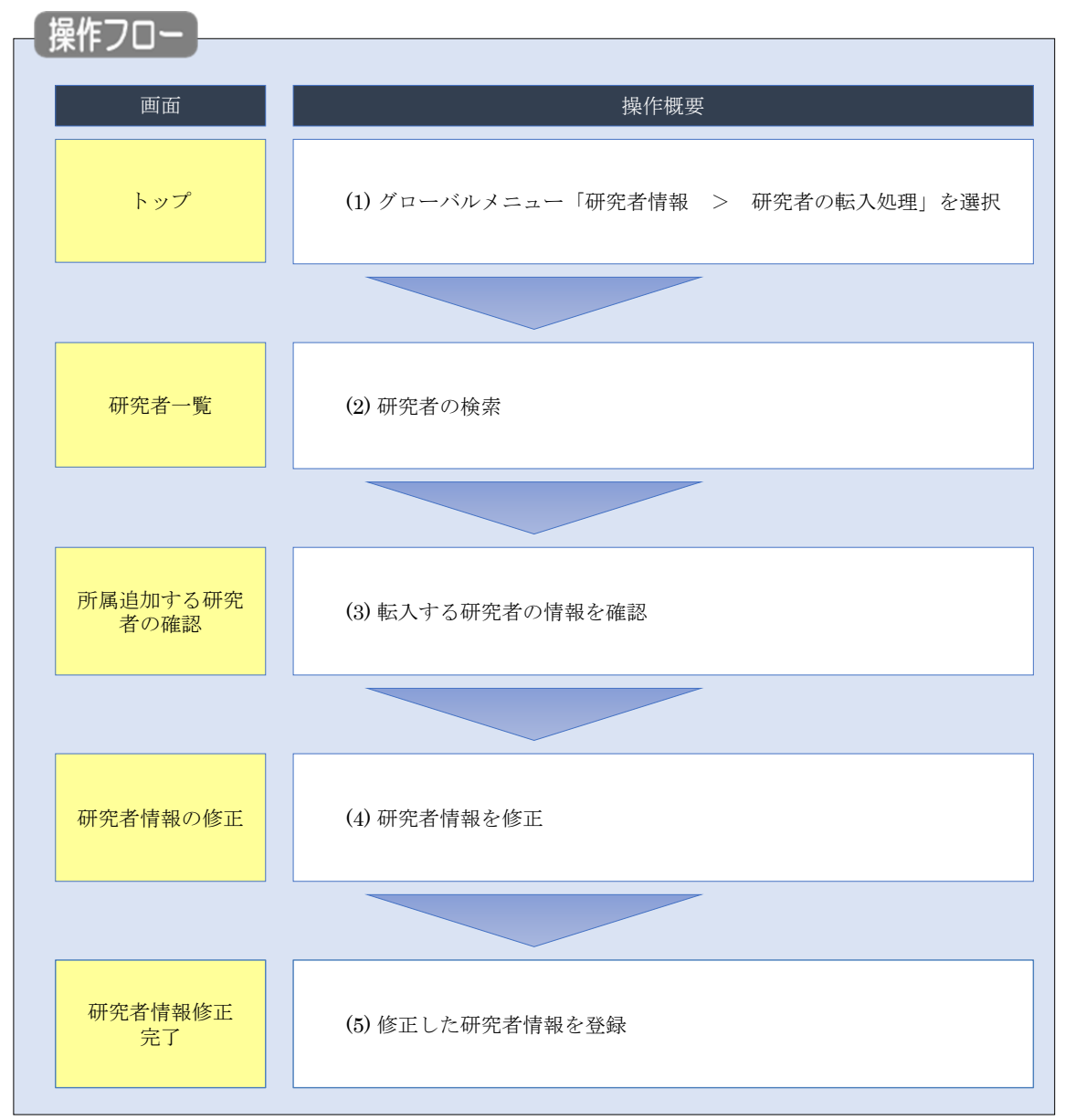

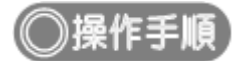

## (1) グローバルメニューの選択

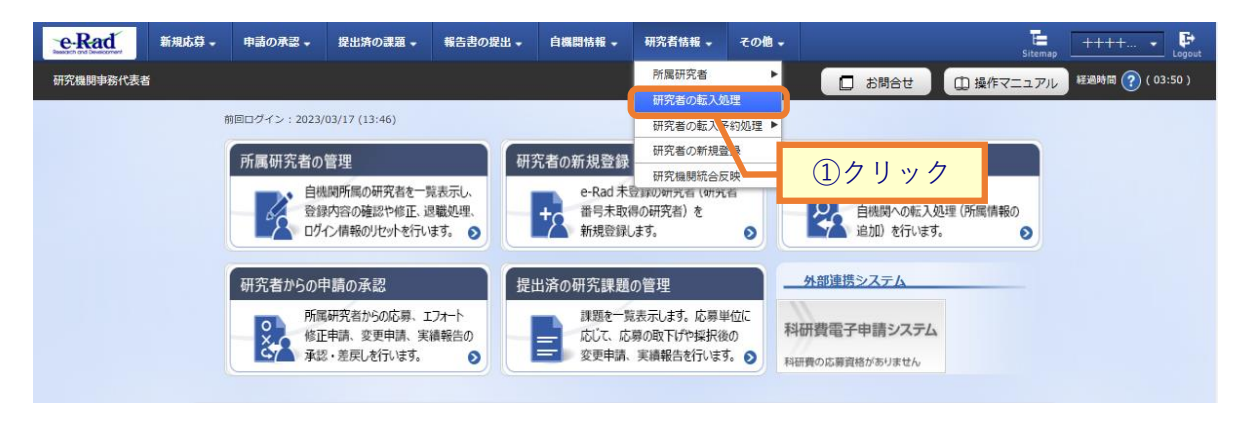

①グローバルメニューの「研究者情報 > 研究者の転入処理」をクリックしてください。

#### (2) 研究者の検索

| [研究者·                     | 一覧]画面                                         | iが表示さ                | れます。              |                |           |          |        |                              |          |         |
|---------------------------|-----------------------------------------------|----------------------|-------------------|----------------|-----------|----------|--------|------------------------------|----------|---------|
| e-Rad                     | 新規応募 →                                        | 申請の承認 🗸              | 提出済の課題 🗸          | 報告書の提出 -       | 自機関情報 🗸   | 研究者情報 🗸  | その他 🗸  | Sitemap                      | 代表者性 🗣   | Logout  |
| 研究機関事務(                   | 告表为                                           |                      |                   |                |           | 10 お問    | at (   | 白 操作マニュアル                    | 経過時間 🕐 ( | 00:14 ) |
| <b>伊州</b><br>御<br>研<br>ポー | 死機関から転入させ<br>務機関から転入させ<br>諸情報のインボート<br>トできます。 | る研究者を検索し<br>を行う場合は、「 | ます。<br>インポート」 からイ | ンポート指示へ移動      | してください。 た | だし、専用の編集 | ツールによっ | て作成/編集されたこ                   | ファイルのみイン |         |
|                           | 研究機関                                          |                      |                   |                |           |          | _      |                              |          |         |
|                           | 研究機開名                                         |                      | 内閣府経              | 済社会総合研究所       |           |          |        | ①入力                          |          |         |
|                           | 検索条件                                          |                      |                   |                |           |          |        |                              |          |         |
|                           | 研究者番号                                         |                      | 0 A               | [完全一致          | 1         |          |        |                              |          |         |
|                           | 氏名の検索方法                                       |                      | 💽 💽 🗗             | 名で検索 🔵 通称      | 名で検索      |          |        |                              |          |         |
|                           | 研究者氏名 💡                                       | E                    | <sup>必須</sup> 氏名  | (姓) [<br>[完全-  | -致]       | (名)      |        |                              | _        |         |
|                           |                                               |                      | フリガ               | )ナ (姓)<br>[完全- | -致]       | (名)      |        |                              |          |         |
|                           | 生年月日 (西暦)                                     |                      | 必須 例)2017         | /01/01 [完全一    | 敌]        |          |        |                              |          |         |
|                           | 表示件数                                          |                      | 100件              | • •            |           |          | 0      | $(\mathbf{A}   \mathbf{A} )$ | 7        |         |
|                           |                                               |                      | 検                 | 素条件クリア         | Q 機素      |          |        |                              |          |         |
| H                         | -ップページへ                                       |                      |                   |                |           |          |        | -                            |          |         |

①必須項目を入力してください。

②「検索」ボタンをクリックしてください。

検索結果が表示されます。

| 1~1件(全1件 | ‡)                | 1                      |          |        | 1                | 1   |    |                | 1           |        |          |
|----------|-------------------|------------------------|----------|--------|------------------|-----|----|----------------|-------------|--------|----------|
| 研究者番号    | 研究者氏名             | フリガナ                   | 表示<br>形式 | ログインID | 研究機関名            | 部局名 | 職名 | 保留状態<br>(重複確認) | ८न-७<br>८ ि | 修<br>正 | 所属<br>追加 |
| 60936681 | <u>日立 研究</u><br>六 | ヒタチ<br>ケンキ<br>ュウロ<br>ク | 氏名<br>のみ |        | 内閣府経済社<br>会総合研究所 | 総務部 | 助教 |                | 機関所<br>属    |        | ľ        |

③検索結果より、転入したい研究者の「所属追加」アイコンをクリックしてください。

#### (3) 所属追加する研究者の確認

| e-Rad<br>Market out Downloaded | → 申請の承認 →   | 提出済の課題 🗸    | 報告書の提出 🗸       | 自機関情報 🗸     | 研究者情報 🗸 | その他 🗸 | Sitemap   | 日立三郎 🗸 📑         |
|--------------------------------|-------------|-------------|----------------|-------------|---------|-------|-----------|------------------|
| 研究機関事務代表者                      |             |             |                |             |         | お問合せ  | 印 操作マニュアル | 経過時間 🥐 ( 00:08 ) |
| 所属追加                           |             | <b>究者の確</b> | 記<br>報を登録してくださ | <u>き</u> い。 |         |       |           |                  |
| 研究機関                           |             |             |                |             |         |       |           |                  |
| 研究機関名(                         | <b>辰入先)</b> | 総合テ         | スト機関           |             |         |       |           |                  |
|                                |             |             |                |             |         | ①確認   |           |                  |
| 研究者                            |             |             |                | /           |         |       |           |                  |
| 研究者番号                          |             | 60936       | 681            |             |         |       |           |                  |
| 研究者氏名                          |             | 日立          | 研究六            |             |         |       |           |                  |
| フリガナ                           |             | ヒタチ         | ケンキュウロク        |             |         |       |           |                  |
| 生年月日                           |             | 2000/       | 01/01          |             |         | _     |           |                  |
|                                |             |             |                |             | ②クリ、    | ック    |           |                  |
| ● 戻る                           |             |             |                |             |         |       | 所属情報の登録   |                  |

[所属追加する研究者の確認]画面が表示されます。

①内容を確認してください。

②「所属情報の登録」ボタンをクリックしてください。

### (4) 所属研究機関情報の入力

[研究者情報の修正]画面が表示されます。

| 研究者情                                                                                                    | 報の修                                                                                                    | E                                                                                                    |                                                                                                    |                                                                                                    |                                                                                                    |                                                                                                    |                                                                                                    | _                                                                                                    |                                                                                                    |                                                  |
|----------------------------------------------------------------------------------------------------|----------------------------------------------------------------------------------------------------|----------------------------------------------------------------------------------------------------|----------------------------------------------------------------------------------------------------|----------------------------------------------------------------------------------------------------|----------------------------------------------------------------------------------------------------|----------------------------------------------------------------------------------------------------|----------------------------------------------------------------------------------------------------|----------------------------------------------------------------------------------------------------|----------------------------------------------------------------------------------------------------|--------------------------------------------------|
| 研究者の基本的な情報                                                                                                    | の登録/修正を行い                                                                                                    | ます。                                                                                                    |                                                                                                    | _                                                                                                    |                                                                                                    |                                                                                                    |                                                                                                    |                                                                                                    | (1                                                                                                    | 入力                                               |
| 基本情報                                                                                                    | 研究分野                                                                                                    | P.                                                                                                    | 所属研究機関                                                                                                    |                                                                                                    |                                                                                                    |                                                                                                    |                                                                                                    | <u> </u>                                                                                                    |                                                                                                    |                                                  |
| 自所属研究機                                                                                                    | 関情報                                                                                                    |                                                                                                    |                                                                                                    |                                                                                                    |                                                                                                    |                                                                                                    |                                                                                                    |                                                                                                    |                                                                                                    |                                                  |
| 研究者の所属情報の                                                                                                    | D登録/修正を行い                                                                                                    | ます。                                                                                                    |                                                                                                    |                                                                                                    |                                                                                                    |                                                                                                    |                                                                                                    |                                                                                                    |                                                                                                    |                                                  |
| 所属研究機関                                                                                                    |                                                                                                    |                                                                                                    | (コード) 21                                                                                                    | 17102000 (                                                                                                    | (名称) ナ                                                                                                    | U州大学                                                                                                    |                                                                                                    |                                                                                                    |                                                                                                    |                                                  |
| 登録状態                                                                                                    |                                                                                                    | 边顶                                                                                                    | ● 機関所属                                                                                                    | ○ 退職                                                                                                    |                                                                                                    |                                                                                                    |                                                                                                    |                                                                                                    |                                                                                                    |                                                  |
| 部局/職                                                                                                    |                                                                                                    |                                                                                                    |                                                                                                    |                                                                                                    |                                                                                                    |                                                                                                    |                                                                                                    |                                                                                                    |                                                                                                    |                                                  |
| う行の追加                                                                                                    |                                                                                                    |                                                                                                    | 07.00                                                                                                    | naci-than                                                                                                    |                                                                                                    |                                                                                                    |                                                                                                    |                                                                                                    |                                                                                                    |                                                  |
| ЩE                                                                                                    | 3                                                                                                    |                                                                                                    |                                                                                                    | · williant                                                                                                    | 2                                                                                                    |                                                                                                    |                                                                                                    | ±                                                                                                    | たる部局 🕜                                                                                                    | 削除                                               |
| 部局名                                                                                                    | 07                                                                                                    | Q 部局                                                                                                    | を選択                                                                                                    |                                                                                                    |                                                                                                    |                                                                                                    |                                                                                                    |                                                                                                    |                                                                                                    |                                                  |
| 職名 ②                                                                                                    |                                                                                                    | 3 選択して                                                                                                    | ください                                                                                                    | ~                                                                                                    |                                                                                                    |                                                                                                    |                                                                                                    |                                                                                                    |                                                                                                    |                                                  |
| 所属状態                                                                                                    | <b>必</b> 須                                                                                                    | 部周門隅                                                                                                    |                                                                                                    |                                                                                                    |                                                                                                    |                                                                                                    |                                                                                                    |                                                                                                    |                                                                                                    |                                                  |
|                                                                                                    |                                                                                                    |                                                                                                    |                                                                                                    |                                                                                                    |                                                                                                    |                                                                                                    |                                                                                                    |                                                                                                    |                                                                                                    |                                                  |
|                                                                                                    |                                                                                                    | ea<br>ea                                                                                                    | <ul> <li>(1) 常勤</li> <li>(1) 安安/100</li> </ul>                                                                                                    | <ul> <li>非常勤</li> <li>適による専用</li> </ul>                                                                                                    |                                                                                                    | 「斎今にトマ                                                                                                    |                                                                                                    | ■田間/6+×:                                                                                                    |                                                                                                    |                                                  |
| 任期の有無                                                                                                    | U                                                                                                    | ea                                                                                                    |                                                                                                    |                                                                                                    | 0 718                                                                                                    | - AI C 4 3                                                                                                    |                                                                                                    | /w/mi#i1th/dkU                                                                                                    |                                                                                                    |                                                  |
| 著任日                                                                                                    |                                                                                                    | ē A                                                                                                    | 例)2017/01/0                                                                                                    |                                                                                                    |                                                                                                    |                                                                                                    |                                                                                                    |                                                                                                    |                                                                                                    |                                                  |
| 科研費応募資格                                                                                                    | 0                                                                                                    |                                                                                                    | 資格あり                                                                                                    |                                                                                                    |                                                                                                    |                                                                                                    |                                                                                                    |                                                                                                    |                                                                                                    |                                                  |
| 主たる研究機関                                                                                                    | 主たる研究                                                                                                    | 機関                                                                                                    | <ol> <li>該当しな</li> </ol>                                                                                                    | い () 該当                                                                                                    | する                                                                                                    |                                                                                                    |                                                                                                    |                                                                                                    |                                                                                                    |                                                  |
| 備考                                                                                                    | •                                                                                                    |                                                                                                    | 1000文字以内                                                                                                    | 改行、スペースも13                                                                                                    | マ字でカウン                                                                                                    | · h)                                                                                                    |                                                                                                    |                                                                                                    |                                                                                                    |                                                  |
|                                                                                                    |                                                                                                    |                                                                                                    |                                                                                                    |                                                                                                    |                                                                                                    |                                                                                                    |                                                                                                    |                                                                                                    |                                                                                                    |                                                  |
|                                                                                                    |                                                                                                    |                                                                                                    |                                                                                                    |                                                                                                    |                                                                                                    |                                                                                                    |                                                                                                    |                                                                                                    |                                                                                                    |                                                  |
|                                                                                                    |                                                                                                    |                                                                                                    |                                                                                                    |                                                                                                    |                                                                                                    |                                                                                                    |                                                                                                    |                                                                                                    | <u>කඋ10</u>                                                                                                    | 100文字                                            |
| マの地形屋土                                                                                                    | マロの作用                                                                                                    |                                                                                                    |                                                                                                    |                                                                                                    |                                                                                                    |                                                                                                    |                                                                                                    |                                                                                                    | あと10                                                                                                    | 100文字                                            |
| その他所属す                                                                                                    | る研究機関                                                                                                    | の事務代表者                                                                                                    | /事務分相考が                                                                                                    | テいます。情報が知                                                                                                    | 1-7-11-3                                                                                                    | ファが発賞し                                                                                                    | た場合には、文                                                                                                    | 「象の研究機能の                                                                                                    | あと10                                                                                                    | 000文字                                            |
| その他所属す<br>所属情報の管理は、<br>へ修正を依頼して。                                                                                                    | る研究機関<br>所属する研究機関<br>ください。                                                                                                    | の事務代表者。                                                                                                    | /事務分担者が                                                                                                    | 元います。情報が話                                                                                                    | 見っている                                                                                                    | ことが発覚し.                                                                                                    | た場合には、ダ                                                                                                    | 対象の研究機関の                                                                                                    | あど10<br>)事務代表者/事                                                                                                    | 000文字<br>                                        |
| その他所属す<br>所属情報の管理は、<br>へ修正を依頼して、<br>機関番任印<br>(機関番任処理<br>日)                                                                                                    | る研究機関<br>所属する研究機関<br>ださい。<br>研究機関コード<br>研究機関コード                                                                                                    | の事務代表者,<br>勤務形態                                                                                                    | /事務分担者が<br>編 雇用財源                                                                                                    | テいます。情報が望                                                                                                    | (つている<br>変更<br>容認                                                                                                    | ことが発覚し、<br>料研費<br>廃幕<br>資格                                                                                                    | た場合には、 9<br>部局著任日<br>(部局著任日)<br>理日)                                                                                                    | 対象の研究機関の                                                                                                    | あと10<br>D事務代表者/事<br>[職発]                                                                                                    | 100文字<br>勝分担者<br>主たる<br>部局                       |
| その他所属す<br>所置情報の管理は、<br>へ修正を依頼して・<br>(機関新行型<br>国)<br>20071201<br>(20071201)                                                                                                    | る研究機関<br>所属する研究機関<br>(ださい。<br>研究機関コード<br>研究機関コード<br>研究機関21ド<br>研究機関2                                                                                                    | の事務代表者。<br>勤務形態<br>常勤                                                                                                    | /事務分担者が<br>編 雇用財源<br>安定的<br>財源る雇                                                                                                    | テいます。情報が話<br>任期<br>の<br>有無<br>〇<br>〇                                                                                                    | <ul> <li>合っている</li> <li>空更認</li> <li>〇</li> </ul>                                                                                                    | ことが発覚し、                                                                                                    | た場合には、京<br>部局番任日<br>(御局番任处<br>理日)<br>20071201<br>(20071201<br>1)                                                                                                    | 1<br>1<br>1<br>1<br>1<br>1<br>1<br>1<br>1<br>1<br>1<br>1<br>1<br>1                                                                                                    | あさ10<br>の事務代表者/単<br>職名<br>(職階)<br>教授<br>(教授クラ<br>マ)                                                                                                    | 000文字<br>職分担者   主たる   前局   〇                     |
| その他所属す<br>所留信報の管理は、<br>小庭正を領制でで<br>機関者任団<br>(開間者の規模<br>日)<br>20071201<br>(20071201)                                                                                                    | る研究機関<br>所属する研究機関<br>たさい。<br>研究機関コード<br>研究機関コード<br>研究機関コード<br>引究機関<br>2112601000<br>東京大学                                                                                                    | の事務代表者,<br>勤務形態<br>栄勤                                                                                                    | <ul> <li>/事務分担者が</li> <li>雇用財源</li> <li>安定的</li> <li>財源による雇用</li> </ul>                                                                                                    | 示います。 情報 好<br>任期<br>王たる<br>研究<br>報知<br>一<br>一<br>一<br>二<br>た<br>る<br>の<br>一<br>一<br>一<br>一<br>一<br>二<br>た<br>る<br>の<br>一<br>一<br>一<br>二<br>た<br>る<br>の<br>一<br>一<br>二<br>た<br>る<br>の<br>一<br>一<br>二<br>た<br>る<br>の<br>一<br>一<br>二<br>た<br>る<br>の<br>一<br>一<br>二<br>た<br>る<br>の<br>一<br>一<br>二<br>た<br>る<br>の<br>一<br>一<br>二<br>た<br>る<br>の<br>一<br>一<br>二<br>た<br>る<br>の<br>一<br>一<br>二<br>た<br>る<br>の<br>一<br>一<br>二<br>た<br>る<br>の<br>一<br>一<br>二<br>た<br>る<br>の<br>一<br>一<br>二<br>た<br>る<br>の<br>一<br>一<br>二<br>一<br>の<br>一<br>一<br>二<br>の<br>一<br>一<br>一<br>一<br>二<br>の<br>一<br>一<br>一<br>一<br>二<br>の<br>一<br>一<br>一<br>二<br>る<br>の<br>一<br>一<br>一<br>一<br>一<br>二<br>の<br>一<br>一<br>一<br>一<br>二<br>の<br>一<br>一<br>一<br>一<br>二<br>の<br>一<br>一<br>一<br>一<br>の<br>一<br>一<br>一<br>一<br>一<br>の<br>一<br>一<br>一<br>一<br>一<br>一<br>一<br>一<br>一<br>一<br>一<br>一<br>一                                                                                                    | <ul> <li>(つている<br/>変更<br/>容認</li> <li>〇</li> </ul>                                                                                                    | ことが発覚し:<br>料研費<br>応募<br>資格<br>○                                                                                                    | た場合には、京<br>(部局著任日<br>(部局著任処<br>理日)<br>2007120<br>(2007120<br>(2007120<br>(2007121)                                                                                                    | 1条の研究機器の<br>3<br>3<br>3<br>3<br>3<br>3<br>5<br>5<br>大学院総合<br>文化研究科                                                                                                    | あと10           ●事務代表者/車                                                                                                    <                                                                                                    | 000文字<br>                                        |
| <ul> <li>その他所属す</li> <li>所置情報の管理は、</li> <li>小修正を依頼して・</li> <li>機関等任日</li> <li>(規関等任3年<br/>日)</li> <li>20071201</li> <li>(20071201)</li> <li>送去に所属し</li> </ul>                                                                                                    | る研究機関<br>所属する研究機関<br>(ださい。<br>研究機関コード<br>研究機関コード<br>研究機関コード<br>研究機関<br>2112601000<br>東京大学<br>ていた研究機関                                                                                                    | の事務代表者。<br>勤務形容<br>栄勤                                                                                                    | (事務分担者が                                                                                                    | 示います。 情報が強<br>の<br>有量<br>の<br>不完 構築<br>の<br>日<br>二<br>たたる<br>の                                                                                                    | 合っている<br>変更更<br>容認<br>〇                                                                                                    | ことが発覚し、<br>料研費<br>売積<br>〇                                                                                                    | た場合には、ダ<br>部原番任日<br>(部原番任奴<br>理日)<br>20071201<br>(2007120<br>1)                                                                                                    | 1象の研究機械の<br>3<br>コード名<br>部局<br>3<br>コード名<br>部局<br>3<br>5<br>大学院総合<br>4<br>文化研究科                                                                                                    | あさ10<br>の事務代表者/車<br>(振名<br>(職用)<br>教授<br>(例授クラ<br>ス)                                                                                                    | 000文字<br>                                        |
| <ul> <li>その他所属す</li> <li>所属情報の管理は、<br/>へ修正を領導して</li> <li>機器音任日</li> <li>日</li> <li>20071201</li> <li>(20071201)</li> <li>過去に所属し</li> <li>あなたの研究機能</li> </ul>                                                                                                    | る研究機関<br>所属する研究機関<br>ださい。<br>研究機関コード<br>研究機関コード<br>研究機関<br>2112601000<br>東京大学<br>ていた研究機関<br>関<br>支の情報のみ機                                                                                                    | の事務代表者,<br>勤務形態<br>常勤                                                                                                    | /事務分担者が<br>雇用財渡<br>安定約<br>財源に<br>よる<br>用                                                                                                    | 示います。 情報が<br>の<br>有量<br>可<br>の<br>有量<br>の<br>の<br>の<br>の<br>の<br>の<br>の<br>の<br>の<br>の<br>の<br>の<br>の<br>の<br>の<br>の<br>の                                                                                                    | <ul> <li>あいうてた</li> <li>要素</li> <li>要素</li> <li>の</li> <li>の</li> </ul>                                                                                                    | ことが発覚し、<br>科研費<br>疫務<br>〇                                                                                                    | た場合には、                                                                                                    | 1条の研究機関の<br>副局<br>コード<br>副局<br>コード<br>副局<br>コード<br>副局<br>スト<br>の<br>の<br>大学院総合<br>大学院総合                                                                                                    | あと10<br>の事務代表者/卓<br>(観覚)<br>教授<br>(教授クラ<br>ス)                                                                                                    | 000文字<br>取分担者<br>主たる<br>部局<br>○                  |
| <ul> <li>その他所属す</li> <li>所属情報の管理は、</li> <li>ヘ修正を依頼して、</li> <li>機関等任日</li> <li>(機関等任処理</li> <li>日</li> <li>20071201</li> <li>20071201</li> <li>20071201</li> <li>あなたの研究機関(感情)</li> </ul>                                                                                                    | る研究機関<br>所置する研究機関<br>(ださい、<br>研究機関コード<br>研究機関コード<br>研究機関コード<br>研究機関コード<br>研究機関コード<br>研究機関コード<br>研究機関コード<br>研究機関コード<br>研究機関コード                                                                                                    | の事務代表者,<br>勤務形態<br>常勤<br>集することが発覚                                                                                                    | (事務分担者が<br>雇用財源<br>安定的<br>財源に<br>よる<br>用 可能です。<br>した場合には、                                                                                                    | <ul> <li>         ・1、1 ます。 情報が<br/>の<br/>有量         ・1、たる<br/>朝兄弟<br/>の<br/>の<br/>有量         ・1、たる<br/>の<br/>の<br/>の<br/>、<br/>の<br/>、<br/>の<br/>の<br/>、<br/>の<br/>の<br/>、<br/>の<br/>の<br/>、<br/>の<br/>の<br/>の<br/>、<br/>の<br/>の<br/>の<br/>、<br/>の<br/>の<br/>の<br/>の<br/>の<br/>の<br/>の<br/>の<br/>の<br/>の<br/>の<br/>の<br/>の</li></ul>                                                                                                    | 余っている<br>変更<br>容認<br>〇                                                                                                    | ことが発覚し、<br>科研費<br>疫精<br>〇<br>一<br>事務分相書へ                                                                                                    | た場合には、 <sup>9</sup><br>(部局著任日<br>(部局著任<br>理日)<br>20071201<br>(2007120<br>1)<br>約<br>時正を依頼し1                                                                                                    | 1条の研究機構の<br>3 可考<br>コード<br>部局名<br>035<br>大学院総合<br>文化研究科<br>こください。                                                                                                    | あさに<br>の<br>事務代表者/専<br>(職第)<br>教授<br>(職第)<br>教授<br>(職第)<br>教授<br>ス)                                                                                                    | 000文字<br>                                        |
| その他所属す<br>所属情報の管理は、<br>へき正を依頼して・<br>機能者任日<br>日)<br>20071201<br>(20071201)<br><b>送去に所属し</b><br>参なたの研究機器に留い<br>機業者任日<br>(機関者任処理<br>(機関者任処理                                                                                                    | <ul> <li>○研究機関</li> <li>が属する研究機械</li> <li>「研究機械コード</li> <li>研究機械コード</li> <li>研究機械コード</li> <li>(研究機械コード</li> <li>(研究機構のみ縁</li> <li>(構築)</li> <li>(構築)</li> <li>(構築)</li> <li>(構築)</li> </ul>                                                                                                    | の事務代表者。<br>勤務形器<br>常勤<br>集することが発覚<br>退販日<br>戦処理日)                                                                                                    | <ul> <li>(事務分担者が)</li> <li>(量用財選<br/>安定約<br/>財源に<br/>よる雇用</li> <li>(本)</li> <li>(本)</li> <li>(*)</li> <li>(*)<!--</td--><td>示います。 (情報)<br/>任期<br/>日本<br/>一<br/>二<br/>たる<br/>の<br/>一<br/>二<br/>たる<br/>の<br/>一<br/>二<br/>たる<br/>の<br/>一<br/>二<br/>たる<br/>の<br/>一<br/>二<br/>たる<br/>の<br/>一<br/>二<br/>たる<br/>の<br/>一<br/>一<br/>二<br/>たる<br/>の<br/>一<br/>一<br/>二<br/>たる<br/>の<br/>一<br/>研究機構<br/>の<br/>一<br/>二<br/>たる<br/>の<br/>一<br/>研究機構<br/>の<br/>一<br/>一<br/>二<br/>たる<br/>の<br/>の<br/>一<br/>一<br/>一<br/>一<br/>一<br/>一<br/>の<br/>一<br/>の<br/>一<br/>の<br/>一<br/>の<br/>一<br/>の<br/>一<br/>の<br/>一<br/>の<br/>一<br/>の<br/>一<br/>の<br/>一<br/>の<br/>一<br/>の<br/>一<br/>の<br/>の<br/>一<br/>の<br/>一<br/>の<br/>の<br/>一<br/>の<br/>の<br/>の<br/>の<br/>一<br/>の<br/>の<br/>の<br/>一<br/>の<br/>の<br/>の<br/>の<br/>の<br/>の<br/>の<br/>の<br/>の<br/>の<br/>の<br/>の<br/>の</td><td><ul> <li>⇒っている</li> <li>変更</li> <li>容認</li> <li>容認</li> <li>○</li> <li>○</li> <li>○</li> <li>○</li> <li>○</li> </ul></td><td>ことが発覚し、<br/>科研費<br/>定算<br/>資格<br/>〇〇<br/>事務分相書へ<br/>(部局通伯</td><td>た場合には、ダ<br/>部局著任日<br/>(調局書任日<br/>2007120<br/>1)<br/>修正を依頼して<br/>8任日<br/>2025</td><td>1余の研究機械の</td><td>あさに<br/>の事態代表者/申<br/>(観知)<br/>教授<br/>(教授クラ<br/>ス)<br/>電名</td><td>000文字<br/></td></li></ul> | 示います。 (情報)<br>任期<br>日本<br>一<br>二<br>たる<br>の<br>一<br>二<br>たる<br>の<br>一<br>二<br>たる<br>の<br>一<br>二<br>たる<br>の<br>一<br>二<br>たる<br>の<br>一<br>二<br>たる<br>の<br>一<br>一<br>二<br>たる<br>の<br>一<br>一<br>二<br>たる<br>の<br>一<br>研究機構<br>の<br>一<br>二<br>たる<br>の<br>一<br>研究機構<br>の<br>一<br>一<br>二<br>たる<br>の<br>の<br>一<br>一<br>一<br>一<br>一<br>一<br>の<br>一<br>の<br>一<br>の<br>一<br>の<br>一<br>の<br>一<br>の<br>一<br>の<br>一<br>の<br>一<br>の<br>一<br>の<br>一<br>の<br>一<br>の<br>の<br>一<br>の<br>一<br>の<br>の<br>一<br>の<br>の<br>の<br>の<br>一<br>の<br>の<br>の<br>一<br>の<br>の<br>の<br>の<br>の<br>の<br>の<br>の<br>の<br>の<br>の<br>の<br>の                                                                                                    | <ul> <li>⇒っている</li> <li>変更</li> <li>容認</li> <li>容認</li> <li>○</li> <li>○</li> <li>○</li> <li>○</li> <li>○</li> </ul>                                                                                                    | ことが発覚し、<br>科研費<br>定算<br>資格<br>〇〇<br>事務分相書へ<br>(部局通伯                                                                                                    | た場合には、ダ<br>部局著任日<br>(調局書任日<br>2007120<br>1)<br>修正を依頼して<br>8任日<br>2025                                                                                                    | 1余の研究機械の                                                                                                    | あさに<br>の事態代表者/申<br>(観知)<br>教授<br>(教授クラ<br>ス)<br>電名                                                                                                    | 000文字<br>                                        |
| その他所属す<br>所謂傳称の理理。<br>へ海正を領題して<br>(福恩帝行処理<br>日)<br>20071201<br>20071201<br>20071201<br><b>送去に所属し</b><br>参ひたの研究機範に範<br>他の研究機範に第<br>機範書任処理<br>(編題書任処理                                                                                                    | る研究機関<br>所属する研究機関<br>ださい、<br>研究機関ユード<br>研究機関2<br>2112601000<br>東京大学<br>ていた研究機関<br>三関する情報のみ編<br>(機関期<br>日) (機関期                                                                                                    | の事務代表者。<br>勤務形態<br>栄勤<br>集することが発覚<br>退職日<br>回報4世日)                                                                                                    | <ul> <li>(事務分担者が)</li> <li>(事務分担者が)</li> <li>(素)</li> <li>(素)</li> <li>(素)</li> <li>(素)</li> <li>(素)</li> <li>(素)</li> <li>(本)</li> <li>(本)</li> <li>(*)</li> <li>(*)</li> <l< td=""><td></td><td>余ラている<br/>変更<br/>客認<br/>の<br/>の ○ ○ ○ ○ ○ ○ EE EE&lt;</td><td>に<br/>日日<br/>日日<br/>日日<br/>日日<br/>日日<br/>日日<br/>日日<br/>日日<br/>日日<br/>日</td><td>た場合には、9<br/>(部局等任日<br/>(部局等任日<br/>)<br/>第2071201<br/>(2007120<br/>1)<br/>20071201<br/>(2007120<br/>1)<br/>1)</td><td>3歳の研究機髄の<br/>3日一ド<br/>3月の<br/>3月の<br/>3月の<br/>3月の<br/>3月の<br/>3月の<br/>3月の<br/>3月の<br/>3月の<br/>3月の</td><td>あさ10<br/>の<br/>事務代表者/事<br/>(数名<br/>(数倍<br/>(数倍<br/>(数倍<br/>(数倍<br/>(数倍<br/>(数倍<br/>(数倍<br/>(数倍</td><td></td></l<></ul>                      |                                                                                                    | 余ラている<br>変更<br>客認<br>の<br>の ○ ○ ○ ○ ○ ○ EE EE<                                                                                                    | に<br>日日<br>日日<br>日日<br>日日<br>日日<br>日日<br>日日<br>日日<br>日日<br>日                                                                                                    | た場合には、9<br>(部局等任日<br>(部局等任日<br>)<br>第2071201<br>(2007120<br>1)<br>20071201<br>(2007120<br>1)<br>1)                                                                                                    | 3歳の研究機髄の<br>3日一ド<br>3月の<br>3月の<br>3月の<br>3月の<br>3月の<br>3月の<br>3月の<br>3月の<br>3月の<br>3月の                                                                                                    | あさ10<br>の<br>事務代表者/事<br>(数名<br>(数倍<br>(数倍<br>(数倍<br>(数倍<br>(数倍<br>(数倍<br>(数倍<br>(数倍                                                                                                    |                                                  |
| <ul> <li>その他所属す</li> <li>所頭管部の管理は、<br/>ヘ疫正を確認</li> <li>ヘ疫正を確認</li> <li>20071201</li> <li>20071201</li> <li>20071201</li> <li>20071201</li> <li>20071201</li> <li>との研究機図</li> <li>他の研究機図に繋が</li> <li>地容研究機図</li> <li>・ 体験寄任日</li> <li>・ 体験寄任日</li> <li>・ 体験寄任日</li> <li>・ 体験寄任日</li> <li>・ 体験寄任日</li> <li>・ 体験寄任日</li> <li>・ 体験寄任日</li> <li>・ 体験寄任日</li> </ul>                                                                                                    | <ul> <li>る研究機関</li> <li>所属する研究機関コード</li> <li>研究機関コード</li> <li>研究機関ロード</li> <li>研究機関ロード</li> <li>研究機関ロード</li> <li>研究関ロード</li> <li>研究機関ロード</li> <li>研究関ロード</li> <li>研究関ロード<!--</td--><td>の事務代表書<br/>勤務形御<br/>業 53<br/>55<br/>55<br/>55<br/>55<br/>55<br/>55<br/>55<br/>55<br/>55<br/>55<br/>55<br/>55<br/>5</td><td>/事務分担者が<br/>度用財源<br/>支定的<br/>財源による雇用<br/>用<br/>対応です。<br/>した場合にし、<br/>研究機関名</td><td>ついます。 (情報が<br/>の<br/>有無<br/>一<br/>たこる<br/>朝<br/>の<br/>の<br/>有無<br/>一<br/>の<br/>の<br/>の<br/>の<br/>の<br/>の<br/>の<br/>の<br/>の<br/>の<br/>の<br/>の<br/>の</td><td><ul> <li>余⇒ている</li> <li>交互</li> <li>容認</li> <li>○</li> <li>○</li> <li>○</li> <li>○</li> <li>○</li> </ul></td><td>こことが発見し、<br/>料研費<br/>資格<br/>〇<br/>〇<br/>〇<br/>〇<br/>〇<br/>〇<br/>〇<br/>〇<br/>〇<br/>〇<br/>〇<br/>〇<br/>〇</td><td>た場合には、2<br/>部局著任日<br/>(3同局者任日<br/>(20071201<br/>(20071201<br/>(20071201<br/>1)<br/>修正を依頼して<br/>8<br/>低日<br/>(3)<br/>(3)</td><td>1条の研究機関の<br/>3<br/>3<br/>3<br/>3<br/>3<br/>3<br/>3<br/>5<br/>5<br/>5<br/>5<br/>5<br/>5<br/>5<br/>5<br/>5<br/>5</td><td>あと10<br/>の事務代表者/車<br/>(観光)<br/>教授<br/>(教授クラ<br/>ス)<br/>低名<br/>電路<br/>(教授の<br/>の<br/>の<br/>の<br/>、<br/>、<br/>、<br/>、<br/>、<br/>、<br/>、<br/>、<br/>、<br/>、<br/>、<br/>、<br/>、</td><td>000文字<br/></td></li></ul> | の事務代表書<br>勤務形御<br>業 53<br>55<br>55<br>55<br>55<br>55<br>55<br>55<br>55<br>55<br>55<br>55<br>55<br>5                                                                                                    | /事務分担者が<br>度用財源<br>支定的<br>財源による雇用<br>用<br>対応です。<br>した場合にし、<br>研究機関名                                                                                                    | ついます。 (情報が<br>の<br>有無<br>一<br>たこる<br>朝<br>の<br>の<br>有無<br>一<br>の<br>の<br>の<br>の<br>の<br>の<br>の<br>の<br>の<br>の<br>の<br>の<br>の                                                                                                    | <ul> <li>余⇒ている</li> <li>交互</li> <li>容認</li> <li>○</li> <li>○</li> <li>○</li> <li>○</li> <li>○</li> </ul>                                                                                                    | こことが発見し、<br>料研費<br>資格<br>〇<br>〇<br>〇<br>〇<br>〇<br>〇<br>〇<br>〇<br>〇<br>〇<br>〇<br>〇<br>〇                                                                                                    | た場合には、2<br>部局著任日<br>(3同局者任日<br>(20071201<br>(20071201<br>(20071201<br>1)<br>修正を依頼して<br>8<br>低日<br>(3)<br>(3)                                                                                                    | 1条の研究機関の<br>3<br>3<br>3<br>3<br>3<br>3<br>3<br>5<br>5<br>5<br>5<br>5<br>5<br>5<br>5<br>5<br>5                                                                                                    | あと10<br>の事務代表者/車<br>(観光)<br>教授<br>(教授クラ<br>ス)<br>低名<br>電路<br>(教授の<br>の<br>の<br>の<br>、<br>、<br>、<br>、<br>、<br>、<br>、<br>、<br>、<br>、<br>、<br>、<br>、                                                                                                    | 000文字<br>                                        |
| <ul> <li>その他所属す</li> <li>所属情報の管理は、<br/>へ修正を領導して</li> <li>機器等任日</li> <li>日</li> <li>200712011</li> <li>(20071201)</li> <li>送去に所属し</li> <li>あなたの研究機器(</li> <li>他の研究機器(</li> <li>第</li> <li>(機関等任処理</li> <li>(機関等任処理</li> <li>(</li> <li>(</li></ul>                                                                                                    | <ul> <li>○研究機関</li> <li>所属する研究機構</li> <li>研究機関コード・</li> <li>研究機関コード</li> <li>研究機関コード</li> <li>研究機関コード</li> <li>研究機関コード</li> <li>研究機関コード</li> <li>(11260000</li> <li>東京大学</li> <li>こしくた研究機関</li> <li>こしくた研究機関のみ編</li> <li>(11260000</li> <li>(11260000</li> <li>(11260000</li> <li>(112600000</li> <li>(1126000000</li> <li>(11260000000</li> <li>(1126000000000000</li> <li>(112600000000000000000000000000000000000</li></ul>                                                                                                    | の事務代表書。<br>動務代表書。<br>数務形理<br>業計<br>数額の理由)<br>この事業の提供の<br>またの理由の<br>の事務代表書。<br>の事務代表書。<br>の事務代表書。<br>数額形理<br>数額の理由の<br>の事務代表書。<br>の事務代表書。<br>の事務代表書。<br>数額の理由の<br>の事務代表書。<br>の事務代表書。<br>の事務代表<br>の事務代表<br>の事務代表<br>の事務代表<br>の事務代表<br>の事務代表<br>の事務代表<br>の事務代表<br>の事務代表<br>の事務代表<br>の事務代表<br>の事務代表<br>の事務代表<br>の事務代表<br>の事務代表<br>の事<br>の事務代表<br>の事<br>の事<br>の<br>の<br>の<br>の<br>の<br>の<br>の<br>の<br>の<br>の<br>の<br>の<br>の                                                                                                    | <ul> <li>(事務分担者が)</li> <li>2 雇用財選</li> <li>2 定約</li> <li>5 対応による雇用</li> <li>可能です。</li> <li>0 に場合には、</li> <li>研究機関を</li> <li>「属機関への</li> </ul>                                                                                                    | ひょす。 情報が<br>任期 主たる<br>第7次編集<br>の<br>その研究機能の申<br>ての<br>ての<br>の<br>ての<br>の<br>ての<br>の<br>ての<br>の<br>の<br>の                                                                                                    | <ul> <li>余更</li> <li>会更</li> <li>容認</li> <li>○</li> <li>○&lt;</li></ul>                                                              | ことが発覚し<br>日時費<br>寛勝<br>資格<br>〇<br>〇<br>〇<br>一<br>一<br>一<br>一<br>一<br>一<br>一<br>一<br>一<br>の<br>一<br>の<br>一<br>の<br>一<br>の<br>一<br>の<br>一<br>の<br>一<br>の<br>一<br>の<br>一<br>の<br>一<br>の<br>一<br>の<br>一<br>の<br>の<br>の<br>一<br>の<br>の<br>の<br>一<br>の<br>の<br>の<br>の<br>一<br>の<br>の<br>の<br>一<br>の<br>の<br>の<br>の<br>の<br>の<br>の<br>一<br>の<br>の<br>の<br>の<br>の<br>の<br>の<br>の<br>の<br>の<br>の<br>の<br>の                                                                                                    | た場合には、京<br>(編編者任<br>(2071201)<br>(20071201)<br>(2007120000)<br>(200710000)<br>(200710000)<br>(200710000)<br>(2                                  | 1余の研究機関の                                                                                                    | あと10           (1)事務代表者/専           (1)第           (1)第 <td>100文字<br/></td> | 100文字<br>                                        |
| その他所属す           所謂朝の理理は、<br>小原正を領題して、           小原正を領題して、           第第6日<br>(福岡市石均正<br>日)           20071201<br>(20071201)           送去に所属し           ありたの研究機能に留い<br>他の研究機能に留い<br>機能開音の理想           (編開音の理由、<br>(編開音の理想)           使用の研究機能に留い<br>(編開音の理想)           (編開音の理想)           (編開音の理由、<br>(1) e-Rad外の研究<br>知道の理想                                                                                                    | る研究機関<br>所属する研究機関<br>大さい、<br>研究機関ユード・<br>研究機関ユード<br>研究機関ユード<br>研究機関シード<br>(相関のみ編<br>こは12601000<br>東京大学<br>ていた研究機関<br>には、<br>に、<br>に、<br>に、<br>ののの<br>ののの<br>、<br>に、<br>、<br>、<br>、<br>、<br>、<br>、<br>、<br>、<br>、<br>、<br>、<br>、<br>、                                                                                                    | <ul> <li>の事時代表者</li> <li>動務形場</li> <li>案動</li> <li>案動</li> <li>案動</li> <li>第二</li> <li>2012日)</li> <li>308日</li> <li>308日</li> <li>3</li></ul>                                                                                                    | (事務分担者が)                                                                                                    | -<br>います。 備戦好<br>の<br>有量<br>の<br>その研究機関の専<br>の<br>の<br>の<br>の<br>の<br>の<br>の<br>一<br>主たる。<br>の<br>研究<br>構築<br>の<br>の<br>の<br>の<br>の<br>一<br>主たる。<br>の<br>の<br>の<br>の<br>の<br>の<br>の<br>の<br>の<br>の<br>の<br>の<br>の                                                                                                    | 4 つている 空空 で 3 つう ている 空空 2 つう ている 空空 2 つう ている 空空 2 つう 2 つう 2 つう 2 つう 2 つう 2 つう 2 つう 2                                                                                                    | ことが発覚し、<br>科研費<br>原題<br>●<br>の<br>●<br>の<br>の<br>●<br>の<br>●<br>●<br>●<br>●<br>●<br>●<br>●<br>●<br>●<br>●<br>●<br>●<br>● | た場合には、9<br>(部局第4日<br>(第四月)<br>20071201<br>(2007120<br>1)<br>20071201<br>(2007120<br>1)<br>8位日<br>松田田田田田田田田田田田田田田田田田田田田田田田田田田田田田田田田田田田田                                                                                                    | 1条の研究機構の<br>副局<br>副局<br>二<br>、<br>二<br>、<br>二<br>、<br>二<br>、<br>二<br>、<br>二<br>、<br>二<br>、<br>二<br>、<br>二<br>、<br>二<br>、<br>二<br>、<br>二<br>、<br>二<br>、<br>二<br>、<br>二<br>、<br>二<br>、<br>二<br>、<br>二<br>、<br>二<br>、<br>二<br>、<br>二<br>、<br>二<br>、<br>二<br>、<br>二<br>、<br>二<br>、<br>二<br>、<br>二<br>、<br>二<br>、<br>、<br>、<br>、<br>、<br>、<br>、<br>、<br>、<br>、<br>、<br>、<br>、                                                                                                    | あさい           少事務代表者/事           職名<br>(教授クラ<br>ス)           職名<br>(教授クラ<br>ス)           職名<br>(教授のクラ<br>ス)                                                                                                    | ○ ○ ○ ○ ○ ○ ○ ○ ○ ○ ○ ○ ○ ○ ○ ○ ○ ○ ○            |
| その他所属す           所願情報の管理は、<br>^後正を衣張して、           小修正を衣張して、           20071201           20071201           20071201           20071201           金なたの研究機関、<br>他の研究機関、<br>他の研究機関、<br>他<br>(編纂著名母、<br>(編纂著名母、<br>(編纂著名母、<br>(編纂著名母、<br>(1) e-Rad外の研究<br>案坊の理想           (1) e-Rad外の研究<br>案坊の理想           (1) e-Rad外の研究<br>案坊の理想                                                                                                    | S研究機関<br>所属する研究機関<br>「大さい。<br>研究機関コード<br>研究機関コード<br>研究機関<br>の<br>の<br>の<br>の<br>の<br>の<br>の<br>の<br>の<br>の<br>の<br>の<br>の<br>の<br>の<br>の<br>の<br>の<br>の                                                                                                    | の事務代表書<br>勤務形物<br>業勤<br>業<br>支<br>ることが探閲<br>記様日<br>く<br>び役職と 伊                                                                                                    | <ul> <li>(事務分担者が)</li> <li>雇用財選</li> <li>支充のによる雇用</li> <li>対応のによる雇用</li> <li>可能です。</li> <li>した場合には、</li> <li>研究機関名</li> <li>「屁機関への</li> <li>研究課題</li> </ul>                                                                                                    | <ul> <li>います・情報税</li> <li>石類の<br/>有量</li> <li>主たる</li> <li>研究機関の</li> <li>その研究機関の</li> <li>部局電社</li> <li>名</li> <li>子</li> </ul>                                                                                                    | <ul> <li>余支型</li> <li>交型</li> <li>交型</li> <li>交型</li> <li>○</li> <li>○</li> <li></li></ul>                                                                 | ことが発見し、<br>料料費<br>及募<br>資格<br>○ ● ● <                                                                                                    | た場合には、3                                                                                                    | 1条の研究機関の<br>コード<br>コード<br>コード<br>コード<br>コード<br>コード<br>コード<br>コード                                                                                                    | あとは ( 調路 ( 調路 ( ののののののののののののののののののののののののののの                                                                                                    | 000文字                                            |
| <ul> <li>その他所属す</li> <li>所属積級の管理は、<br/>へ修正を領導して</li> <li>機能者任処理</li> <li>回</li> <li>20071201</li> <li>20071201</li> <li>(20071201)</li> <li>23去に所属し</li> <li>あなたの研究機器(原)</li> <li>他の研究機器(原)</li> <li>(機能者任処理</li> <li>(機能者任処理</li> <li>(1) e-Rad外の研研</li> <li>(1) e-Rad外の研研</li> <li>(1) e-Rad外の研研</li> <li>(2) (環境や、外界</li> </ul>                                                                                                    | <ul> <li>○研究機関</li> <li>所属する研究機構</li> <li>研究機構コード</li> <li>研究機構コード</li> <li>研究機構2</li> <li>211260000</li> <li>東京大学</li> <li>Cしくこの不規模</li> <li>Cしくこの不規模</li> <li>(機構造)</li> <li>(機構造)</li> <li>(機構造)</li> <li>(機構造)</li> <li>(機構造)</li> <li>(機構造)</li> <li>(機構造)</li> <li>(機構造)</li> <li>(機構造)</li> <li>(機構造)</li> <li>(構構集)</li> <li>(構構集)</li> <li>(構構集)</li> <li>(構構集)</li> <li>(研究機構)</li> <li>(の人材登用ブログ)</li> </ul>                                                                                                    | の事務代表書           動限形式           数限形式           第           第           第           第           第           第           第           2           2           2           2           2           2           2           2           2           2           2           2           2           2           2           2           3           2           3           3           3           3           3           3           3           3           3           3           3           3           3           3           3           3           3           3           3           3           3           3           3           3           3           <                                                                                                    | (⇒務分担者が<br>雇用財選<br>安定的<br>財源に<br>よる雇<br>用<br>日<br>した場合には、<br>研究機関への<br>福用契約の応<br>の<br>した場合には、                                                                                                    | <ul> <li>への目前には、</li> <li>その研究機器の単</li> <li>名の研究機器の単</li> <li>の</li> <li>の</li> <li>名</li> <li>子</li> <li>の</li> <li>の</li> <li< td=""><td>A つている<br/>変更<br/>第<br/>部<br/>部<br/>で<br/>、<br/>の<br/>、<br/>の<br/>、<br/>の<br/>、<br/>の<br/>、<br/>の<br/>、<br/>の<br/>、<br/>の<br/>、<br/>の<br/>、<br/>の<br/>、<br/>の<br/>の<br/>の<br/>の<br/>の<br/>の<br/>の<br/>の<br/>の<br/>の<br/>の<br/>の<br/>の</td><td>ことが発覚し<br/>日時費<br/>変募<br/>資格<br/>○<br/>○<br/>○<br/>○<br/>○<br/>○<br/>○<br/>○<br/>○<br/>○<br/>○<br/>○<br/>○</td><td>た場合には、ダ<br/>(編編者任日<br/>(編編者任日<br/>(2007120<br/>1)<br/>)<br/>修正を依頼して<br/>1)</td><td><ul> <li>1余の研究機関の<br/>部局<br/>コード<br/>コード<br/>コード<br/>の35<br/>大学院総合<br/>文化研究科</li> <li>こください。</li> <li>副局名</li> </ul></td><td></td><td>100文字<br/></td></li<></ul> | A つている<br>変更<br>第<br>部<br>部<br>で<br>、<br>の<br>、<br>の<br>、<br>の<br>、<br>の<br>、<br>の<br>、<br>の<br>、<br>の<br>、<br>の<br>、<br>の<br>、<br>の<br>の<br>の<br>の<br>の<br>の<br>の<br>の<br>の<br>の<br>の<br>の<br>の                                                                                                    | ことが発覚し<br>日時費<br>変募<br>資格<br>○<br>○<br>○<br>○<br>○<br>○<br>○<br>○<br>○<br>○<br>○<br>○<br>○                                                                                                    | た場合には、ダ<br>(編編者任日<br>(編編者任日<br>(2007120<br>1)<br>)<br>修正を依頼して<br>1)                                                                                                    | <ul> <li>1余の研究機関の<br/>部局<br/>コード<br/>コード<br/>コード<br/>の35<br/>大学院総合<br/>文化研究科</li> <li>こください。</li> <li>副局名</li> </ul>                                                                                                    |                                                                                                    | 100文字<br>                                        |
| その他所属す     所濃薄粉の理理は、     へ身正を依頼して・     環境研究     理理がの管理は、     へ身正を依頼して・     環境研究     電話     でのすれる     でのすれる                                                                                                    | る研究機関<br>所属する研究機関<br>になっ、<br>研究機関シード・<br>研究機関シード・<br>研究機関シード・<br>研究機関シード・<br>研究機関シード・<br>ののみ編<br>にした研究機関<br>にした研究機関<br>にした研究機関<br>にした研究機関<br>に関いてい<br>にした研究機関<br>にした研究機関<br>に、<br>ののみ編<br>に、<br>に、<br>ののみ<br>に、<br>ののみ<br>に、<br>ののみ<br>に、<br>ののみ<br>に、<br>ののみ<br>に、<br>ののみ<br>に、<br>ののみ<br>に、<br>ののみ<br>に、<br>ののみ<br>に、<br>ののみ<br>に、<br>ののみ<br>に、<br>ののみ<br>に、<br>ののみ<br>に、<br>のののみ<br>に、<br>ののか<br>に、<br>のののみ<br>に、<br>のののみ<br>に、<br>のののみ<br>に、<br>ののの<br>に、<br>ののの<br>に、<br>のののの<br>に、<br>のののの<br>に、<br>のののの<br>に、<br>ののののの<br>に、<br>のののののののののの                                                                                                    | の事販代表書。<br>動展形電<br>業計<br>数限形電<br>業計<br>数限形電<br>調整型目)<br>び投稿と呼<br>にの事故の異名う<br>シレーの事故。あ                                                                                                    | <ul> <li>(事務分担者が)</li> <li>(事務分担者が)</li> <li>(素用財源)</li> <li>(支定的)</li> <li>(支方層)</li> <li>(支方層)</li> <li>(大場合には、<br/>用)</li> <li>(市大線開への)</li> <li>(正規数約のな)</li> <li>(国用数約のな)</li> <li>(るいは雇用数</li> </ul>                                                                                                    | いな温敏振等を含<br>ののないな温敏振発                                                                                                    | <ul> <li>▲ つている</li> <li>※要要</li> <li>● 合認</li> <li>● ○</li> <li>● ○</li></ul> | ことが発見し、<br>料研費<br>売募<br>単数分記書へ<br>(第局通信<br>(第局通信<br>第一<br>(第一<br>第一<br>第一<br>第一<br>第一<br>第一<br>一<br>一<br>一<br>一<br>一<br>一<br>一<br>一<br>一<br>一<br>一<br>一<br>一                                                                                                    | た場合には、泉<br>(部局着任日<br>(部局者任政<br>19日1)<br>2007120<br>1)<br>(2007120<br>1)<br>(2007120<br>1)<br>(2007120<br>1)                                                                                                    | <ul> <li>1余の研究機構の<br/><sup>11</sup> 部局名</li> <li>10月<br/>・10月<br/>・11月<br/>・11月<br/>・11月<br/>・11月<br/>・11月<br/>・11月<br/>・11月<br/>・11月<br/>・11月<br/>・11月<br/>・11月<br/>・11月<br/>・11月<br/>・11月<br/>・11月<br/>・11月<br/>・11月<br/>・11月<br/>・11月<br/>・11月<br/>・11月<br/>・11</li></ul> | あさいの           の事所代表者/事           販売           (第月)           第2           (第2)           回           回                                                                                                    |                                                  |
| その他所属す<br>所属領称の理理は、     へ修正を依頼して、<br>種類等任日<br>(機関等任処理<br>20071201<br>20071201<br>20071201<br>20071201<br>(20071201)                                                                                                    | S研究機関           所属する研究体験<br>(たさい、           研究機関コード<br>研究機関コード<br>研究機関コード           研究機関コード<br>研究機関コード           マロントの研究機関           マロントの研究機関           と112601000<br>東京大学           CULC研究機関           図する情報の決壊           (機関国)           (機関国)           (機関国)           (機関国)           (機関国)           (機関国)           (機関国)           (機関国)           (機関国)           (機関国)           (機関国)           (協関国)           (協関国)           (協関国)           (協関国)           (協関国)           (協関国)           (協関国)           (協関国)           (協関国)           (協関国)           (協関国)           (協関国)           (協関国)           (国国)           (国国)           (国国)           (国国)           (国国)           (国国)           (国国)           (国国)           (国国)           (国国)           (国国)           (国国)           (国国)           (国国)                                                                                                    | の事務代表書<br>動務形面<br>業 5 ることが栄覚<br>基礎日<br>                                                                                                    | (事務分担者が)<br>(事務分担者が)<br>(事務)<br>(本)<br>(本)<br>(本)<br>(本)<br>(本)<br>(本)<br>(本)<br>(本                                                                                                    | Tいます。情報が<br>の<br>有語<br>またる<br>朝子には<br>第7に体験<br>の<br>の<br>一<br>こ<br>こ<br>こ<br>こ<br>こ<br>こ<br>こ<br>こ<br>こ<br>こ<br>こ<br>こ<br>こ                                                                                                    | A→ている<br>変更<br>容認<br>の<br>の<br>部認<br>の<br>の<br>の<br>の<br>の<br>の<br>の<br>の<br>の<br>の<br>の<br>の<br>の<br>の<br>の<br>の                                                                                                    | ことが発見し<br>料研構<br>の第<br>発播<br>○<br>○<br>○<br>○<br>○<br>○<br>○<br>○<br>○<br>○<br>○<br>○<br>○                                                                                                    | た場合には、3                                                                                                    | 1余の研究機関の<br>■ 3 一下<br>3 3 一下<br>3 3 一下<br>3 3 元<br>5 2 7 2 7 2 7 2 7 2 7 2 7 2 7 2 7 2 7 2                                                                                                    | あとに                                                                                                    | 100文字<br>- 一 一 一 一 一 一 一 一 一 一 一 一 一 一 一 一 一 一 一 |
| その他所属す<br>所属積級の管理は、<br>へき正を領制して<br>(機器者任30年<br>日)<br>200712011<br>200712011<br>20071201<br>200712011<br>200712011<br>20071201<br>20071201 | る研究機関           所属する研究機構<br>(ださい、           研究機関コード<br>研究機関2           11260000           東京大学           CU1と研究機関           こした研究機関           こした研究機関           こした研究機関           こした研究機関           こした研究機関           こした研究機関           (構築)           (構築)           (構築)           (構築)           (構築)           (研究期間)           40人材登用プログラム           420外の機算・容易           420外の機算・容易                                                                                                    | の ⇒ 豚 代表 割     動 取 形 第     動     取     「     和     動     取     取     取     取     取     取     取     取     取     取     取     取     取     取     取     取     取     取     取     取     取     取     取     取     取     取     取     取      取      取      取      和      取      取      和      取      和      和       和       和       和        和        和            和            和                 和                                                                                                    | (学務分担者が<br>展用財選<br>財源:の<br>財源:の<br>大部分<br>した場合には、<br>研究機関への<br>補究機関への<br>福用気(ののな<br>るいは雇用契約のな<br>るいは雇用契約のな<br>るいは雇用契約のな<br>るいは雇用契約のな<br>の<br>の<br>と、<br>の<br>の<br>の<br>の<br>の<br>の<br>の<br>の<br>の<br>の<br>の<br>の<br>の<br>の<br>の<br>の                                                                                                    | Tいます。 (報税)<br>石明 主たる。<br>第7篇 ゴンス。<br>第7点 単の<br>第7点 単の<br>第7点 単の<br>第7点 単の<br>第7点 単の<br>第7点 単の<br>第7点 単の<br>第7点 単の<br>第2の<br>第7点 単の<br>第2の<br>第2の<br>第2の<br>第2の<br>第2の<br>第2の<br>第2の<br>第2                                                                                                    | <ul> <li>県っている<br/>変更</li> <li>変更</li> <li>空認</li> <li>○</li> <li>器代表者/</li> <li>○</li> <li>器</li> <li>第60</li> <li>第60</li> <li>○</li> <li>第60</li> <li>○</li> <li>○</li></ul>                                                         | ことが発覚し<br>日時費<br>発酵<br>○<br>○<br>○<br>○<br>○<br>○<br>○<br>○<br>○<br>○<br>○<br>○<br>○                                                                                                    | た場合には、ダ<br>部局者任日<br>(編局者任日<br>(2007)201<br>(2007)201<br>(2007)2                                                                                                    | 1余の研究機関の<br>1余の研究機関の<br>1035<br>ユード<br>1055<br>スズに称える<br>2、<br>2、<br>2、<br>2、<br>2、<br>2、<br>2、<br>2、<br>2、<br>2、                                                                                                    | あと10<br>の単称代表者/単<br>(職用)<br>教授<br>(第現クラ<br>ス)<br>・<br>・<br>・<br>・<br>・<br>・<br>・<br>・<br>・<br>・<br>・<br>・<br>・                                                                                                    | 1002字<br>                                        |
| その他所属す           所谓情報の管理点、<br>へ身正を依頼して、           小身正を依頼して、           20071201           20071201           20071201           20071201           建去に所属し           ありたの研究機能に第一           他の研究機能に第一           (場開着任日建築           (1) e-Rad外の研研           (2) 優美ない外現           (2) 優美ない外現           (2) 優美ない外現           (2) 優美ない保護           (3) 差的状況 優勝           (3) 差的状況 優勝           (3) 差的状況 優勝           (3) 差的状況 優勝           (3) 差的状況 優勝           (3) 差的状況 優勝           (3) 差的状況 優勝           (3) 差的状況 優勝           (3) 差的状況 優勝                                                                                                    | る研究機関<br>所属する研究機関<br>になった研究機関<br>2112601000<br>東京大学<br>ていた研究機関<br>こまする情報のみ縄<br>でのた研究機関<br>に関われた研究機関<br>に関われた研究<br>に関われた研究機関<br>に関われた研究<br>に関われた研究<br>に関われた研究<br>に関われた研究<br>に関われた研究<br>に関われた研究<br>に関われた研究<br>に関われた研究<br>に関われた<br>に関われた<br>に<br>に<br>に<br>に<br>に<br>に<br>に<br>に<br>に<br>に<br>に<br>に<br>に                                                                                                    | の事職代表書。<br>第1日 100 年期代表書。<br>第2日 100 年間 100 年間 100 年 | (事務分担者が、<br>専務分担者が、<br>支定的<br>対応です、<br>した場合には、<br>研究機関への<br>研究課題<br>・<br>ころいは雇用契約のな<br>らいは雇用契約のなる。<br>・<br>自身が多る。                                                                                                    | いなごろかます。<br>(編戦)                                                                                                    | <ul> <li>引っている</li> <li>変更</li> <li>容更</li> <li>容更</li> <li>容更</li> <li>容更</li> <li>の</li> <li>の</li></ul>                                                                       | ことが発見し、<br>料研費<br>売募<br>単数分記書へ<br>(原局通信<br>(原用通信<br>(第一)<br>(第一)<br>(第)<br>(第)<br>(第)<br>(第)<br>(第)<br>(第)<br>(第)<br>(第                                                                                                    | た場合には、ダ<br>(部局着任日<br>(部局者任)<br>20071201<br>(20071201<br>(20071201<br>(20071201))<br>第6正を依頼して<br>36任日<br>(20071201)<br>1))<br>第6正を依頼して<br>36代日<br>(20071201)<br>(20071201)<br>(20071200)<br>(20071200)<br>(2007100)<br>(20071200)<br>(20071200)<br>(20071200)<br>(20071200)<br>(20071200)<br>(20071200)<br>(20071200)<br>(20071200)<br>(20071200)<br>(200700)<br>(20071200)<br>(200700)<br>(200700)<br>(20 | <ul> <li>1余の研究機構の</li> <li>3 国馬</li> <li>3 国馬</li> <li>3 国馬名</li> <li>5 大学院総合</li> <li>4 国馬名</li> <li>6 国馬名</li> <li>6 国馬名</li> <li>6 国馬名</li> </ul>                                                                                                    | あと10<br>の事所代表者/申<br>(第四)<br>教授<br>(教授クラ<br>ス)                                                                                                    | 300文字<br>研分相者<br>主たる<br>部局<br>〇                  |

①所属研究機関情報を入力してください。

②「この内容で登録」ボタンをクリックしてください。

| 1 注意                                                        | 着任日                                                                                                    |                                           |                                  |                                                    |
|-------------------------------------------------------------|----------------------------------------------------------------------------------------------------|-------------------------------------------|----------------------------------|----------------------------------------------------|
| <ul> <li>着任日には未<br/>(未来日付を<br/>転入予約する<br/>転入予約につ</li> </ul> | ミ来日付の入力も可<br>つうしても転入先<br>う場合はグローバル<br>ついては「12.5 研究<br>ののではのではのです。<br>していたのです。<br>してもするのです。<br>してもするのです。<br>していたるのです。<br>していたるのです。<br>していたるのです。<br>していたるのです。<br>していたるのです。<br>していたるのです。<br>していたるのです。<br>していたるのです。<br>していたるのです。<br>していたるのです。<br>していたるのです。<br>していたるのです。<br>していたるのです。<br>していたるのです。<br>していたるのです。<br>していたるのです。<br>していたるのです。<br>していたるのです。<br>していたるのです。<br>していたるのです。<br>していたるのです。<br>していたるのです。<br>していたるのでのです。<br>していたるのでのでのでのでのでのです。<br>していたるのでのでのでのでのでのでのです。<br>していたるのでのでのでのでのでのでのでのでのでのでのでのでのでのでのでのでのでのでので | 「能ですが、通常<br>の研究機関に即<br>メニューの転入<br>者の転入予約登 | この転入処<br>1時登録さ<br>、予約登録<br>登録」を参 | 2理では予約登録されません。<br>れます)<br>2を実施してください。<br>2照してください。 |
| e-Rad ###### #                                              | 睛の承認 - 提出済の課題 - 報き                                                                                                    | 吉書の提出 + 自機関情報 +                           | 研究者情報 🚽 🦷                        | その他 - レージョン レージョン レージョン レージョン しogout               |
| 研究機関事務代表者                                                   |                                                                                                    |                                           | 所属研究者                            | お問合せ     田 操作マニュアル 経過時間 (?)(00:05)                 |
| 前回ログー                                                       | イン:2019/09/27 (16:16)                                                                                                    |                                           | 研究者の転入処理                         | 017Ⅲ ▶ 新規容録                                        |
| 所属                                                          | 研究者の管理                                                                                                    | 研究者の新規登録                                  | 研究者の新規登録                         | ● 载云入予約一覧(本登録・予約)取消)                               |
|                                                             |                                                                                                    |                                           |                                  |                                                    |

後の手順は、「12.2所属研究者の登録内容の修正 (3)研究者情報の修正」以降を参考に進めてください。

研究者の転入を行う手順は以上です。

# 12.5 研究者の転入予約登録

研究者の転入予約を実施する手順について説明します。

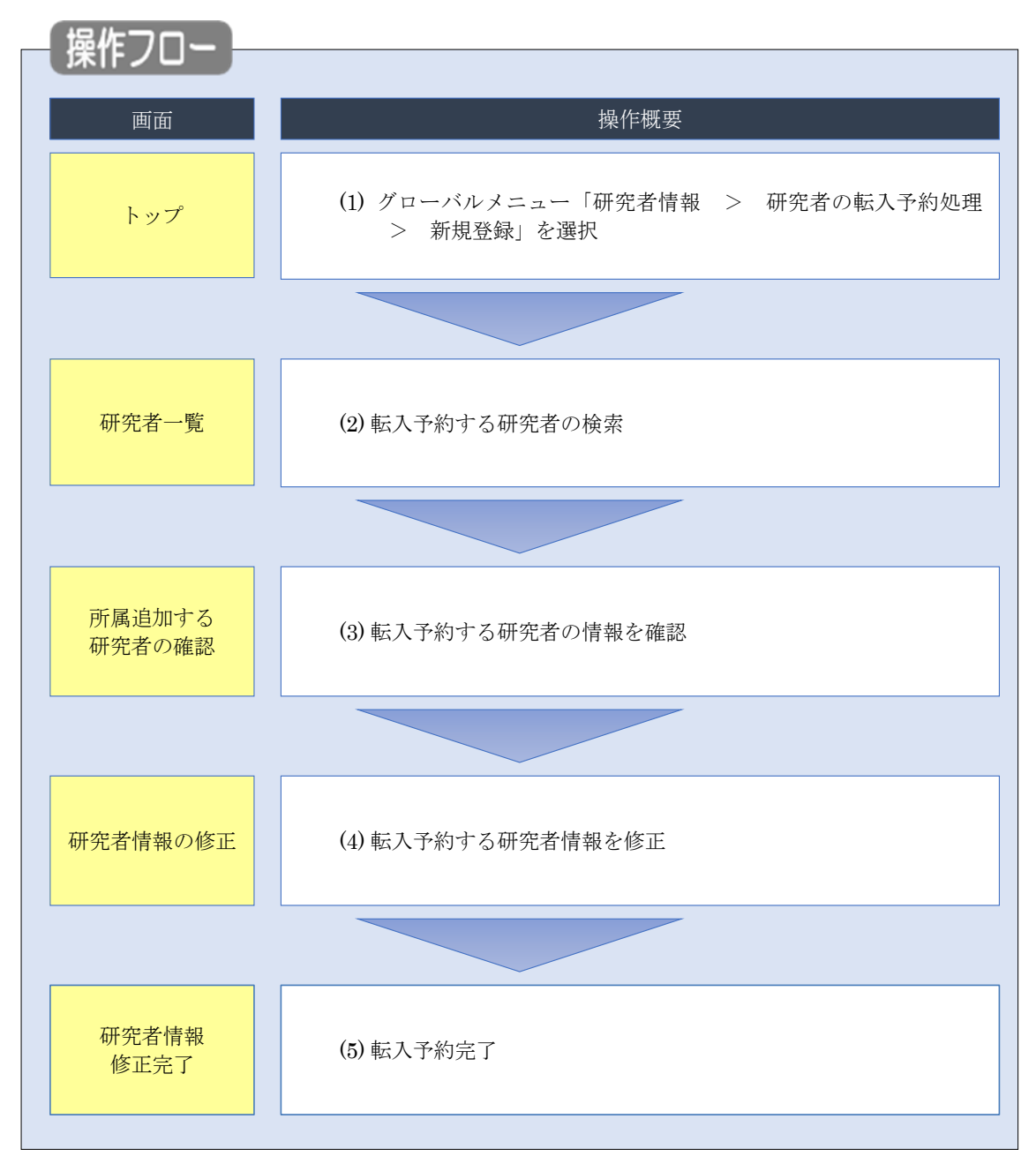

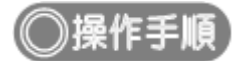

### (1) グローバルメニューの選択

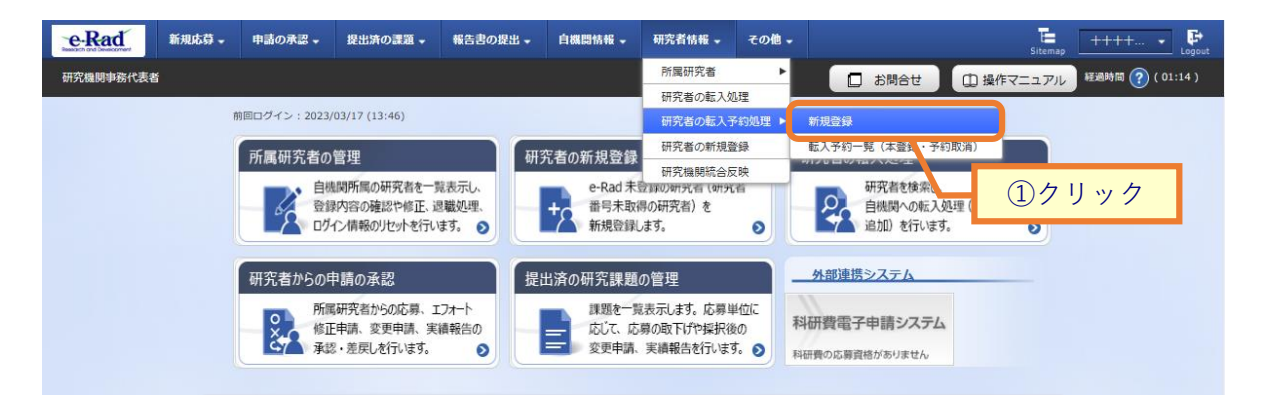

①グローバルメニューの「研究者情報 > 研究者の転入予約処理 > 新規登録」をクリックしてください。

#### (2) 研究者の検索

[研究者一覧]画面が表示されます。

| eRad     | 新规応部 <del>、</del>                          | 申請の承認 🗸                                                     | 提出済の課題 🗸                                          | 報告書の提出 🗸                                          | 自機関情報 🚽                                      | 研究者情報 🗸                        | その他 🗸   |          |           | Sitemap   | 埼玉一郎 ▾ 🗜        |
|----------|--------------------------------------------|-------------------------------------------------------------|---------------------------------------------------|---------------------------------------------------|----------------------------------------------|--------------------------------|---------|----------|-----------|-----------|-----------------|
| 研究機関事務代表 | 者                                          |                                                             |                                                   |                                                   |                                              |                                |         | 日 お問合せ   |           | マニュアル     | 過時間 🕜 ( 00:41 ) |
|          | 研究機関の<br>研究機関の<br>研究機関に<br>研究者情報<br>ポートできま | 者一覧<br>事務代表者としてき<br>所属しない研究者<br>の照会、または共う<br>のインポートを行<br>す。 | 操作を行う場合、研<br>の新規登録する場合<br>通情報のみの修正を<br>う場合は、「インポ・ | 究機関を選択する必<br>は、"府省共通研究間<br>行う場合は研究機関<br>ート」からインポー | 要があります。<br>閉発管理システム"<br>を選択する必要は<br>ト指示へ移動して | を選択します。<br>ありません。<br>ください。 ただ! | し、専用の編集 | ŧŸ−ルによって | 「作成/編集された | :ファイルのみイ: | >               |
|          | 研究機                                        | 関                                                           |                                                   |                                                   |                                              |                                |         |          |           |           |                 |
|          | 研究機                                        | 関名                                                          |                                                   | Q 研究                                              | 機関を選択                                        | クリア                            |         | _        |           | <br>①入ナ   | ]               |
|          | 検索条                                        | 件                                                           |                                                   |                                                   |                                              |                                |         |          |           | 07 07     |                 |
|          | 研究機                                        | 関名                                                          |                                                   | Q 研究                                              | 機関を選択                                        | クリア                            |         |          |           |           |                 |
|          | 部局コ                                        | - <sup>14</sup>                                             |                                                   |                                                   | [完全-                                         | -致]                            |         |          |           |           |                 |
|          | 部局名                                        |                                                             |                                                   |                                                   |                                              |                                | [音]     | 3分一致]    | Q 部局の検索   | FG .      |                 |
|          | 研究者                                        | 番号                                                          |                                                   |                                                   | [完全一致]                                       |                                |         |          |           |           |                 |
|          | 氏名の                                        | 検索方法                                                        |                                                   | ● 氏名で様                                            | 索 🗌 通称名                                      | で検索                            |         |          |           |           |                 |
|          | 研究者                                        | 氏名                                                          |                                                   | 氏名                                                | (姓) [部分一致]                                   | ]                              | (名)     |          |           |           |                 |
|          |                                            |                                                             |                                                   |                                                   | [部分一致]                                       | 1                              |         |          |           |           |                 |
|          | 生年月                                        | 日(西暦)                                                       |                                                   | 例)2020/01/01                                      | [完全一致]                                       |                                |         |          |           |           |                 |
|          | 併任機                                        | 関の表示有無                                                      |                                                   | <ul> <li>すべて</li> </ul>                           | <ul> <li>         主たる研究     </li> </ul>      | 機関のみ                           |         |          |           |           |                 |
|          | 併任部                                        | 局の表示有無                                                      |                                                   | ) রুশ্ব                                           | <ul> <li>主たる部局</li> </ul>                    | うのみ                            |         |          |           |           |                 |
|          | 表示件                                        | 数                                                           |                                                   | 100件                                              | •                                            |                                |         |          |           |           |                 |
|          |                                            | ▼ 詳細条件を書                                                    | 表示                                                |                                                   |                                              |                                |         |          |           |           |                 |
|          |                                            |                                                             |                                                   | 検索条件                                              | דעלי                                         | Q 検索                           |         |          |           | _         |                 |
|          |                                            |                                                             |                                                   |                                                   |                                              |                                |         | 2:       | クリッ       | ク         |                 |
|          | トップペ・                                      | -37                                                         |                                                   |                                                   |                                              |                                |         |          | インボ-      | ->        |                 |

#### ①必須項目を入力してください。

②「検索」ボタンをクリックしてください。

検索結果が表示されます。

| 1~1件 (全1件) |                   |                        |          |                                             |                  |      |    |                |             |        |          |
|------------|-------------------|------------------------|----------|---------------------------------------------|------------------|------|----|----------------|-------------|--------|----------|
| 研究者番号      | 研究者氏名             | フリガナ                   | 表示<br>形式 | ログインID                                      | 研究機関名            | 部局名  | 職名 | 保留状態<br>(重複確認) | ステータ<br>ス 🕜 | 修<br>正 | 所属<br>追加 |
| 70936682   | <u>日立 研究</u><br>土 | ヒタチ<br>ケンキ<br>ュウナ<br>ナ | 氏名<br>のみ | test7@e<br>rad-deve<br>lopment.<br>net-erad | 内閣府経済社<br>会総合研究所 | 研究官室 | 助教 |                | 機関所<br>属    |        | Ø        |
| 1~1件(全1件   | <b>‡</b> )        |                        |          |                                             | <b></b>          |      | ,  |                |             |        |          |

③検索結果より、転入予約したい研究者の「所属追加」アイコンをクリックしてください。

#### (3) 転入予約する研究者の確認

| e-Rad    | 新規応募 🗸           | 申請の承認 🗸 | 提出済の課題 🗸 | 報告書の提出 🗸 | 自機関情報 🚽 | 研究者情報 | - その他 - | T <mark></mark><br>Sitemap | 日立 三郎 👻 🕞        |
|----------|------------------|---------|----------|----------|---------|-------|---------|----------------------------|------------------|
| 研究機関事務代表 | 者                |         |          |          |         |       | ) お問合せ  | □ 操作マニュアル                  | 経過時間 🥐 ( 00:40 ) |
| 転        | 入子約 <sup>、</sup> | する研究    |          | 記録       | ·6 10   |       |         |                            |                  |
| 研        | 肝究機関             |         |          |          |         |       |         |                            |                  |
| ł        | 研究機関名(転入         | 先)      | 総合テ      | スト機関     |         |       |         |                            |                  |
|          |                  |         |          |          |         |       | ①確認     |                            |                  |
| 4)       | H究者              |         |          |          | /       |       |         |                            |                  |
|          | 研究者番号            |         | 70936    | 682      |         |       |         |                            |                  |
| 4        | 研究者氏名            |         | 日立       | 研究七      |         |       |         |                            |                  |
|          | フリガナ             |         | ヒタチ      | ケンキュウナナ  |         |       |         |                            |                  |
| 4        | 生年月日             |         | 2000/0   | 01/01    |         |       |         |                            |                  |
|          |                  |         |          |          |         | 27    | リック     |                            |                  |
| 0        | 戻る               |         |          |          |         |       |         | 所属情報の登録                    | 2 0              |

①内容を確認してください。

②「所属情報の登録」ボタンをクリックしてください。

### (4) 所属研究機関情報の入力

[研究者情報の修正]画面が表示されます。

|                                                                                                    | の登録/修正を                                                                                                    | 多Ⅱ.<br>沿います。                                                                                                    |                                                                                                    |                                                                                          |                                                                                                    |                                                                                                    |                                                                                                    |                                                                                                    |                                                                                                    |                                                                                                    |
|----------------------------------------------------------------------------------------------------|----------------------------------------------------------------------------------------------------|----------------------------------------------------------------------------------------------------|----------------------------------------------------------------------------------------------------|------------------------------------------------------------------------------------------|----------------------------------------------------------------------------------------------------|----------------------------------------------------------------------------------------------------|----------------------------------------------------------------------------------------------------|----------------------------------------------------------------------------------------------------|----------------------------------------------------------------------------------------------------|----------------------------------------------------------------------------------------------------|
| 基本情報                                                                                                    | 研究分                                                                                                    | 786                                                                                                    | 所属研究機関                                                                                                    | ]                                                                                        |                                                                                                    |                                                                                                    |                                                                                                    | <del>ر ۱</del>                                                                                                    | _                                                                                                    |                                                                                                    |
| 自所属研究機關                                                                                                    | 期情報                                                                                                    |                                                                                                    |                                                                                                    |                                                                                          |                                                                                                    |                                                                                                    |                                                                                                    | リ人 ).                                                                                                    | J                                                                                                    |                                                                                                    |
| 研究者の所属情報の                                                                                                    | )登録/修正を                                                                                                    | 行います。                                                                                                    |                                                                                                    |                                                                                          |                                                                                                    | -                                                                                                    |                                                                                                    |                                                                                                    |                                                                                                    |                                                                                                    |
| 所属研究機関                                                                                                    |                                                                                                    |                                                                                                    | (コード)                                                                                                    | (名称)                                                                                     | 九州大学                                                                                                    |                                                                                                    |                                                                                                    |                                                                                                    |                                                                                                    |                                                                                                    |
| 登録状態                                                                                                    |                                                                                                    | 必須                                                                                                    | ● 機關所属                                                                                                    | () i                                                                                     | l 唯能                                                                                                    |                                                                                                    |                                                                                                    |                                                                                                    |                                                                                                    |                                                                                                    |
| 部局/職                                                                                                    |                                                                                                    |                                                                                                    |                                                                                                    |                                                                                          |                                                                                                    |                                                                                                    |                                                                                                    |                                                                                                    |                                                                                                    |                                                                                                    |
| 子 行の追加                                                                                                    |                                                                                                    |                                                                                                    |                                                                                                    |                                                                                          |                                                                                                    |                                                                                                    |                                                                                                    |                                                                                                    |                                                                                                    | _                                                                                                    |
| 項目                                                                                                    | I                                                                                                    |                                                                                                    | 部局                                                                                                    | ·職情報                                                                                     | 内容                                                                                                    |                                                                                                    |                                                                                                    | ±                                                                                                    | たる部局 ?                                                                                                    | 削除                                                                                                    |
| 部局名                                                                                                    | 必須                                                                                                    | Q 前                                                                                                    | 局を選択                                                                                                    |                                                                                          |                                                                                                    |                                                                                                    |                                                                                                    |                                                                                                    |                                                                                                    |                                                                                                    |
| 職名 ?                                                                                                    | 必須                                                                                                    | 職名 選択し                                                                                                    | てください                                                                                                    | •                                                                                        |                                                                                                    |                                                                                                    |                                                                                                    |                                                                                                    | $\odot$                                                                                                    |                                                                                                    |
| 所属状態                                                                                                    | 必須                                                                                                    | ● 部局所属                                                                                                    | ○ 退任                                                                                                    |                                                                                          |                                                                                                    |                                                                                                    |                                                                                                    |                                                                                                    |                                                                                                    |                                                                                                    |
| 行の追加                                                                                                    |                                                                                                    |                                                                                                    |                                                                                                    |                                                                                          |                                                                                                    |                                                                                                    |                                                                                                    |                                                                                                    |                                                                                                    |                                                                                                    |
| 動務形態                                                                                                    |                                                                                                    | 必須                                                                                                    | () 常勤                                                                                                    |                                                                                          | b                                                                                                    |                                                                                                    |                                                                                                    |                                                                                                    |                                                                                                    |                                                                                                    |
| 雇用財源                                                                                                    |                                                                                                    | 83<br>                                                                                                    | <ul> <li>安定的財</li> <li>一</li> </ul>                                                                                                    | 源による雇                                                                                    | I用 () 外                                                                                                    | 部資金による                                                                                                    | 雇用()                                                                                                    | 雇用関係なし                                                                                                    |                                                                                                    |                                                                                                    |
| 着任日                                                                                                    |                                                                                                    | 必須                                                                                                    | 例)2017/01/0                                                                                                    | ) #                                                                                      |                                                                                                    |                                                                                                    |                                                                                                    |                                                                                                    |                                                                                                    |                                                                                                    |
| 科研費応募資格                                                                                                    | ?                                                                                                    |                                                                                                    | 資格あり                                                                                                    |                                                                                          |                                                                                                    |                                                                                                    |                                                                                                    |                                                                                                    |                                                                                                    |                                                                                                    |
| 主たる研究機関                                                                                                    | 主たる                                                                                                    | 研究機関                                                                                                    | <ul> <li>該当しな</li> </ul>                                                                                                    | u ()                                                                                     | 該当する                                                                                                    |                                                                                                    |                                                                                                    |                                                                                                    |                                                                                                    |                                                                                                    |
| 備考                                                                                                    | •                                                                                                    |                                                                                                    | 1000文字以内(                                                                                                    | 改行、スペー                                                                                   | -スも1文字でカウ                                                                                                    | >ト)                                                                                                    |                                                                                                    |                                                                                                    |                                                                                                    |                                                                                                    |
| マの他可居士                                                                                                    |                                                                                                    |                                                                                                    |                                                                                                    |                                                                                          |                                                                                                    |                                                                                                    |                                                                                                    |                                                                                                    | 00 11                                                                                                    | 00×7                                                                                                    |
| その内心が展りる<br>所属情報の管理は、<br>へ修正を依頼してく<br>機関巻任日                                                                                                    | る研究機関<br>所属する研究<br>ださい。<br>研究機関つ                                                                                                    | 機関の事務代表                                                                                                    | 者/事務分担者が                                                                                                    | テいます。 僧<br>任期   ⇒                                                                        | 青報が誤っている<br>またる 交更                                                                                                    | <ul> <li>うことが発覚し</li> <li>料研費</li> </ul>                                                                                                    | た場合には、対                                                                                                    | 象の研究機関の<br>部局                                                                                                    | )事務代表者/事<br>)第8代表者/事                                                                                                    | 0000<br>縦分担者<br>主たる                                                                                                    |
| その利用する<br>所属情報の管理は、<br>へ修正を依頼してく<br>機関等任日<br>(機関等任処理<br>日)<br>20071201<br>(20071201)                                                                                                    | 3 研究機関<br>所属する研究<br>ださい。<br>研究機関<br>研究機関<br>211260100<br>東京大学                                                                                                    | 機関の事務代表<br>- ド<br>- ド<br>動務形<br>20<br>- ド<br>- 新務形                                                                                                    | <ul> <li>         番/事務分担者が     </li> <li>         服 雇用財源     </li> <li>         安定的<br/>財源に<br/>よる産     </li> </ul>                                                                                                    | <del>- た期</del><br>の<br>有無<br>研                                                          | 青報が誤っている<br>主たる<br>変更<br>究機関<br>合認<br>○<br>○                                                                                                    | 5ことが発覚し<br>料研費<br>応募<br>資格                                                                                                    | た場合には、対<br>部局著任日<br>(部局著任処<br>理日)<br>20071201<br>(2007120                                                                                                    | <ul> <li>象の研究機関の</li> <li>部局</li> <li>コード</li> <li>部局名</li> <li>035</li> <li>大学院総合</li> </ul>                                                 | <ul> <li>(製用)</li> <li>教授<br/>(教授クラ</li> </ul>                                                                                                    | 800<br>87<br>87<br>11<br>11<br>11<br>11<br>11<br>11<br>11<br>11<br>11<br>1                                                                                                    |
| その月回7月度99<br>所属情報の管理は、<br>へ修正を依頼してく<br>機関等任日<br>(機関等任処理<br>日)<br>20071201<br>(20071201)                                                                                                    | 3 研究機関<br>所属する研究<br>ださい。<br>研究機関<br>研究機関<br>研究機関<br>研究機関<br>研究機関<br>研究機関<br>研究機関<br>研究機関                                                                                                    | 機関の事務代表<br>- ド 動務形<br>20 常動                                                                                                    | <ul> <li>              新協会         </li> <li>             新協会</li> <li>             新協会</li> <li>             新協会</li> </ul> <li>             新協会</li> <li>             新協会</li> <li>             新協会</li> <li>             新協会</li> <li>             新協会</li> <li>             新協会</li> <li>             新協会</li> <li>             新協会</li> <li>             新協会</li> <li>             新協会</li> <li>             新協会</li> <li>             新協会</li> <li>             Subscription</li> <li>             Subscription</li> <li>             Subscription</li> <li>             Subscription</li>                                                                                                    | 行います。借<br>の<br>有無<br>一                                                                   | <sup>青載が誤っている</sup><br>Eたる<br>変更<br>完機開<br>容認<br>〇<br>〇                                                                                                    | 5ごとが発覚し<br>料研費<br>応募<br>資格<br>〇                                                                                                    | た場合には、対<br>部局着任日<br>(部局着任処<br>理日)<br>20071201<br>(2007120<br>1)                                                                                                    | <ul> <li>象の研究機関の</li> <li>部局</li> <li>コード</li> <li>部局名</li> <li>035</li> <li>大学院総合</li> <li>文化研究科</li> </ul>                                  | D<br>事務代表者/事<br>職名<br>(職階)<br>教授<br>(教授クラ<br>ス)                                                                                                    | <ul> <li>800文字</li> <li>800文字</li> <li>800元字</li> <li>800元2</li> <li>800元2</li> <li>800元2</li>     &lt;</ul>                   |
| <ul> <li>その川の方展する</li> <li>所腐情報の管理は、</li> <li>小修正を依頼してく</li> <li>機関著任日<br/>(機関著任処理<br/>日)</li> <li>20071201<br/>(20071201)</li> <li>込去に所属して</li> <li>あなたの研究機関に関す</li> </ul>                                                                                                    | る研究機関<br>所属する研究<br>ださい。<br>研究機関コ<br>研究機関<br>21126010<br>東京大学<br>ていた研究(<br>関する情報の<br>る債報のの                                                                                                    | 機関の事務代表<br>- <sup>ド</sup> 動務形<br>20 栄勤<br>洗問<br>み編集することに                                                                                                    | <ul> <li>         あ/事時分担告が          最         展用財源         安定的         安定的         が同能です。         ポー      </li> <li>         が可能です。          じた場合には、      </li> </ul>                                                                                                    | テいます。 催<br>の<br>有無<br>その研究機                                                              | <ul> <li>高額が誤っている</li> <li>支更</li> <li>文規制</li> <li>会認</li> <li>〇</li> <li>〇</li> <li>○</li> <li>○</li></ul>                                                                                                    | A研究<br>応募<br>資格<br>○<br>(事務分担者へ                                                                                                    | た場合には、対<br>(部局等任日<br>(部局等任処<br>理日)<br>20071201<br>(2007120<br>1)<br>)<br>修正を依頼して                                                                                                    | 象の研究機関の<br>部局<br>コード名<br>部局<br>2<br>35<br>大学院総合<br>文化研究科<br>ください。                                                                             | <ul> <li>(職名)</li> <li>(職名)</li> <li>(職名)</li> <li>(職局)</li> <li>教授<br/>(教授クラ<br/>ス)</li> </ul>                                                                                                    | <ul> <li>(300年)</li> <li>(300年)</li> <li>(3004)</li> <li>(3004)</li> <li>(3004)</li> <li>(3004)</li> <li>(3004)</li> <li>(3004)</li></ul> |
|                                                                                                    | る研究機関<br>所属する研究<br>たさい。<br>研究機関<br>可究機関<br>211260100<br>東京大学<br>ていた研究(<br>認可る情報の<br>3 信報が誤っ<br>3) (機                                                                                                    | 機関の事務代表:<br>- <sup>- ド</sup> 動務形<br>第<br>数<br>の<br>第<br>数<br>の<br>第<br>数<br>の<br>第<br>数<br>の<br>第<br>数<br>の<br>で<br>、<br>、<br>数<br>の<br>形<br>の<br>で<br>、<br>、<br>数<br>の<br>形<br>の<br>で<br>、<br>、<br>数<br>の<br>の<br>の<br>の<br>の<br>の<br>の<br>の<br>の<br>の<br>の<br>の<br>の                                                                                                    | <ul> <li>         番/事務分組書が     </li> <li>         風 雇用財選 受定的<br/>財源にです。     </li> <li>         が可能です。     </li> <li>         税にた場合には、     </li> <li>         研究機関名     </li> </ul>                                                                                                    | 行います。伊<br>任期<br>の<br>有無<br>                                                              | <ul> <li>高報が誤っている</li> <li>たる<br/>変更</li> <li>変更</li> <li>の</li> <li>の</li></ul>                                                                                                    | 5ことが発覚し<br>料研費<br>反募<br>資格<br>〇<br>(都局退化<br>(部局退化                                                                                                    | た場合には、対<br>部局等任日<br>(低局者)<br>理日)<br>20071201<br>(2007120<br>1)<br>終正を依頼して<br>34任日<br>(松理日)                                                                                                    | 象の研究機関の<br>部局<br>コード<br>創局名<br>の大学派総合<br>文化研究科<br>ください。                                                                                       |                                                                                                    | <ul> <li></li></ul>                                                                                                    |
| モロバロア加速 9 名     ボニ 情報の管理は、     ヘ修正を依頼して     代題第名任意     代題第名任意     (物間者任意)     20071201     (20071201)     送会たに所属して     あなたの研究機関に置     使の研究機関に置     使き任日     (物間者任約1)     使用者任約1     使用者任約1 | <ul> <li>3 研究機関</li> <li>5 研究機関</li> <li>5 研究機関コ</li> <li>5 研究機関コ</li> <li>5 研究機関コ</li> <li>5 研究機関コ</li> <li>5 研究機関コ</li> <li>5 研究機関コ</li> <li>5 研究機関コ</li> <li>5 研究機関コ</li> <li>5 研究機関コ</li> <li>5 研究機関コ</li> <li>5 研究機関</li> <li>5 研究機関</li> <li>5</li></ul> | <ul> <li>機関の事務代表:</li> <li>-ド 動振形</li> <li>20 栄動</li> <li>株町</li> <li>30 栄動</li> <li>株町</li> <li>30 株式</li> <li>30 株式</li> <li>30 株式</li> <li>31 株式</li> <li>32 株式</li> <li>32 株式</li> <li>33 株式</li> <li>34 株式</li> <li>35 株式</li> <li>34 株式</li> <li>35 株式</li> <li>35 株式</li> <li>36 株式</li> <li>36 株式</li> <li>36 株式</li> <li>36 株式</li> <li>37 株式</li> <li>37 株式</li> <li>38 株式</li> <li>38 株式</li> <li>39 株式</li> <li>39 株式</li> <li>39 株式</li> <li>39 株式</li> <li>39 株式</li> <li>39 株式</li> <li>30 株式</li> <li>30 株式</li> <li>30 株式</li> <li>31 株式</li> <li>31 株式</li> <li>32 株式</li> <li>32 株式</li> <li>32 株式</li> <li>32 株式</li> <li>32 株式</li> <li>33 株式</li> <li>34 株式</li> <li>34 株式</li> <li>34 株式</li> <li>34 株式</li> <li>34 株式</li> <li>34 株式</li> <li>34 株式</li> <li>35 株式</li> <li>35 株式</li> <li>36 株式</li> <li>36 株式</li> <li></li></ul>                                                                                                    | <ul> <li>         E/参照分出書がの     </li> <li>         意の         雇用財運         安定的         よる雇用         がの応です。         ボロボンボンボンボンボンボンボンボンボンボンボンボンボンボンボンボンボンボンボ</li></ul>                                                                                                    | 5います。<br>4 任期<br>5 日<br>5 日<br>5 日<br>5 日<br>5 日<br>5 日<br>5 日<br>5 日                    | <ul> <li>読報が誤っている</li> <li>たる 変更</li> <li>交換欄 容認</li> <li>〇 〇</li> <li>〇</li> <li>〇</li> <li>〇</li> <li>〇</li> <li>〇</li> <li>〇</li> <li>〇</li> <li>〇</li> <li>〇</li> <li>〇</li> <li>〇</li> <li>〇</li> <li>〇</li> <li>〇</li> <li>〇</li> <li>〇</li> <li>〇</li> <li>〇</li> <li>〇</li> <li>〇</li> <li>〇</li> <li>〇</li> <li>〇</li> <li>〇</li> <li>〇</li> <li>○</li> <li>○</li> <li>○<!--</td--><td>らことが発覚し<br/>料研費<br/>応募<br/>資格<br/>○<br/>(参周退<br/>(<br/>参周退<br/>(</td><td>た場合には、対<br/>部局第4日<br/>(部局著任日<br/>20071201<br/>(2007120<br/>(2007120<br/>1))<br/>終正を依頼して<br/>数任日<br/>数任日</td><td>象の研究機構の<br/>部局<br/>コード<br/>部局名<br/>035<br/>大学院総合<br/>文化研究科<br/>ください。<br/>部局名</td><td></td><td><ul> <li></li></ul></td></li></ul>                                                                                                    | らことが発覚し<br>料研費<br>応募<br>資格<br>○<br>(参周退<br>(<br>参周退<br>(                                                                                                    | た場合には、対<br>部局第4日<br>(部局著任日<br>20071201<br>(2007120<br>(2007120<br>1))<br>終正を依頼して<br>数任日<br>数任日                                                                                                    | 象の研究機構の<br>部局<br>コード<br>部局名<br>035<br>大学院総合<br>文化研究科<br>ください。<br>部局名                                                                          |                                                                                                    | <ul> <li></li></ul>                                                                                                    |
| この川の川屋 9 さ           所面情報の管理は、           へ海正 を 依頼してな           小海正 を 依頼してな           20071201           (20071201)           20071201           (20071201)           道去に所属して           あなたの研究機関に<br>他の研究機関に<br>他の研究機関に<br>他の研究機関に<br>で           ・           ・           ・           ・           ・           ・           ・           ・           ・           ・           ・           ・           ・           ・           ・           ・           ・           ・           ・           ・           ・           ・           ・           ・           ・           ・           ・           ・           ・           ・           ・           ・           ・           ・           ・           ・           ・           ・           ・           ・           ・     <                                                                                                    | 5研究機関<br>所定する研究<br>ださい。<br>研究機関コ<br>研究機関コ<br>研究機関<br>211260100<br>東京大学<br>ていた研究(<br>関する情報の違う<br>高額の<br>には、<br>の<br>の<br>の<br>の<br>の<br>の<br>の<br>の<br>の<br>の<br>の<br>の<br>の                                                                                                    | 編纂の事務代表:<br>- <sup>ド</sup> 動務形<br>20 栄勤<br>20 栄勤<br>20 次期<br>20 次期<br>20 次<br>20 次期<br>20 次期<br>20 次期<br>20 次期<br>20 次期<br>20 次期<br>20 次期<br>20 次期<br>20 次期<br>20 次期<br>20 次期<br>20 次期<br>20 次期<br>20 次期<br>20 次期<br>20 次期<br>20 次期<br>20 次期<br>20 次期<br>20 次期<br>20 次期<br>20 次期<br>20 次期<br>20 次期<br>20 次<br>20 次<br>2 | <ul> <li>         E/事級分担者がの     </li> <li>         雇用財運<br/>安定的<br/>安定の<br/>よる雇用     </li> <li>         が可能です。         用         ののののののののののののののののののののののののののののの</li></ul>                                                                                                    | <ul> <li>います、4<br/>任柄<br/>有置</li> <li>4<br/>石の研究機<br/>(個同<br/>届け出状</li> <li>名</li> </ul> | 時報が詳っている<br>支更<br>元職間 容認<br>○ ○ ○ ○<br>限局者任日日<br>に<br>次<br>単一<br>二<br>二<br>二<br>二<br>二<br>二<br>二<br>二<br>二<br>二<br>二<br>二<br>二<br>二<br>二<br>二<br>二<br>二                                                                                                    | <ul> <li>ことが発覚し</li> <li>料研費<br/>応募</li> <li>○</li> <li>/事務分担者へ</li> <li>(部局退を</li> <li>(部局退を</li> <li>(1)</li> <li>(1)</li></ul> | た場合には、列<br>(部県著任日<br>(部県著任日<br>(20071201<br>(20071201<br>(2007120<br>1))<br>修正を依頼して<br>記任日<br>約9時結青田                                                                                                    | 象の研究機関の<br>部局<br>コード<br>部局名<br>へ<br>235<br>大学院総合<br>文化研究科<br>ください。                                                                            | <ul> <li>単既代表者/事</li> <li>第名(電用)</li> <li>数提<br/>((数提<br/>(数定クラ<br/>ス))</li> <li>数提<br/>(数定の)</li> <li>数提<br/>(数定の)</li> <li>数<br/>(数定の)</li> <li>数<br/>(数定の)</li> <li>数<br/>(数定の)</li> <li>数<br/>(数定の)</li> <li>数<br/>(数定の)</li> <li>数<br/>(数定の)</li> <li>(数<br/>(数定の)</li> <li>((<br/>(<br/>(<br/>(<br/>(<br/>(<br/>(<br/>(<br/>(<br/>(<br/>(<br/>(<br/>(<br/>(<br/>(<br/>(<br/>(<br/>(<br/>(</li></ul> | <ul> <li>(3)分担着</li> <li>主た5</li> <li>前時</li> <li>〇</li> </ul>                                                                                                    |
| CONUPTINE 9 で<br>A 施正を依頼して公<br>M報題者任日<br>(物間者任知理<br>DO71201<br>20071201<br>2007                                                                                                    | 5研究機関<br>所定する研究<br>研究機関<br>研究機関<br>研究機関<br>可<br>可<br>の<br>大体間<br>型<br>こ<br>に<br>た<br>研究<br>構<br>型<br>の<br>、<br>た<br>で<br>い<br>、<br>、<br>、<br>、<br>、<br>、<br>、<br>、<br>、<br>、<br>、<br>、<br>、                                                                                                    | 補助の事務代表                                                                                                    | <ul> <li>         新学校の指書がの<br/>第二         第二         第二</li></ul> | 行います。 第 第 第 第 第 第 第 第 第 第 第 第 第 第 第 第 第 第 第                                              | Reference of the second second sec | こことが発覚し<br>料研費<br>点資格<br>の<br>(部用数<br>の<br>(部用数<br>の<br>、<br>、<br>、<br>、<br>、<br>、<br>、<br>、<br>、                                                                                                    | た場合には、対<br>部局着任日<br>(原局者任日<br>(原局者任日<br>(20071201<br>(20071201<br>(20071201<br>(20071201))<br>(20071201<br>(20071201))<br>(20071201)<br>(20071201)<br>(200710)<br>(200710)<br>( | 象の研究機関の<br>部局<br>コード<br>副局名<br>035<br>大学院総合<br>ください。<br>部局名<br>部局名<br>の<br>第<br>の<br>の<br>の<br>の<br>の<br>の<br>の<br>の<br>の<br>の<br>の<br>の<br>の | →現代表者/事                                                                                                    | 8)分出者<br>主た5<br>前用<br>○                                                                                                    |

①所属研究機関情報を入力してください。

着任日は本日以降の日付を入力する必要があります。

②「この内容で登録」ボタンをクリックしてください。

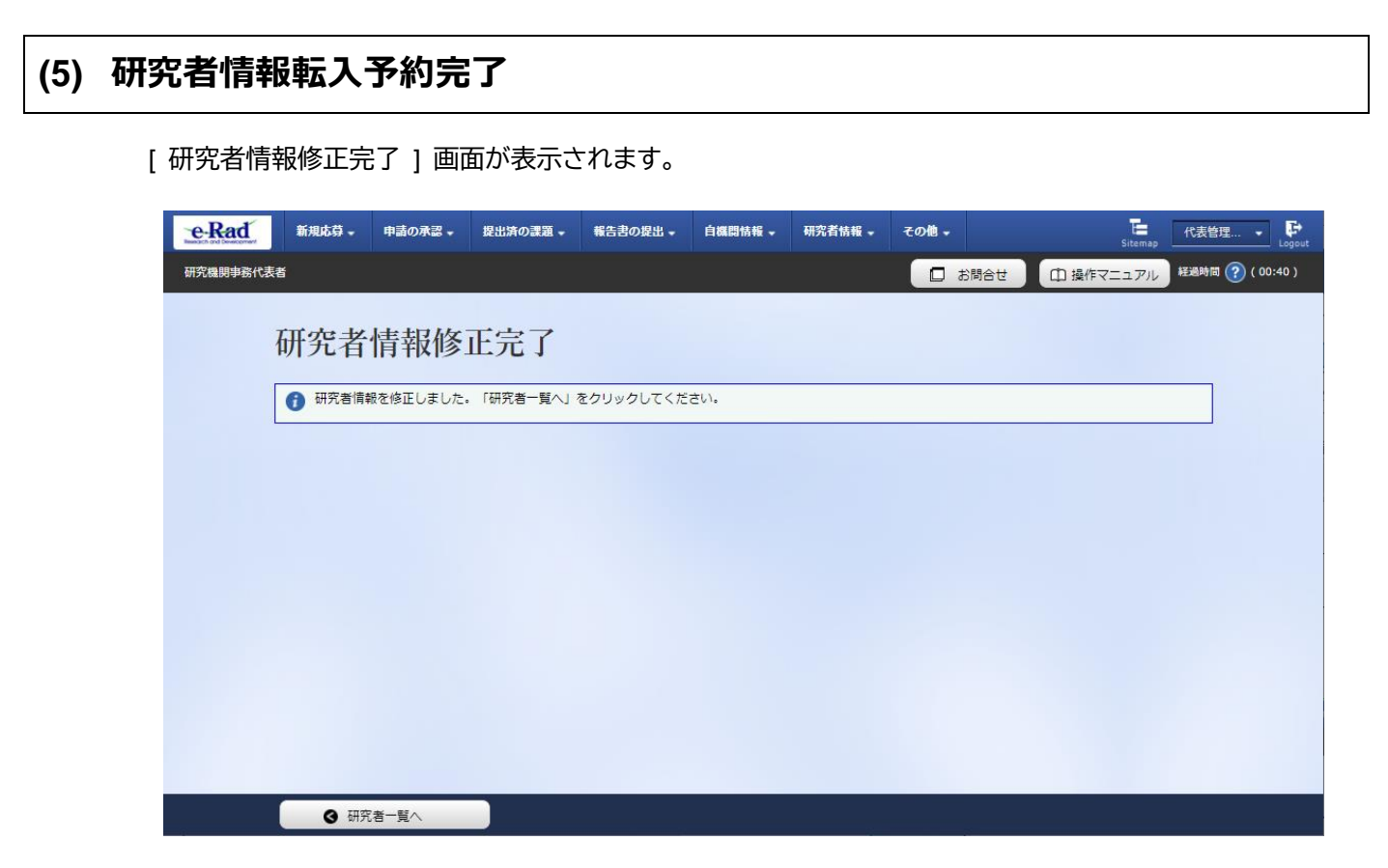

研究者の本登録は予約日に達しても自動で登録されません。 転入予約一覧より本登録を実施してください。

研究者の転入予約手順は以上です。

# 12.6 研究者の転入予約本登録

 画面
 操作概要

 トップ
 (1) グローバルメニュー「研究者情報 > 研究者の転入予約処理 >

 転入予約一覧
 (2) 研究者の検索

 転入予約一覧
 (2) 研究者の検索

 転入予約本登録
 (3) 本登録する研究者情報の確認

 転入予約本登録
 (4) 転入予約した研究者の本登録完了

研究者の転入予約を本登録する手順について説明します。

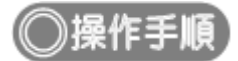

### (1) グローバルメニューの選択

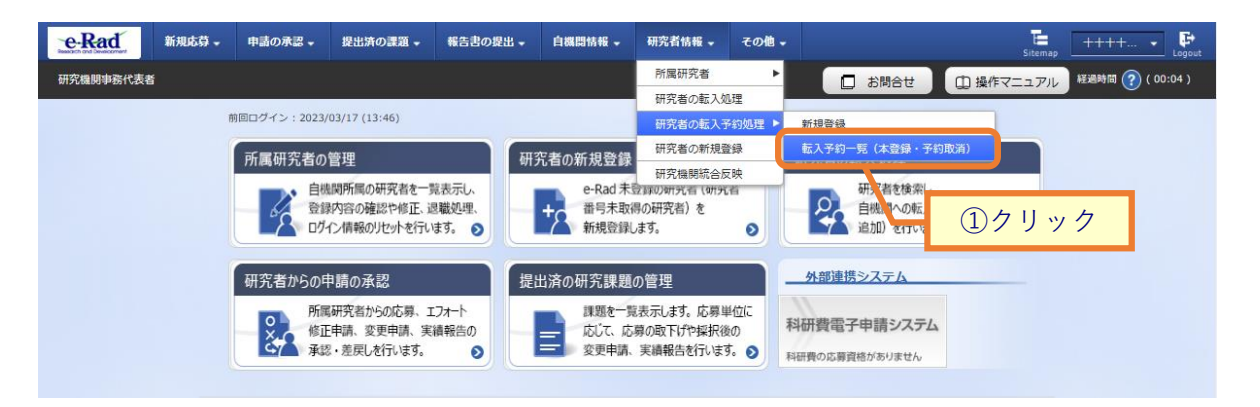

①グローバルメニューの「研究者情報 > 研究者の転入予約処理 > 転入予約一覧(本登録・予約取消)」 をクリックしてください。

#### (2) 研究者の検索

| [ 転人予約一] | 〔〕 | 画面が表示されます。 |
|----------|----|------------|
|----------|----|------------|

| eRad      | 新規応募 🗸 | 申請の承認 🗸    | 提出済の課題 →   | 報告書の提出 🗸                  | 自機関情報 🚽     | 研究者情報 🗸           | その他 🗸 |             | Sitema    | p 均玉一郎 ▼ Logout  |
|-----------|--------|------------|------------|---------------------------|-------------|-------------------|-------|-------------|-----------|------------------|
| 研究機関事務代表書 | ŝ      |            |            |                           |             |                   |       | □ お問合せ      | 山 操作マニュアル | 経過時間 🕐 ( 00:11 ) |
|           | 転入     | 予約一        |            | 7 [] bd%08                |             |                   | 頂の手续き |             |           |                  |
|           | ₩G     | ☆在一見衣示しよ s | 9。豆蘇刈家で進折し | て、「入力内容の情                 | EGG」 ハッノを失け | 19 9 C C C MA A M | 理の手続き | ①入力         | ]         |                  |
|           | 検索多    | 条件         |            |                           |             |                   |       |             |           |                  |
|           | 研究者    | 首番号        |            |                           | [完全一致]      |                   |       |             |           |                  |
|           | 氏名0    | D検索方法      |            | <ul> <li>氏名で検3</li> </ul> | 索 🔵 通称名で    | 検索                |       |             |           |                  |
|           | 研究者    | 当氏名 ?      |            | (姓)                       |             | (名)               | (     | [部分一致]      |           |                  |
|           | 797    | ゔナ         |            | (姓)                       |             | (名)               |       | [部分一致]      |           |                  |
|           | 生年月    | 月日(西暦)     |            | 例)2017/01/01              | [完全一致]      |                   |       |             |           |                  |
|           | 着任E    | 3          |            | 例)2017/01/01              | と同じ         | $\sim$            |       |             |           |                  |
|           | 表示的    | +数         |            | 100件 ~                    | ]           |                   |       |             |           |                  |
|           |        |            |            | 検索条件                      | עימי        | Q 検索              | 2     | <u>②クリッ</u> | <u>þ</u>  |                  |
|           | トップペ   | -34        |            |                           |             |                   |       |             |           |                  |

①必須項目を入力してください。

②「検索」ボタンをクリックしてください。

#### 検索結果が表示されます。

| 研究者番号 研究者氏名 フリガナ 表示 部局名 職名 着任日 予約取消               | _    | <b>ック</b> | <u>③∓</u> + |     |     |          |              | ŧ)    | 1~1件(全1件 |
|---------------------------------------------------|------|-----------|-------------|-----|-----|----------|--------------|-------|----------|
|                                                   | 登録対象 | 予約取消      | 着任日         | 職名  | 部局名 | 表示<br>形式 | フリガナ         | 研究者氏名 | 研究者番号    |
| 90839523 大阪 五郎 オオサカ ゴロ 氏名 のみ 総合部 その他 2019/10/24 😭 |      |           | 2019/10/24  | その他 | 総合部 | 氏名<br>のみ | オオサカ ゴロ<br>ウ | 大阪五郎  | 90839523 |

③検索結果より、本登録したい研究者の「登録対象」にチェックを入れてください。

|   | 解説 予約取消                                                              |
|---|----------------------------------------------------------------------|
| 0 | 予約取消アイコンをクリックすることで転入予約の取り消しが可能です。<br>下記メッセージの「OK」ボタンをクリックしてください。<br> |
|   | 貨間                                                                   |
|   | ? 転入予約の取消を行います。よろしいですか?                                              |
|   | キャンセル OK                                                             |

#### (3) 本登録する研究者情報の確認

[転入予約本登録確認]画面が表示されます。

| e-Rad            | 新規応募 🗸 | 申請の承認 🗸  | 提出済の課題 🗸 | 報告書の提出 🗸 | 自機関情報 🗸 | 研究者情報 🗸 | その他 🗸 |           | Sitema     | , 埼玉一郎 ▼ 🗜       |  |
|------------------|--------|----------|----------|----------|---------|---------|-------|-----------|------------|------------------|--|
| 研究機関事務代表書        | 5      |          |          |          |         |         |       | 🔲 お問合せ    | 由 操作マニュアル  | 経過時間 🕐 ( 00:36 ) |  |
|                  | 転入     | 予約本      | 登録確認     | я<br>Ľ   |         |         |       |           |            |                  |  |
| 転入処理を行う対象を確認します。 |        |          |          |          |         |         |       |           |            |                  |  |
|                  | 本登録    | 対象の転入予約  | 的一覧      |          |         |         |       |           |            |                  |  |
|                  |        |          |          |          |         |         |       |           |            |                  |  |
|                  |        | 研究者番号    | 研究者」     | 5名       | フリガナ    | 部局:     | 名     | 職名        | 着任日        |                  |  |
|                  |        | 90839523 | 大阪 五郎    | ***      | ナカ ゴロウ  | 総合部     |       | その他       | 2019/10/24 |                  |  |
|                  |        |          |          |          |         |         |       |           |            |                  |  |
|                  |        |          |          |          |         |         |       |           |            |                  |  |
|                  |        |          |          |          |         |         |       |           |            |                  |  |
|                  |        |          |          |          |         |         |       |           |            |                  |  |
|                  |        |          |          |          |         |         |       |           |            |                  |  |
|                  |        |          |          |          |         |         | シクリ   | <u>ック</u> |            |                  |  |
|                  | ❹ 戻る   | 5        |          |          |         |         |       | ( z       | の内容で確定 👂   |                  |  |

①内容を確認してください。

②「この内容で確定」ボタンをクリックしてください。

| (4) | 転入予約の本登録完了                                                                                                    |
|-----|----------------------------------------------------------------------------------------------------|
|     | [ 転入予約本登録完了 ] 画面が表示されます。                                                                                                    |
|     | eRad         新規応算・単語の承認・         提出済の課題・         報告書の提出・         自機関情報・         研究者情報・         その他・         19五一部・         Page         19五一部・         Logout |
|     | 研究機関事務代表者                                                                                                    |
|     | 転入予約本登録完了 ①クリック                                                                                                    |
|     | 転入処理を行いました     結果は処理結果一覧よりダウンロードしてください。                                                                                                    |
|     |                                                                                                    |
|     |                                                                                                    |
|     |                                                                                                    |
|     |                                                                                                    |
|     |                                                                                                    |
|     |                                                                                                    |
|     |                                                                                                    |

転入予約一覧へ

①「結果は処理結果一覧よりダウンロードしてください」リンクをクリックし、処理が正常に完了していることを確認してください。

転入予約時の入力内容に不備があり、正常に処理が完了していない場合があります。

研究者の転入予約本登録手順は以上です。

# 12.7 研究者のエフォート確認

研究者のエフォート確認手順について説明します。

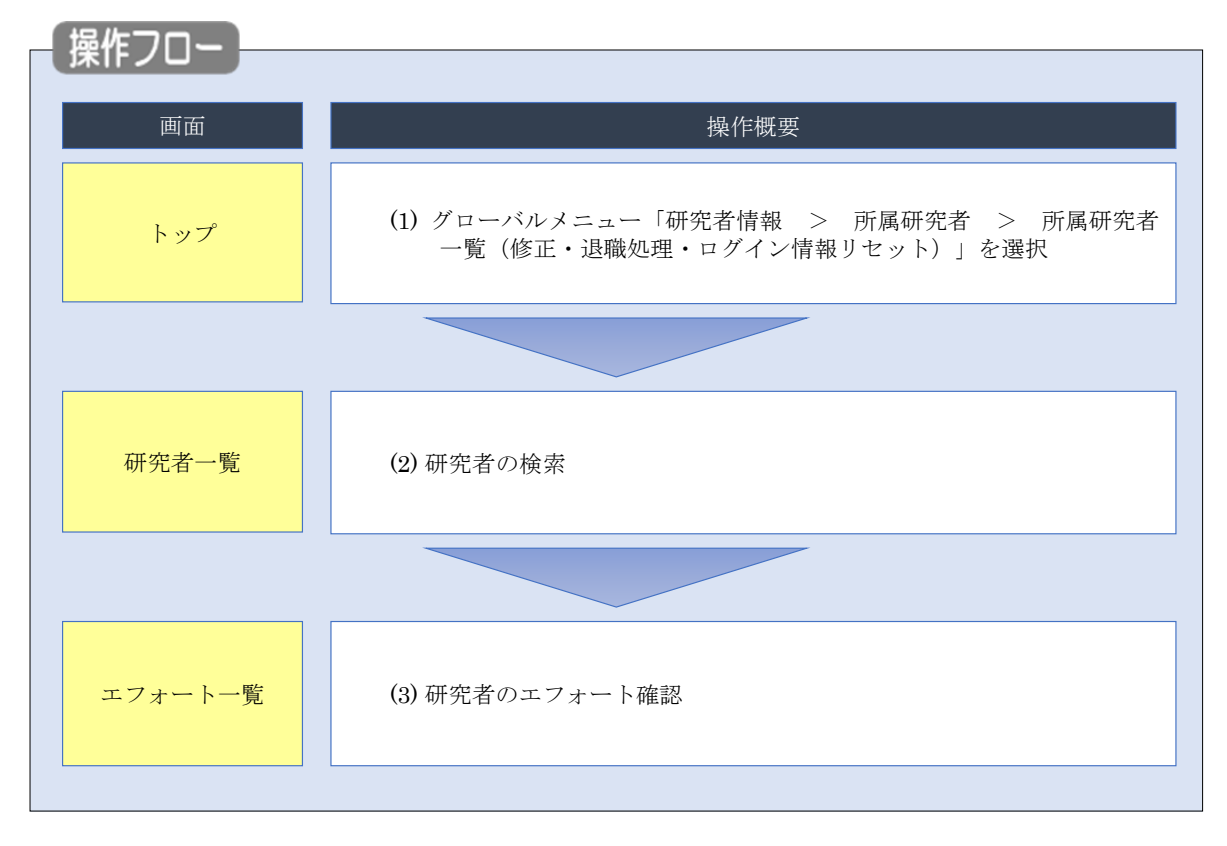

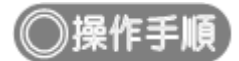

### (1) グローバルメニューの選択

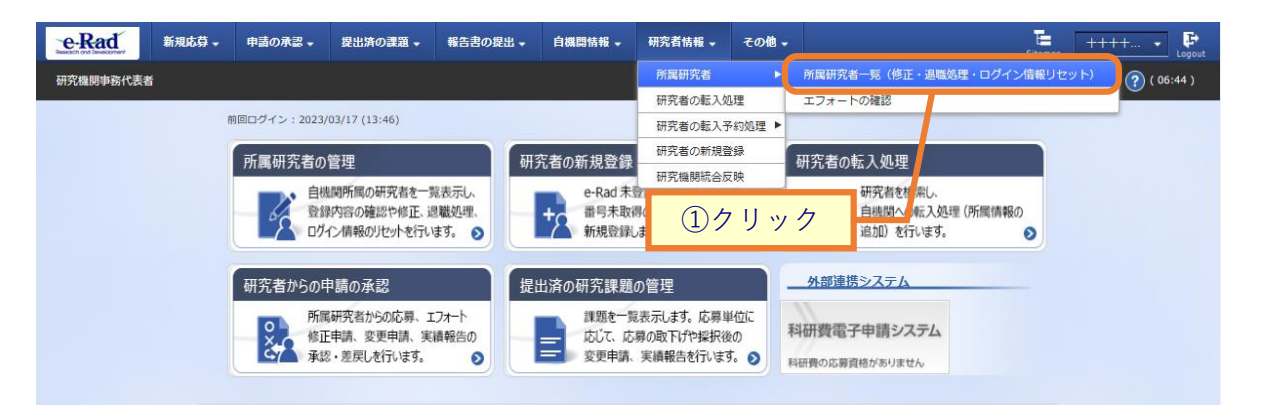

①グローバルメニューの「研究者情報 > 所属研究者 > 所属研究者一覧(修正・退職処理・ログイン情報 リセット)」をクリックしてください。

## (2) 研究者の検索

| sch and Development 新規応募 - 甲                                   | *部の水総 ◆ 健血済の課題 ◆ 報告吉の提出 ◆ 日極阿特報 ◆ 研究者情報 ◆ その他 ◆ 「二 代表管理… ◆ 」                                                                                                    |
|----------------------------------------------------------------|----------------------------------------------------------------------------------------------------|
| R機関事務代表者<br>1                                                  | □ お問合せ □ 操作マニュアル 経過時間 (?)(00:                                                                                                    |
| <b>开空老</b> 一皆                                                  |                                                                                                    |
|                                                                |                                                                                                    |
| 用病動先者の用報を管理しよう。<br>用究者を新規登録する場合は、メニ:                           | ューの「研究者情報・研究者の新規登録」から行ってください。                                                                                                    |
| #究者情報のインホートを行う場合(<br>ートできます。                                   | よ、「インハート」からインハート指示へ移動してくたさい。 たたし、専用の編集ツールにようて作成/編集されたファイルのみイン                                                                                                    |
|                                                                |                                                                                                    |
| 研究機関                                                           |                                                                                                    |
| エロック中級目の                                                       |                                                                                                    |
| 如九 <b>顷</b>   分石                                               | 公益期団法人サントリー生命科子財団                                                                                                    |
|                                                                |                                                                                                    |
| 検索条件                                                           |                                                                                                    |
| 研究者番号                                                          | [完全一致]                                                                                                    |
| 氏名の絵索方法                                                        | <ul> <li>         · · · · · · · · · · · · · · ·</li></ul>                                                                                                    |
| 加空孝氏々                                                          |                                                                                                    |
| WABLA                                                          | 氏名 (姓) (名) (名)                                                                                                    |
|                                                                |                                                                                                    |
|                                                                | フリガナ (姓) (名)<br>[部分一致]                                                                                                    |
| 生年月日(西暦)                                                       | 例)2017/01/01 [完全一致]                                                                                                    |
| 併任部局の表示有無                                                      | <ul> <li>すべて</li> <li>主たる部局のみ</li> </ul>                                                                                                    |
| 表示件数                                                           | 100/# ~                                                                                                    |
| ▼ 詳細冬性を実示                                                      |                                                                                                    |
| , number cross                                                 |                                                                                                    |
|                                                                | <u>検売冬件</u> 力11万 0 検売                                                                                                    |
|                                                                |                                                                                                    |
|                                                                | ②クリック                                                                                                    |
|                                                                |                                                                                                    |
| トップページへ                                                        | インボート 📀                                                                                                    |
| ▲ 詳細条件を非表示                                                     |                                                                                                    |
| 部局コード                                                          | [完全-致]                                                                                                    |
| 部局名                                                            | [部分一致] Q 部局の検索                                                                                                    |
| 職名                                                             | 1월沢してください ▼                                                                                                    |
| 保留状態(登録重複確認) 💡                                                 | ● すべて ─ 保留中の研究者のみ ─ 保留中の研究者を除く                                                                                                    |
|                                                                | 146 AB B B F F                                                                                                    |
| ステータス                                                          | 属     退職    死亡    機關所属予定                                                                                                    |
| _<br>ステータス<br>登録状態                                             | (mm)// 図     退職     死亡     機腿所属予定       ● すべて     登録済     一時保存                                                                                                    |
| ステータス<br>登録状態<br>更新日                                           | ○     すべて     ●     登録済     一時保存       (職地)     例)2017/01/01     から(終了)     例)2017/01/01                                                                                                    |
| ステータス<br>登録状態<br>更新日<br>転入日                                    | (調約)     退職     死亡     機腿所属予定       ● すべて     登録済     一時保存       (開始)     例)2017/01/01     から(終了)       (開始)     例)2017/01/01     から(終了)                                                                                                    |
| ステータス<br>登録状態<br>更新日<br>転入日<br>転出日                             | ○     すべて     登録時     一時保存       (開始)     例)2017/01/01     から(終了)     例)2017/01/01       (開始)     例)2017/01/01     から(終了)     例)2017/01/01       (開始)     例)2017/01/01     から(終了)     例)2017/01/01                                                                                                    |
| ステータス       登録状態       更新日       転入日       転出日       科研費応募員格有無 | ○     すべて     登録済     一時保存       (開始) 例12017/01/01     から(終了) 例12017/01/01       (開始) 例12017/01/01     から(終了) 例12017/01/01       (開始) 例12017/01/01     から(終了) 例12017/01/01       (開始) 例12017/01/01     から(終了) 例12017/01/01       (開始) 例12017/01/01     から(終了) 例12017/01/01                                                                                                    |
| ステータス<br>登録状態<br>更新日<br>転入日<br>転出日<br>科研費応募貨格有無<br>雇用財源        | ○     すべて     ●     登録済     一時保存       (開始)     例)2017/01/01     から(終了)     例)2017/01/01       (開始)     例)2017/01/01     から(終了)     例)2017/01/01       (開始)     例)2017/01/01     から(終了)     例)2017/01/01       (開始)     例)2017/01/01     から(終了)     例)2017/01/01       (開始)     例)2017/01/01     から(終了)     例)2017/01/01       (開始)     例)2017/01/01     から(終了)     例)2017/01/01       (日     ●     すべて     う       ●     すべて     う     無       □     安定的財源による層     □     外部資金による雇用     雇用関係なし |

①検索条件を入力してください。

②「検索」ボタンをクリックしてください。

- 検索条件を入力せずに「検索」すると、研究者が全件表示されます。
- さらに詳細な条件で絞り込みたい場合は、「詳細条件を表示」ボタンをクリックすると、詳細条件が表示されます。

検索結果が表示されます。

| ŧ | 検索結果                  |                    |      |          |          |                                   |     |                |                               |              |      |                |            |
|---|-----------------------|--------------------|------|----------|----------|-----------------------------------|-----|----------------|-------------------------------|--------------|------|----------------|------------|
|   | • ● 検索結果のダブ 1~1件(全1件) |                    |      |          |          |                                   |     |                |                               |              |      | <u>-ם-כל</u>   | <u>-</u> E |
|   | 研究者番号                 | 研究者氏名              | フリガナ | 表示<br>形式 | ログインID   | 部局名                               | 職名  | 保留状態<br>(重複確認) | <del>८5-9</del><br>२ <b>१</b> | 登録<br>状態     | 修正   | エ<br>フォト<br>確認 | ログイン情報リセット |
|   |                       | <u>坊す人 13</u><br>田 |      | 氏名<br>のみ |          | 生物有機科学<br>研究所・統合<br>生体分子機能<br>研究部 | 研究員 |                | 退職                            | 登録<br>済      | ſ    | Q              |            |
|   | 1~1件(全1件              | )                  | ·    |          | <u>~</u> |                                   | ③クリ | ック             |                               | <b>〕</b> 検索新 | 吉果のダ | -ם<ל           | <u>-</u> Ĕ |

③検索結果より、エフォートを確認したい研究者の「エフォート確認」アイコンをクリックしてください。

### (3) 研究者のエフォート確認

#### [エフォート一覧]画面が表示されます。

|                                                                                                    | 新规志算,                  | 中語の承認。     | 提出済の課    | a - #88         | の設出。         | 白旗四146 -                  | 研究者情報           | . AD-65.      | その他 🗸       | Sitemap 0 0 |
|----------------------------------------------------------------------------------------------------|------------------------|------------|----------|-----------------|--------------|---------------------------|-----------------|---------------|-------------|-------------|
| CONSTRUCTION OF CONSTRUCTION OF CONSTRU                                                         | 8                      |            |          |                 |              |                           |                 | お 開合 も        | : ① 操作      | マニュアル 超     |
| エフノートー一覧         MacGRTRADUREAD/BED/DEF-DEBAGUEZ7-1-EBARUET.         MacGRTRADUREAD/BED/DEF-DEBARUET.         MacGRTRADUREAD/BED/DEF-DEBARUET.         MacGRTRADUREAD/BED/DEBARUET.         MacGRTRADUREAD/BED/DEF-DEBARUET.         MacGRTRADUREAD/BED/DEF-DEBARUET.         MacGRTRADUREAD/BED/D                                                                                                    |                        |            | 15%      |                 |              |                           |                 |               |             |             |
| RECHTRENDERING VIEW CARENCE CONTRACTOR CONTRACTOR CO                                                     | エフォ                    | -1-        | "覓       |                 |              |                           |                 |               |             |             |
| 副単常(四) 2023 単葉<br>日本語<br>日本語<br>日本語<br>日本語<br>日本語<br>日本語<br>日本語<br>日本語                                                                                                    | 現在の研究者の採               | 択済の課題/応募   | 尊中の課題のエフ | フォートを検索し        | ます。          |                           |                 |               |             |             |
| 田茂都与<br>田茂都与<br>田茂都与<br>田茂都与<br>田茂都与<br>田茂都与<br>田子田田田田<br>田子田田田田田<br>田子田田田田田田<br>田子田田田田田田<br>田子田田田田田田<br>田子田田田田田田田田                                                                                                    | 課題年度(西晉)               |            |          | 2023            |              | ▼年度                       |                 |               |             |             |
| 田天奈玄                                                                                                    | 研究者番号                  |            |          | 80955047        |              |                           |                 |               |             |             |
|                                                                                                    | 研究者氏名                  |            |          | 1 ((72)         | 281000       | *                         |                 |               |             |             |
| 新田田田田田田         日本日本の分の研究費の状況         その色の分研究費の状況         その色の分研究費の状況         その色の分研究費の状況         その日のの研究費         日本日本の分の研究費の状況         その日のの開究費         日本日本の分の研究費の状況         日本日本の分の研究費         日本日本の分の研究費         日本日本の分の研究費         日本日本の分の研究費         日本日本の分の研究費         日本日本の分の研究         日本日本の分の研究         日本日本の分の研究         日本日本の分の分の研究         日本日本の分の研究         日本日本のの分の         日本日本の分の         日本日本の分の         日本日本の分の         日本日本の分の         日本日本の分の         日本日本の分の         日本日本の分の         日本日本のの分の         日本日本のの分の         日本日本のの分の         日本日本のの分の         日本日本のの分の         日本日本のの分の         日本日本のの分の         日本日本のの分の         日本日本のの分の         日本日本のの分の         日本日本のの分の        日本                                                                                                    |                        |            |          |                 |              |                           |                 |               |             |             |
| 現状種         35%         0%         0%         35%         0%           第三番         35%         0%         0%         33%         0%           建築業業         35%         0%         0%         35%         0%           建築業業         35%         0%         0%         35%         0%           建築業業         35%         0%         0%         35%         0%           建築業業         25%         0%         0%         35%         0%           単規業         25%         17%         25%         17%         18%         17%         17%         17%         17%         17%         17%         17%         17%         17%         17%         17%         17%         17%         17%         17%         17%         17%         17%         17%         17%         17%         17%         17%         17%         17%         17%         17%         17%         17%         17%         17%         17%         17%         17%         17%         17%         17%         17%         17%         17%         17%         17%         17%         17%         17%         17%         17% <th18%< th=""> <th18%< th=""> <th18%< th=""></th18%<></th18%<></th18%<>                                                                                                    |                        | skiru:     | LLETA VE | e-Rad外の研究       | 民費の状況        | その他                       | の活動             | âlt           | 応費          | 中の課題情報      |
| 第三世         35%         0%         ①確認         25%         0%           第三世         35%         0%         ①確認         第三世紀200722-2-K           「女児児屋気保全日表示         1000         1000         1000         1000         1000           「女児児屋気保全日表示         1000         1000         1000         1000         1000         1000         1000         1000         1000         1000         1000         1000         1000         1000         1000         1000         1000         1000         1000         1000         1000         1000         1000         1000         1000         1000         1000         1000         1000         1000         1000         1000         1000         1000         1000         1000         1000         1000         1000         1000         1000         1000         1000         1000         1000         1000         1000         1000         1000         1000         1000         1000         1000         10000         10000         10000         10000         10000         10000         10000         10000         10000         10000         10000         10000         10000         10000         10000         100000         10000 <td< td=""><td>現状値</td><td></td><td>35%</td><td></td><td>0%</td><td></td><td>0%</td><td></td><td>35%</td><td>0%</td></td<>                                                                                                    | 現状値                    |            | 35%      |                 | 0%           |                           | 0%              |               | 35%         | 0%          |
|                                                                                                    | 修正值                    |            | 35%      |                 | 0%           |                           | 0%              |               | 3596        | 0%          |
| またにないのないのです。         またのののであります。           またのののであります。         またのののであります。           またのかの研究者の状況         ・たいたいのであります。           たの中の活動を示         ・たいたいのであります。           このたの活動         ・たいたいのであります。                                                                                                    |                        |            |          |                 |              |                           | (               | 1確認           | -           |             |
| シスレス学校開催         ・東京建築業務会計表示           第日茶の日期豊富県         日本市政務           第日茶の日期豊富県         日本市政務           日本市政務         日本市政務           日本市政務         日本市政務                                                                                                    |                        |            |          |                 |              |                           |                 |               | 2 検索詰       | 風のダウンロード    |
| ▲ 保健運動機能を供意示           ● 保健運動機能を供意示           ● 保健運動機能         ① (%) ((*) (*) (*) (*) (*) (*) (*) (*) (*) (                                                                                                    | 採択課題                   | 吉協         | _        |                 | _            | _                         | _               |               | _           |             |
| 中央は田田市をかめまた           単式のご見留信用           ● ためない           ● ためない           ● ためない           ● ためない           ● ためない           ● ためない           ● ためない           ● ためない           ● ためない           ● ためない           ● ためない           ● ためない           ● ためかい           ● ためかい           ● ためのの活動を表示                                                                                                    |                        |            |          |                 |              |                           |                 |               |             |             |
| 株式のご覧用         工ジート         エジート         エジート         エジート         エジート         エジート         ボス         新設           シロレオン         単素名         研究発展電         名表         研究機構         金属         アク・ト・アイズ         金属         一次・ト・アイズ         日         日                                                                                                    |                        |            |          |                 | **           | 574年3日( <b>月</b> 467 亿 子F | an              |               |             |             |
| 中心市工業         公園         日次用設置         公園         日次用設         公園         日次用設         公園         日次用設         公園         日次用設         日次         日次                                                                                                    | 採択資の調                  | 「「「「「「「」」」 |          | mania es a      |              |                           |                 | エフォー          | ×           |             |
| 回顧         要素名         研究開発課題名         新闻名         一番7年度         現状         倍正           みなしけ上分課題情報                                                                                                    | e-Radで<br>応募した         | 配分機開名      | 公學名      | 研究機關名           | 役割           | 研究期間<br>開始年度              | 金額              | (%)           | 沃思          | R MIR       |
| みなし打土分課題項目         近分協業名         江東京         田戸筑橋建築名         田戸筑橋築名         田戸筑橋築名         田戸筑橋業         エフェート           事業名         研究院院課題名         前席名         前席名         前席名         第二十二十二         1         1         1         1         1         1         1         1         1         1         1         1         1         1         1         1         1         1         1         1         1         1         1         1         1         1         1         1         1         1         1         1         1         1         1         1         1         1         1         1         1         1         1         1         1         1         1         1         1         1         1         1         1         1         1         1         1         1         1         1         1         1         1         1         1         1         1         1         1         1         1         1         1         1         1         1         1         1         1         1         1         1         1         1         1         1         1         1         1                                                                                                    | 19.12                  | ●罵名 8      | A 究開発課題名 | 邮局名             |              | ~ 終了年度                    |                 | 現状            | 修正          |             |
| みなし計上分算整備報         取用気         研究機器名         研究機器名         研究機器名         研究機器名         研究機器名         ビア、パア構成         エファト         金組         エファト         (%)         単常名         研究機器目標名         部の名         回訳         研究機器         エファト         (%)         ロー         ロー         ロ         ロ         ロ         ロ         ロ <thロ< th=""> <thロ< <="" td=""><td></td><td></td><td></td><td></td><td></td><td></td><td></td><td></td><td></td><td></td></thロ<></thロ<>                                                                                                    |                        |            |          |                 |              |                           |                 |               |             |             |
| 取り相関名         公司名         研究相関名         必須         研究問題<br>開定         かえ         エフィート<br>(%)           事業名         研究規程課題名         範疇名         範疇名         他別         単常常理書         金額         エフィート<br>(%)           事業名         研究規程課題名         範疇名         範疇名         他別         単常常理書         金額         エフィート<br>(%)           事業名         研究規程課題名         範疇名         ● 部名         第二アイート<br>(%)         ●         回         回<                                                                                                    | みなし計上                  | 分課題情報      |          |                 |              |                           |                 |               |             |             |
| 事業名         研究開発課題名         影响名         M         MR中度         L         (%)           ●         ●         ●         ●         ●         ●         ●         ●         ●         ●         ●         ●         ●         ●         ●         ●         ●         ●         ●         ●         ●         ●         ●         ●         ●         ●         ●         ●         ●         ●         ●         ●         ●         ●         ●         ●         ●         ●         ●         ●         ●         ●         ●         ●         ●         ●         ●         ●         ●         ●         ●         ●         ●         ●         ●         ●         ●         ●         ●         ●         ●         ●         ●         ●         ●         ●         ●         ●         ●         ●         ●         ●         ●         ●         ●         ●         ●         ●         ●         ●         ●         ●         ●         ●         ●         ●         ●         ●         ●         ●         ●         ●         ●         ●         ●         ●         ●         ●                                                                                                    | 650                    | 抽開名        | 23       | 尊名              | 6 <b>H</b> 3 | 究檢閱名                      | (ə <b>)</b> য়া | 研究期間          | <b>⇔</b> #I | エフォート       |
| ・・・・・・・・・・・・・・・・・・・・・・・・・・・・・                                                                                                    | 8                      | 國名         | 研究開      | 発課題名            | 1            | 部局名                       |                 | 网络牛皮 ~ 终 ] 牛出 |             | (%)         |
| ・     ・     ・     ・     ・     ・     2020年度<br>2020年度<br>2022年度<br>2022年度<br>2020年度<br>2022年度<br>2020年度<br>2022年度<br>2022年度<br>2020年度<br>2020年度<br>2020年度<br>2022年度<br>2020年度<br>2020年度<br>2020年度<br>2020年度<br>2021年度<br>2020年度<br>2021年度<br>2020年度<br>2021年度<br>2021年<br>2021年<br>2021<br>2021 | antin                  |            |          |                 | 1040         | arte.                     |                 |               |             |             |
|                                                                                                    | 2008                   | 100        | 1        | 461.201         | 0.000        | M                         |                 | 2020 年度       |             |             |
|                                                                                                    | 1242<br>(421)<br>(421) |            |          | 1007            |              |                           | 研究分担者           | ~ 2024 年度     | 0 F         | 뤽 30        |
| <ul> <li>応募中の課題情報         <ul> <li>・応募中の課題情報を表示</li> <li>・応募中の課題情報を表示</li> </ul> </li> <li>・応募中の課題情報を表示</li> <li>・e-Rad外の研究費の状況を表示</li> </ul> <li>その他の活動を表示</li> <li>その他の活動を表示</li>                                                                                                    | 104 J 10<br>50 S 20    |            | 9012460  | a na Prisi na A | 健康科学         | 研究部                       |                 |               |             |             |
| 広募中の課題情報 <ul> <li></li></ul>                                                                                                    | Jim                    |            |          |                 |              |                           |                 |               |             |             |
| <ul> <li>応募中の課題情報         <ul> <li>・応募中の課題情報を表示</li> <li>e-Rad外の研究費の状況</li> <li>マ e-Rad外の研究費の状況を表示</li> </ul> </li> <li>その他の活動         <ul> <li>マ その他の活動を表示</li> </ul> </li> <li>どの他の活動を表示</li> </ul>                                                                                                    |                        |            |          |                 |              |                           |                 |               |             |             |
| <ul> <li>▼ 応募中の課題情報を表示</li> <li>e-Rad外の研究費の状況</li> <li>▼ e-Rad外の研究費の状況を表示</li> <li>その他の活動</li> <li>▼ その他の活動を表示</li> </ul>                                                                                                    | 応募中の調                  | 果題情報       |          |                 |              |                           |                 |               |             |             |
| e-Rad外の研究費の状況<br>▼ e-Rad外の研究費の状況を表示<br>その他の活動<br>▼ その他の活動を表示                                                                                                    |                        |            |          |                 | ▼ 応募         | 単中の課題情報を                  | 表示              |               |             |             |
| e-Rad外の研究費の状況<br>▼ e-Rad外の研究費の状況を表示<br>その他の活動<br>▼ その他の活動を表示                                                                                                    |                        |            |          |                 |              |                           |                 |               |             |             |
| <ul> <li>▼ e-Rad外の研究員の状況を表示</li> <li>その他の活動</li> <li>▼ その他の活動を表示</li> </ul>                                                                                                    | e-Rad外0                | り研究費の状     | Я        |                 |              |                           |                 |               |             |             |
| その他の活動<br>▼ その他の活動を表示<br>⑦ 終売結果のダウンロード                                                                                                    |                        |            |          |                 | ▼ e-Rad      | 外の研究費の状                   | 兄を表示            |               |             |             |
| その他の活動 ▼ その他の活動を表示 ⑦ 終素結果のダウンロード                                                                                                    |                        |            |          |                 |              |                           |                 |               |             |             |
| ▼ その信の活動を表示 ⑦ 総奈 抗風のダウンロード                                                                                                    | その他の                   | 舌動         |          |                 |              |                           |                 |               |             |             |
| <ul> <li></li></ul>                                                                                                    |                        |            |          |                 | • -          | その他の活動を表                  | <del>际</del>    |               |             |             |
| 1 検索結果のダウンロード                                                                                                    |                        |            |          |                 |              |                           |                 |               |             |             |
|                                                                                                    |                        |            |          |                 |              |                           |                 |               |             |             |

①エフォート一覧の内容を確認してください。

研究者のエフォートを確認する手順は以上です。

# 12.8 所属する研究者のログイン情報リセット

所属する研究者のログイン情報をリセットする手順について説明します。

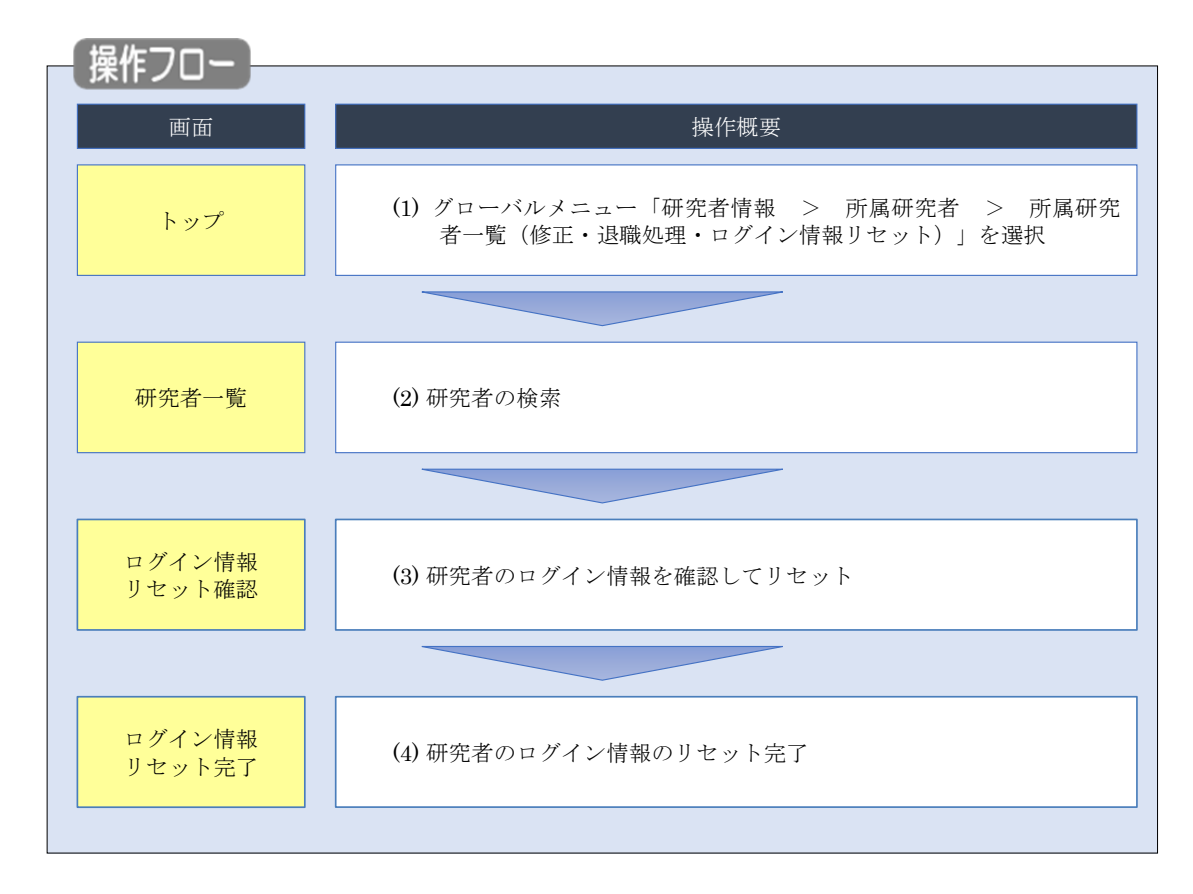

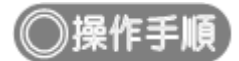

### (1) グローバルメニューの選択

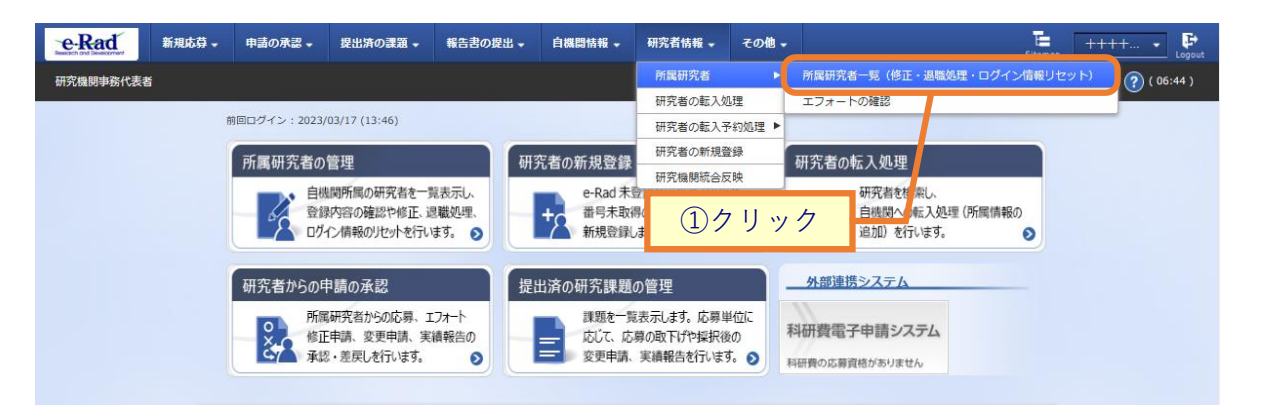

①グローバルメニューの「研究者情報 > 所属研究者 > 所属研究者一覧(修正・退職処理・ログイン情報 リセット)」をクリックしてください。

#### (2) 研究者の検索

| Rad                                           | 新規応募 🗸                                                                     | 申請の承認 🗸                                 | 提出済の課題 🗸                    | 報告書の提出 🗸                 | 自機関情報 🗸            | 研究者情報 🚽  | その他 🗸      | Sitemap    | 代表管理     | - 🗜       |
|-----------------------------------------------|----------------------------------------------------------------------------|-----------------------------------------|-----------------------------|--------------------------|--------------------|----------|------------|------------|----------|-----------|
| 機関事務代表者                                       | 者                                                                          |                                         |                             |                          |                    | ] お問合せ   | 白操作マ       | ニュアル       | 経過時間 ? ( | ( 00:42 ) |
| 「たます。<br>属研究者の情<br>究者を新規登<br>究者情報のイ<br>トできます。 | <ul> <li>一覧</li> <li>報を管理します。</li> <li>録する場合は、</li> <li>ンボートを行う</li> </ul> | ,<br>メニューの「研究 <del>i</del><br>昜合は、「インボ・ | 皆情報 - 研究者の新<br>- ト」からインボート  | 現登録」から行って・<br>、指示へ移動してく# | ください。<br>こさい。 ただし、 | 専用の編集ツーノ | レによって作成/   | 編集された      | ファイルのみィ  | ~         |
| 研究機関                                          |                                                                            |                                         |                             |                          |                    |          |            | (-         |          |           |
| 研究機関名                                         | i                                                                          |                                         | 公益財団法人サ                     | ントリー生命科学財                | 1                  |          |            | (          | IJЛЛ     | _         |
|                                               |                                                                            |                                         |                             |                          |                    |          |            |            |          |           |
| 検索条件                                          |                                                                            |                                         |                             |                          |                    |          |            |            |          |           |
| 研究者番号                                         | }                                                                          |                                         |                             | [完全一致]                   |                    |          |            |            |          |           |
| 氏名の検索                                         | 污法                                                                         |                                         | <ul> <li>● 氏名で検索</li> </ul> | 々 🗌 通称名で検                | 索                  |          |            |            |          |           |
| 研究者氏名                                         | à                                                                          |                                         | 氏名                          | (姓)<br>[部分一致]            |                    | (名)      |            |            |          |           |
|                                               |                                                                            |                                         | フリガナ                        | (姓)<br>[部分一致]            |                    | (名)      |            |            |          |           |
| 生年月日(                                         | (西暦)                                                                       |                                         | 例)2017/01/01                | [完全一致]                   |                    |          |            |            |          |           |
| 併任部局の                                         | )表示有無                                                                      |                                         | ) রুশ্রে (                  | • 主たる部局のる                | Ъ                  |          |            |            |          |           |
| 表示件数                                          |                                                                            |                                         | 100件 🗸                      |                          |                    |          |            |            |          |           |
|                                               |                                                                            |                                         | 検索条件                        | קעל                      | Q 検索               |          | <u>②クリ</u> | ッ <i>ク</i> |          |           |
| トップペー<br>▲ 詳細会                                | -ジヘ<br>条件を非表示                                                              |                                         |                             |                          |                    |          |            | 151        | <u> </u> |           |
| 帰コード                                          |                                                                            |                                         | [完全                         |                          | (00/4) VE1         | 0        |            |            |          |           |
| 1/回石<br>11/13<br>11名                          |                                                                            |                                         | してください 🖌                    |                          | [HP77-FX]          | 9、部局の検索  |            |            |          |           |
| 2日本 (1993年1月1日)                               | 重複確認) 💡                                                                    |                                         | べて (保留中の研                   | 打究者のみ ○ 保留               | 中の研究者を除く           |          |            |            |          |           |
| マテータス                                         |                                                                            | 一根                                      | (開所)<br>2 退職                | _ 死亡 _                   | 機關所属予定             |          |            |            |          |           |
| 全绿状態                                          |                                                                            | ।<br>• इ                                | べて () 登録済 (                 | 一時保存                     |                    |          |            |            |          |           |
| 电射日                                           |                                                                            | (開始)                                    | 例)2017/01/01 から             | (終了) 例)2017/01/01        |                    |          |            |            |          |           |
| 5入日                                           |                                                                            | (開始)                                    | 例)2017/01/01 から             | (終了) 例)2017/01/01        |                    |          |            |            |          |           |
|                                               | <b>5</b> 44                                                                | (開始)                                    | 例)2017/01/01 から             | 。(終了) [例)2017/01/01      |                    |          |            |            |          |           |
| 「い」見いな良俗作                                     | ra mt                                                                      | <b>•</b> 9                              |                             | n                        |                    |          |            |            |          |           |
| <b>三田11</b> 7月                                |                                                                            | 5                                       | 定的財源による雇                    | • • • • • • •            |                    |          |            |            |          |           |
|                                               |                                                                            | <u>я</u><br>я                           | 定的財源による雇                    | 外部資金によ<br>小学券            | る雇用 雇用             | 関係なし     |            |            |          |           |

[研究者一覧]画面が表示されます。

①検索条件を入力してください。

②「検索」ボタンをクリックしてください。

- 検索条件を入力せずに「検索」すると、研究者が全件表示されます。
- さらに詳細な条件で絞り込みたい場合は、「詳細条件を表示」ボタンをクリックすると、詳細条件が表示されます。

#### 検索結果が表示されます。

| 1~1件(全1件  | F)      |      |             |        |                               |     |                |                         | <b>們</b> 檢惑 | 転結果の | ダウンロ                | <u>1– F</u>                  |
|-----------|---------|------|-------------|--------|-------------------------------|-----|----------------|-------------------------|-------------|------|---------------------|------------------------------|
| 研究者番号     | 研究者氏名   | フリガナ | 表示<br>形式    | ログインID | 部局名                           | 職名  | 保留状態<br>(重複確認) | ス <del>テータ</del><br>ス ? | 登録<br>状態    | 修正   | エ<br>フォ<br>ート<br>確認 | ログ<br>イ<br>す<br>切<br>レ<br>ット |
| -         | 松山 開子   | 1.E  | 氏と通名<br>御の記 |        | 臨界期の神<br>経メカニズ<br>ム研究ユニ<br>ット | 准教授 |                | 機関所属                    | 登録<br>済     | 2    | Q                   | ľ                            |
| 1~1件 (全1件 | ,<br>F) | ,    |             |        |                               |     | ③クリ            | ック                      | り検索         | 転結果の | ダウンロ                | <u>א–כ</u>                   |

③検索結果より、ログイン情報をリセットしたい研究者の「ログイン情報リセット」アイコンをクリックしてくだ さい。

| (3) | 研究者のログイン情報リセット |
|-----|----------------|
|-----|----------------|

[ログイン情報リセット確認]画面が表示されます。

| eRad      | 新規応募 🗸     | 申請の承認 🗸    | 提出済の課題 🗸               | 報告書の提出 🗸 | 自機関情報 👻 | 研究者情報 🗸 | その他 🗸 |        |              | Баларана Баларана Б |
|-----------|------------|------------|------------------------|----------|---------|---------|-------|--------|--------------|----------------------------------------------------------------------------------------------------|
| 研究機関事務代表者 | f          |            |                        |          |         |         |       | 🔲 お問合せ | 山操作マニ        | ミュアル 経過時間 ? (00:06)                                                                                                    |
|           |            | の利用者に対し、   | パスワードの再発行              | うを行います。  |         |         |       |        |              |                                                                                                    |
|           | ログ         | イン情        | 報リセ <sub>ン</sub><br>す。 | ット確認     |         |         | /     |        | ①確認          |                                                                                                    |
|           | 利用者        | 者情報        |                        |          |         |         |       |        |              |                                                                                                    |
|           | 利用         | 皆属性        |                        | 研究者      |         |         |       |        |              |                                                                                                    |
|           | 所属相        | 機関名        |                        | 東京研究機関   |         |         |       |        |              |                                                                                                    |
|           | 利用         | 者氏名        |                        | 大阪 五郎    |         |         |       |        |              |                                                                                                    |
|           | נעכ        | ガナ         |                        | オオサカ ゴロ  | ליב     |         |       |        |              |                                                                                                    |
|           |            |            |                        |          |         |         |       |        |              |                                                                                                    |
|           |            |            |                        |          |         |         |       |        | $\mathbf{r}$ | ②クリック                                                                                                    |
|           | <b>9</b> F | <b>E</b> a |                        |          |         |         |       |        | この内容で再発行     | >                                                                                                    |

①内容を確認してください。

②「この内容で再発行」ボタンをクリックしてください。

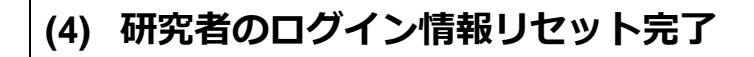

[ログイン情報リセット完了]画面が表示されます。

| e-Rad     | 新規応募 🗸 | 申請の承認 🗸              | 提出済の課題 🗸                 | 報告書の提出 🗸                  | 自機関情報 🗸 | 研究者情報 🗸 | その他 🗸 |        | Sitemi    | ap 埼玉一郎 🗸 🕞      |
|-----------|--------|----------------------|--------------------------|---------------------------|---------|---------|-------|--------|-----------|------------------|
| 研究機関事務代表者 | i      |                      |                          |                           |         |         |       | 🔲 お開合せ | 山 操作マニュアル | 経過時間 🕐 ( 00:02 ) |
|           | ログ     | イン情                  | 報リセジ                     | ット完了                      | . /     |         |       |        |           | _                |
|           |        | ワードのリセット<br>究者一覧へ」をク | 、を行い、メールを追<br>フリックしてください | ś信しました。<br><sup>ヽ</sup> 。 |         |         |       |        |           |                  |
|           |        |                      |                          |                           |         |         |       |        |           | _                |
|           |        |                      |                          |                           |         |         |       |        |           |                  |
|           |        |                      |                          |                           |         |         |       |        |           |                  |
|           |        |                      |                          |                           |         |         |       |        |           |                  |
|           |        |                      |                          |                           |         |         |       |        |           |                  |
|           |        |                      |                          |                           |         |         |       |        |           |                  |
|           |        |                      |                          |                           |         |         |       |        |           |                  |
|           |        |                      |                          |                           |         |         |       |        |           |                  |
|           |        |                      |                          |                           |         |         |       |        |           |                  |
|           |        |                      |                          |                           |         |         |       |        |           |                  |
|           |        |                      |                          |                           |         |         |       |        |           |                  |
|           |        |                      |                          |                           |         |         |       |        |           |                  |
|           |        |                      |                          |                           |         |         |       |        |           |                  |
|           |        |                      |                          |                           |         |         |       |        |           |                  |

所属する研究者のログイン情報のリセットを行う手順は以上です。

# 12.9 所属する研究者のエフォート確認

 

 画面
 操作概要

 トップ
 (1) グローバルメニュー「研究者情報 > 所属研究者 > エフォー トの確認」を選択

 エフォート 状況一覧
 (2) 研究者の検索・確認

所属する研究者のエフォート確認手順について説明します。

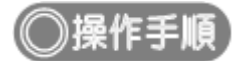

### (1) グローバルメニューの選択

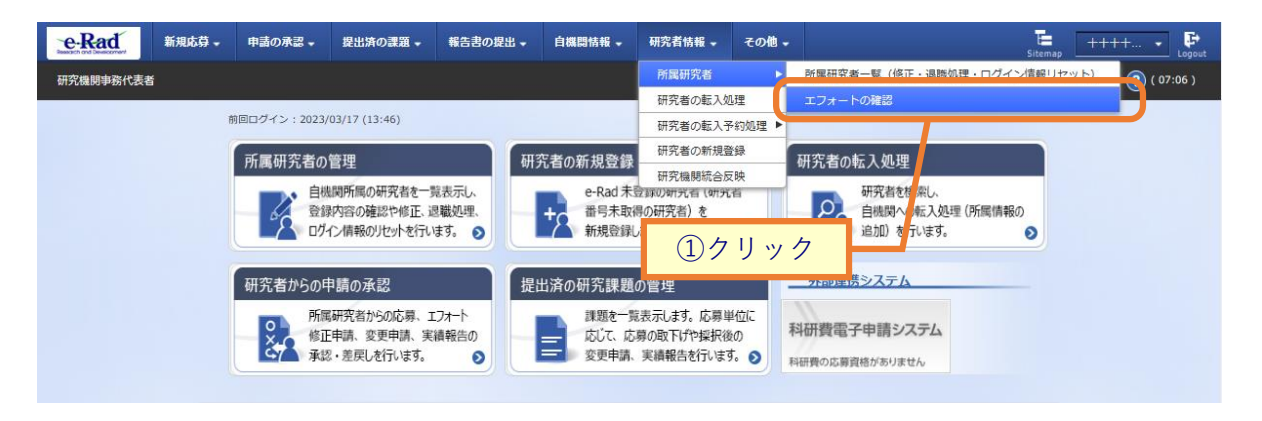

①グローバルメニューの「研究者情報 > 所属研究者 > エフォートの確認」をクリックしてください。

| (2) | エフォート状況一覧                |
|-----|--------------------------|
|     | [ エフォート状況一覧 ] 画面が表示されます。 |

| Research and Development | □募 → 申請の承認 →               | 提出済の課題 🚽 | 報告書の提出 🚽  | 自機関情報 🚽        | 研究者情報 🚽    | その他 🗸 🔚<br>Sitemap | 代表管理 F           |
|--------------------------|----------------------------|----------|-----------|----------------|------------|--------------------|------------------|
| 研究機関事務代表者                |                            |          |           |                | お問合せ       | 田 操作マニュアル          | 経過時間 ? ( 00:40 ) |
| エフォート<br>研究者のエフォート状況を    | 、状況一覧<br><sup>検索します。</sup> |          |           |                | _          |                    | -                |
| 検索条件                     |                            |          |           |                |            |                    |                  |
| 課題年度                     |                            | 2021     | 年度        |                |            |                    |                  |
| 課題ID                     |                            |          | [完全一      | 致]             |            |                    |                  |
| 研究者氏名 ?                  | 研究者番号                      |          | [完全一      | 致] <b>Q</b> 研究 | 者番号の検索     |                    |                  |
|                          | 氏名の検索方法                    | • 氏名で検索  | 索 🦳 通称名で検 | 索              |            |                    |                  |
|                          | 氏名                         | (姓)      |           | (名)            |            | [部分一致]             |                  |
|                          | フリガナ                       | (姓)      |           | (名)            |            | [部分一致]             |                  |
| 表示件数                     |                            | 100件 🗸   |           |                |            |                    |                  |
|                          |                            | 検索条件     | עע        | Q 検索           | <u>②ク!</u> | Jック                |                  |

①検索条件を入力してください。

②「検索」ボタンをクリックしてください。

• 検索条件を入力せずに「検索」すると、研究者が全件表示されます。

#### 検索結果が表示されます。

| 1~1件       | - (全1件)     |                        |                            |            |     |       |         |                 | <b>們</b> 檢索結 | 課のダウ | <u>&gt;0-ド</u> |
|------------|-------------|------------------------|----------------------------|------------|-----|-------|---------|-----------------|--------------|------|----------------|
| 課題         | あつくい地理タ     | 事業名                    | 課題ID                       | 田大田大田      | 如巨々 | 研究者番号 | 47-vani | 众類              | エフォート        | みなし  | e-Rad          |
| 年度         | 867月1781美介白 | 公募名                    | 研究開発課題名                    | WIN DIMENT | 部间在 | 研究者氏名 | 仅刮      | 亚祖              | (%)          | 計上   | 管理外            |
| 2010       | まっわい州       | 2019年<br>度 e-rad       | 19091392                   | まら川穴       |     |       |         | 1 000 00        |              |      |                |
| 2019<br>年度 | 東京配分機<br>関  | 2019年<br>度 e-rad<br>公募 | 2019年度<br>e-rad 食品<br>科学応募 | 東京研究<br>機関 | 総合部 |       | 代表      | 1,000,00<br>0 田 | 5            |      |                |
| 1~1件       | : (全1件)     |                        |                            |            |     | ご唯認   |         |                 |              |      |                |

③検索結果より、所属する研究者のエフォート状況を確認してください。

# 12.10 研究機関の統合処理

統合元の研究機関に所属する研究者の研究機関コードを、統合先の研究機関コードに変更する手順について 説明します。

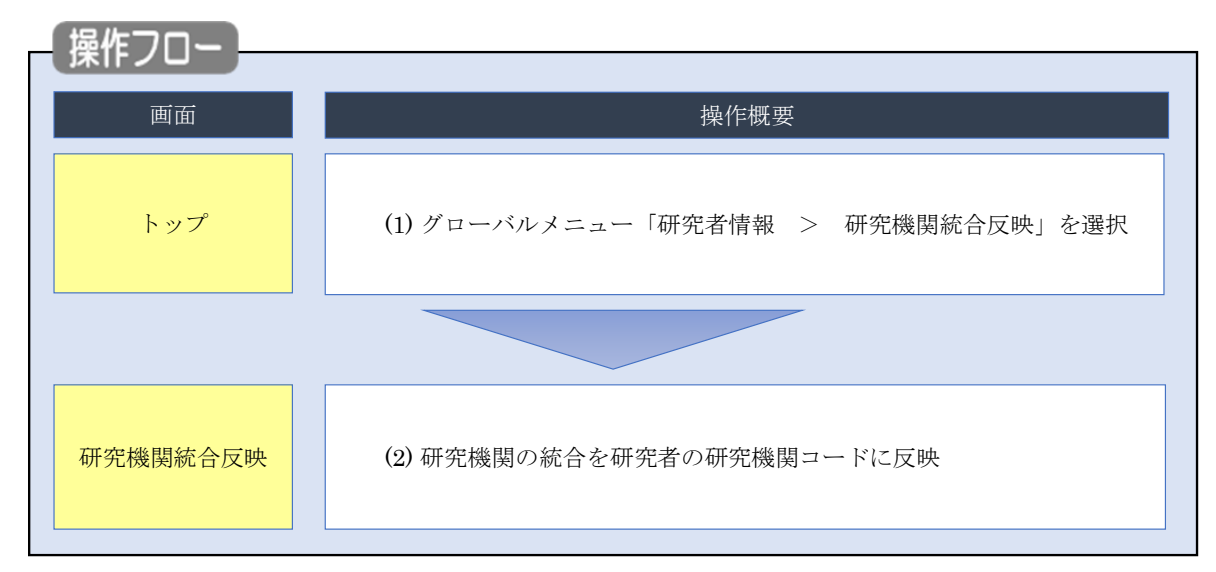

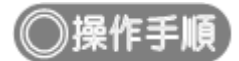

## (1) グローバルメニューの選択

| e-Rad<br>Match and Deserver | 申請の承認・提出済の課題・                                            | 報告書の提出 🗸 | 自機開情報 🗸                 | 研究者情報 🗸                                | その他 🗸               | Calibrian Calibrian Cali |
|-----------------------------|----------------------------------------------------------|----------|-------------------------|----------------------------------------|---------------------|----------------------------------------------------------------------------------------------------|
| 研究機関事務代表者                   |                                                          |          |                         | 所属研究者                                  |                     | <ol> <li>①クリック 図②(01:36)</li> </ol>                                                                                                    |
| 前回口づくいい                     | 2021/12/16 (17/24)                                       |          |                         | 研究者の転入処                                | 1理                  |                                                                                                    |
| Meilory .                   | 2021/12/10 (17.54)                                       |          |                         | 研究者の転入う                                | F約処理 ▶              |                                                                                                    |
| 提出済の                        | 研究課題の管理                                                  | 新規応募     |                         | 研究者の新規算                                | 禄デ・                 | ータの入力再開                                                                                                    |
|                             | 課題を一覧表示します。応募単位に<br>応じて、応募の取下げや採択後の<br>変更申請、実績報告を行います。 ♪ | りた       | は開中の公募を検索し<br>募情報を入力して提 | いうれるはあれるか。<br>新規で<br>出します。<br><b>③</b> | G #                 | 時保存中の応募情報の入力を<br>開します。                                                                                                    |
|                             |                                                          |          |                         |                                        | 外部連携シ               | ステム                                                                                                    |
|                             |                                                          |          |                         |                                        | 科研費電子日<br>科研費の応募、交付 | 申請システム<br><sup>1申請はこちら</sup> →                                                                                                    |

①グローバルメニューの「研究者情報 > 研究機関統合反映」をクリックします。

| (2) | 統合後の研究機関コードの反映 |
|-----|----------------|
|     |                |

[研究機関統合反映]画面が表示されます。

研究機関名には、所属する研究機関名が表示されます。

| e-Rad         | 新規応募 🗸    | 申請の承認 🗸         | 提出済の課題 🗸        | 報告書の提出            | → 自機関情報    | - 研究者情報 -  | その他 🗸   | Sitemap     | 代表者性 🔹 🕞        |
|---------------|-----------|-----------------|-----------------|-------------------|------------|------------|---------|-------------|-----------------|
| 研究機関事務代表      | 者         |                 |                 |                   |            |            | お問合せ    | 白 操作マニュアル 格 | 過時間 ? ( 00:08 ) |
| THE           | 龙松阳日如     | 古人口             | th .            |                   |            |            |         |             |                 |
| 1975<br>##### |           |                 |                 | と生み加な機関ー          | ードに亦再します   |            |         |             |                 |
| 利告力に          | ルロカル機関にの構 | 9 30070-800007/ | 成廃コー 1 ~ 2 、 税に | 37607007711歳1美 二) | - NLZEUA 9 | •          |         |             |                 |
| 研             | I究機関      |                 |                 |                   |            |            |         |             |                 |
| ā             | 开究機関名     |                 | 内閣府             | 7経済社会総合研          | 究所         |            |         |             |                 |
|               |           |                 |                 |                   |            |            |         |             |                 |
| 統             | 合前の研究機    | 関               |                 |                   |            |            |         |             |                 |
|               |           |                 |                 |                   |            |            |         |             |                 |
|               | 研究機関コード   | 研究機             | 関名              | 開始年月日             | 終了年月日      |            | 統合対象タ   | ▶理由         |                 |
|               | 000000001 | 研究機関1           | 20              | 10/01/01          | 9999/12/31 | 有効期限内のため統合 | 合を行いません | Jo          |                 |
|               | 000000002 | 研究機関2           | 20              | 05/04/01          | 2010/03/31 |            |         |             |                 |
|               |           |                 |                 |                   |            |            |         |             |                 |
|               |           |                 |                 |                   |            |            |         |             | クリック            |
| רא            | プページへ     |                 |                 |                   |            |            |         | 実行 👂        |                 |

#### 統合対象外理由の表示を以下に示します。

| 統合対象外理由                   | 説明                                      |
|---------------------------|-----------------------------------------|
| 終了年月日が登録されていないため統合を行いません。 | 研究機関情報(統廃合情報)に終了年月日が入力されて<br>いない        |
| 有効期限内のため統合を行いません。         | 研究機関情報(統廃合情報)の統合の終了年月日が本日<br>か、未来の日付の場合 |
| 空欄                        | 上記以外                                    |

①統合前の研究機関コードを確認後、「実行」ボタンをクリックします。

研究者の研究機関コードが統合後の研究機関コードに反映されます。

研究機関の統合を研究者の研究機関コードに反映する手順は以上です。